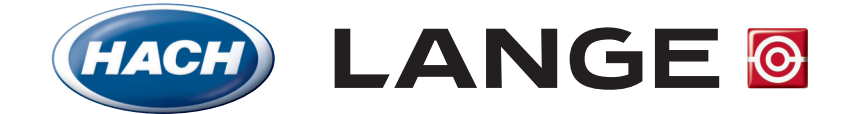

DOC022.98.90250

# sensION™≁ MM340

Manual Bedienungsanleitung Manuel d'utilisateur

> 07/2010, Edition 1 07/2010, Heft 1 07/2010, Edition 1

© HACH Company, 2010, All rights reserved.

Printed in Spain

ENGLISH

DEUTSCH

CONTACT

# ENGLISH

# Index

| 1. | Techr | nical Specifications             | 2  |
|----|-------|----------------------------------|----|
| 2. | Gene  | ral information                  | 3  |
|    | 2.1.  | Safety information               | 3  |
|    |       | 2.1.1. Use of hazard information | 3  |
|    |       | 2.1.2. Precautionary labels      | 3  |
|    | 2.2.  | General product information      | 3  |
|    | 2.3.  | Instrument composition           | 3  |
| 3. | Insta | llation                          | 4  |
|    | 3.1.  | Assemblage                       | 4  |
|    | 3.2.  | Connections                      | 5  |
| 4. | Oper  | ation                            | 5  |
|    | 4.1.  | Description                      | 5  |
|    | 4.2.  | Start-up                         | 6  |
|    | 4.3.  | Factory configuration            | 6  |
|    | 4.4.  | General diagram                  | 7  |
|    | 4.5.  | pH calibration                   | 8  |
|    | 4.6.  | Other options for calibration    | 9  |
|    | 4.7.  | pH measurements                  | 10 |
|    | 4.8.  | Re-programming pH measurement    | 11 |
|    | 4.9.  | Printing data of pH measurements | 12 |
|    | 4.10. | mV measurements                  | 14 |
|    | 4.11. | Ion selective measurements       | 15 |
|    | 4.12. | Data Logger                      | 16 |
|    | 4.13. | System                           | 17 |
|    | 4.14. | Temperature re-adjustment        | 18 |
|    | 4.15. | User butters                     | 18 |
|    | 4.16. |                                  | 19 |
|    | 4.17. | Recognized buffers               | 19 |
| 5. | Send  | ing data via the RS 232 C        | 20 |
| 6. | Main  | tenance                          | 20 |
|    | 6.1.  | Clean the instrument             | 20 |
|    | 6.2.  | Sensor cleaning                  | 20 |
| 7. | Warn  | ing messages                     | 21 |
| 8. | Acces | ssories and spares               | 21 |
| 9. | Warr  | anty, liability and complaints   | 21 |
| Со | ntact | Information                      |    |

# **1. Technical Specifications**

#### Measuring ranges:

 pH
 -2.00 to 19.99

 mV
 ± 2000

 ISE
 10<sup>-6</sup> M to 10<sup>-1</sup> M

 Temp
 -20 to 150 °C (-4 to 302 °F)

#### Resolution

 pH
 0.1/0.01/0.001

 mV
 0.1/1

 ISE
 programable

 Temp
 0.1°C (0.1°F)

#### Measuring error (± 1 digit)

#### **Reproducibility** (± 1 digit)

pH ± 0.001 mV ± 0.1 Temp ± 0.1°C (± 0.1°F)

#### Automatic temperature compensation

Manual entrance. With Pt 1000 temperature probe (A.T.C.). With NTC 10 K $\Omega$  probe. Isopotential pH programmable, standard value 7.00.

#### pH calibration

With 1, 2 or 3 buffers selectable inside the range.
Automatic recognition of technical and DIN 19266 buffers and up to 3 user's buffers.
Calibration at any pH value (indirect calibration).
Theoretical calibration.
Manual introduction of the calibration parameters.
Programmable calibration validity between 0 h and 7 days.
Automatic recalibration warning.
Automatic rejection of electrodes in poor conditions.

#### pH calibration criteria

Asymmetry potential ± 58 mV. Slope 41 to 62 mV/pH, at 25°C (77°F) (sensitivity 70 to 105 %).

#### mV calibration

Automatic recognition of redox standard 220 mV at 25°C (77°F). Calibration at any mV value. Manual introduction of the calibration parameters.

#### **ISE calibration**

2 to 5 programmable standards. Selectable calibration units mol/l, M, g/l, mg/l, ppm, mmol/l, mM, μmol/l or %. Up to 4 calibration curves for each channel.

#### **Temperature readjustment**

Correction of the temp. probe deviation (A.T.C.) at 25 °C (77 °F) and 85 °C (185 °F).

#### Measuring mode

By stability (selectable stability criteria). Continuous. By time.

#### Data Logger

Storage capacity up to 340 readings, by channel. Storage the last 9 pH calibrations.

#### Languages

English, German, Spanish, French, Italian, Portuguese.

#### Display

Graphic, backlit liquid crystal, 128 x 64 dots.

#### Inputs and outputs

2 Combined or indicator electrodes, BNC connector (Imp. >10<sup>12</sup> $\Omega$ ). 2 Reference electrodes, banana connector. 1 A.T.C. type Pt 1000 (or NTC 10 K $\Omega$ ), banana or telephonic connector. 2 Stirrers, RCA connector. RS232C for printer or PC, telephonic connector. External PC key board, mini DIN connector.

#### **Ambient conditions**

Working temperature 5 to  $40 \,^{\circ}$ C (41 to  $104 \,^{\circ}$ F). Storage temperature -15 to  $65 \,^{\circ}$ C (5 to  $149 \,^{\circ}$ F). Relative humidity < 80% (not condensed).

#### Power supply

External plug-in power supply 100-240 VAC 0.4 A 47-63 Hz.

#### Materials

Enclosure, ABS and PC. Keypad, PET with protective treatment.

#### **Physical parameters**

Weight: 1100 g. Size: 350 x 200 x 110 mm.

# 2. General information

As a result of constant improvements to our products sometimes differences may exist between this manual and the instructions supplied with the instrument.

# 2.1. Safety information

Please, read carefully this information before installing and using the instrument !

Pay attention to all danger and caution statements.

# 2.1.1. Use of hazard information

#### DANGER

Indicates a potentially or imminently hazardous situation that, if not avoided, will result in death or serious injury.

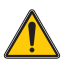

#### WARNING

Indicates a potentially or imminently hazardous situation that, if not avoided, may result in death or serious injury.

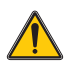

X

# CAUTION

Indicates a potentially hazardous situation that, if not avoided, may result in minor or moderate injury.

**Important note:** Indicates a situation that, if not avoided, could lead to damage to the instrument. Important information that requires special emphasis.

**Note:** Information that supplements points in the main text.

## 2.1.2. Precautionary labels

Read carefully all labels and tags attached to the instrument.

Electrical equipment marked with this symbol may not be disposed of in European public disposal systems after 12 August of 2005. In conformity with European local and national regulations (EU Directive 2002/96/EC), European electrical equipment users must now return old or end-of life equipment to the Producer for disposal at no charge to the user.

**Note:** For return for recycling, please contact the equipment producer or supplier for instructions on how to return end-of-life equipment, producer-supplied electrical accessories, and all auxiliary items for proper disposal.

# 2.2. Description

The **sensION**<sup>m</sup> + *MM340* is an instrument with 2 measurement channels to measure pH, mV or concentration with a selective electrode.

# 2.3. Instrument composition

| Version         | Electrode       | Accessories | Manual |
|-----------------|-----------------|-------------|--------|
| LPV2210.98.0002 |                 | 1           | 1      |
| LPV2210T.98.002 | LZW5010T.97.002 | 1           | 1      |
| LPV2214T.98.002 | LZW5014T.97.002 | 1           | 1      |
| LPV2211T.98.002 | LZW5011T.97.002 | 1           | 1      |
| LPV2221T.98.002 | LZW5021T.97.002 | 1           | 1      |

#### Accessories:

- Buffer solutions, 135 ml flasks.
- Magnetic stirrer.
- Calibration flasks, with magnetic bar inside.
- Electrolyte for the electrode, KCI 3M, 50 ml flask.
- Plug-in power supply.
- Electrode's stick and support.

3

# 3. Installation

# \rm DANGER

Only qualified personnel, following the local security regulations, should conduct the tasks described in this section of the manual.

# 3.1. Assemblage

- **1.** Unpack the instrument.
- **2.** Verify that the shift is in the same position than in the picture.

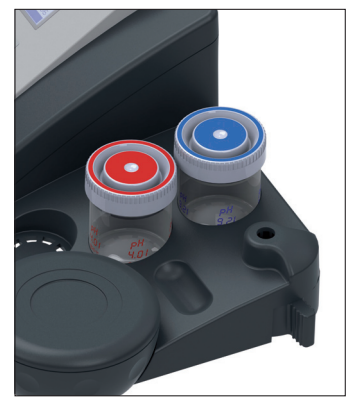

**3.** Drive the stick into the hole.

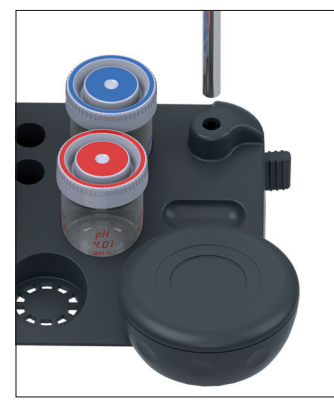

**4.** Turn the shift in a counterclockwise until the stick is well fixed.

Place the o-ring at 135-140 mm from the base in order to avoid the shock of the sensor against the bottom of the glass.

5. Place the electrode's support on the stick by softly pressing the button.

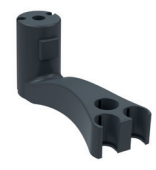

Holder for 3 sensors. PN= LZW9321.99

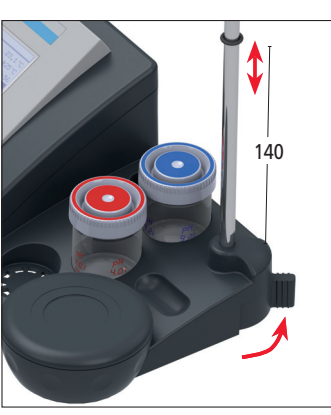

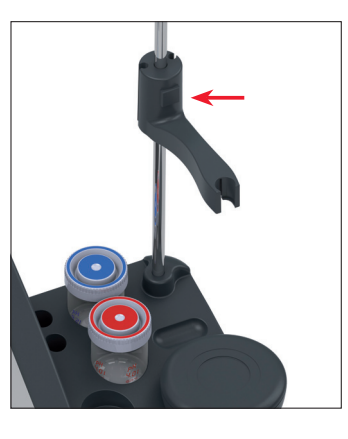

6. Place the electrode on the electrode's support. Insert the electrode's cable through the groove.

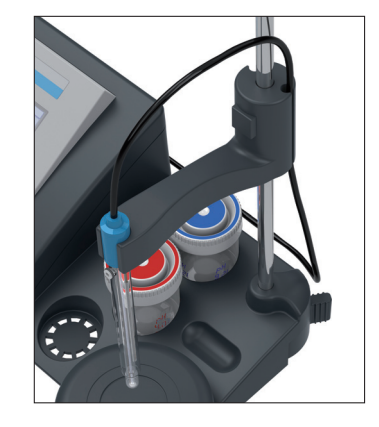

#### Note: Stirrer replacement

Before replacing the stirrer, disconnet it from the rear panel and release the cable from the bottom of the instrument.

**1.** Turn the stirrer to release or fix from base.

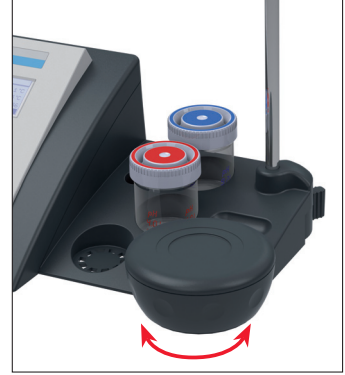

2. Pull up the stirrer and replace it. Place the cable of the new stirrer through the bottom groove of the instrument.

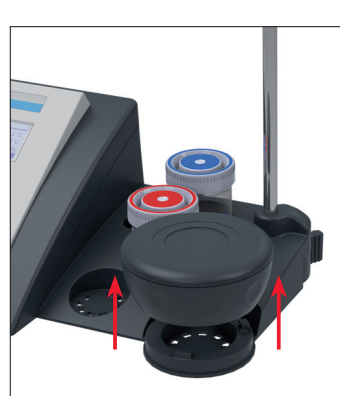

# 3. Installation

# 3.2. Connections

# A DANGER

Make sure the power adapter matches your local power supply.

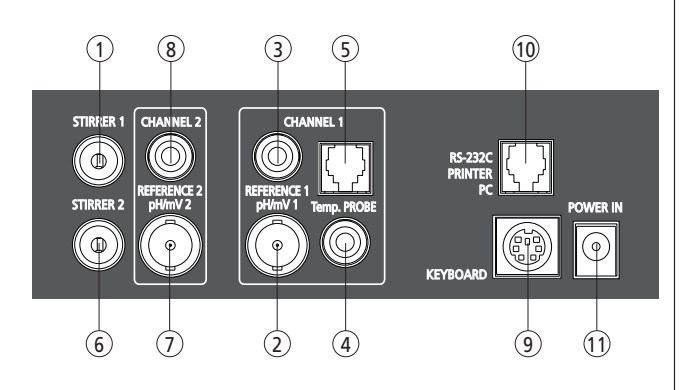

- 1. ST.1, Magnetic stirrer, Channel 1.
- **2.** Combined pH electrode (or indicator), Channel 1.
- 3. Reference electrode (separated electrodes), Channel 1.
- **4.** Temperature probe for the electrodes version T, Channel 1.
- **5.** Separated temperature probe (telephone connector), Channel 1.
- 6. ST.2, Magnetic stirrer, Channel 2.
- 7. Combined pH electrode (or indicator), Channel 2.
- 8. Reference electrode (separated electrodes), Channel 2
- 9. PC keyboard, mini DIN connector.
- **10.** RS-232 for printer or PC, telephonic connector.
- **11.** Plug-in power supply (12 V).

# 4. Operation

# 4.1. Description

# Keys

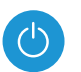

Switch on / Switch off.

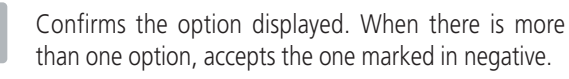

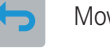

Move backwards in the menus.

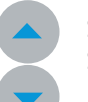

Selection between the different options displayed. Selection of numeric values.

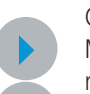

Change between Channel 1 and Channel 2.

Move forwards / backwards a digit when entering a numeric value.

Show the next display in those menus that have more than one.

# 4.2. Start-up

Connect to the rear panel of the instrument:

- the electrode to the corresponding channel.
- the temperature probe (A.T.C.) integrated in the pH elec-
- trode or as a separated sensor
- the magnetic stirrer supplied with the instrument to ST 1. - the plug-in power supply

Follow the next steps:

#### For the first time...

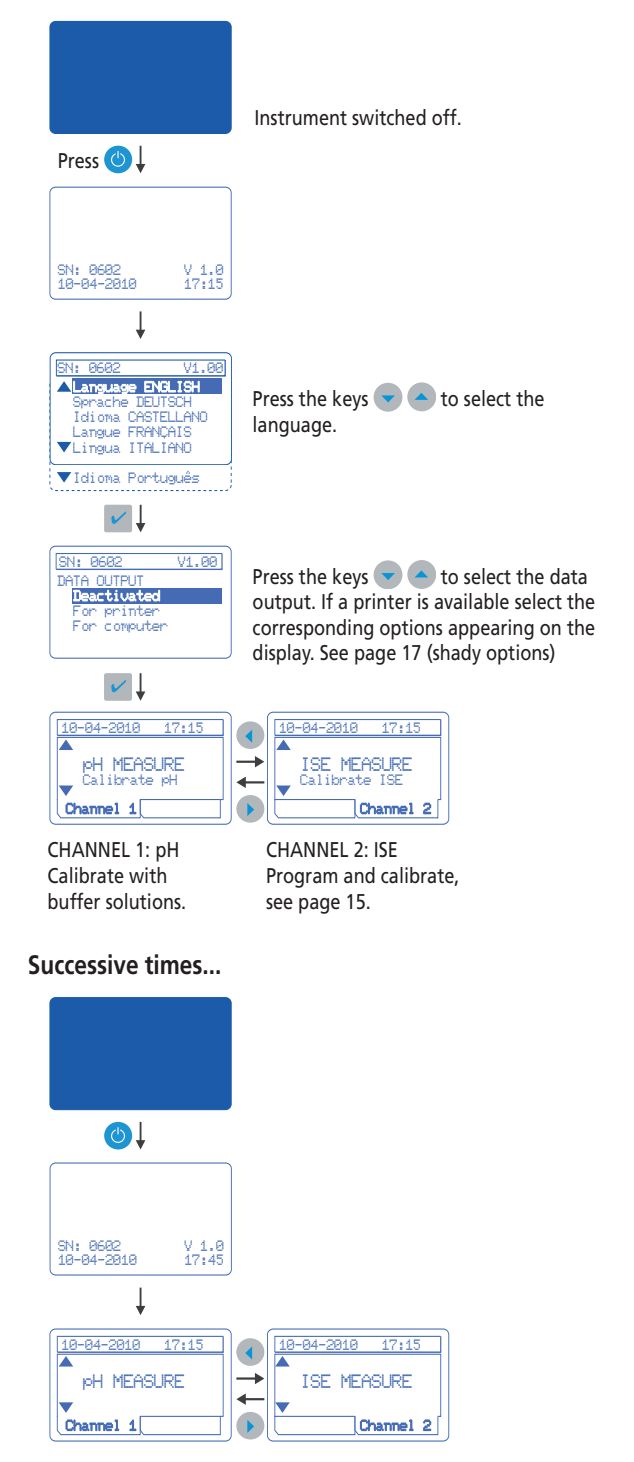

#### Note:

If you have a 2nd. stirrer it must be connected to Channel 2 (ST2). Afterwords it must be configured, see System page 17.

# 4.3. Factory configuration

The **sensION**<sup>m</sup> + *MM340* is an instrument with 2 measurement channels to measure pH, mV or concentration with a selective electrode. The factory configuration is as follows:

# Channel 1

Units: pH Resolution 0.01 pH. Measurements: By stability with standard criterion. In continuous pressing twice the key 🔽. Calibration in 1, 2 or 3 points, with technical buffers. Calibration frequency, every 24 hours.

# Channel 2

Units: ISE Measurements: By stability with standard criterion. In continuous pressing twice the key 🔽.

Curve number 1. Five points calibration, units mol/l. Standards: 0.00001, 0.0001, 0.001, 0.01, 0.1.

# Common to Channel 1 and 2

Automatic sample coding. Data sending, report type, etc. in accordance with the start up configuration.

# **Re-programming**

To perform any modification in the default programming, for example measuring units of the channels, different measuring modes, calibration with other type of buffers, etc. see corresponding chapters.

## **Stirrers**

In one standard instrument, Channels 1 and 2 will work with stirrer number 1 (ST1).

If you have a 2nd stirrer it must be connected to Channel 2 (ST2). Afterwords it must be configured, see System page 17. The second stirrer will be assigned to Channel 2.

# 4.4. General diagram

This is a general view over the way to access to all possibilities of the instrument:

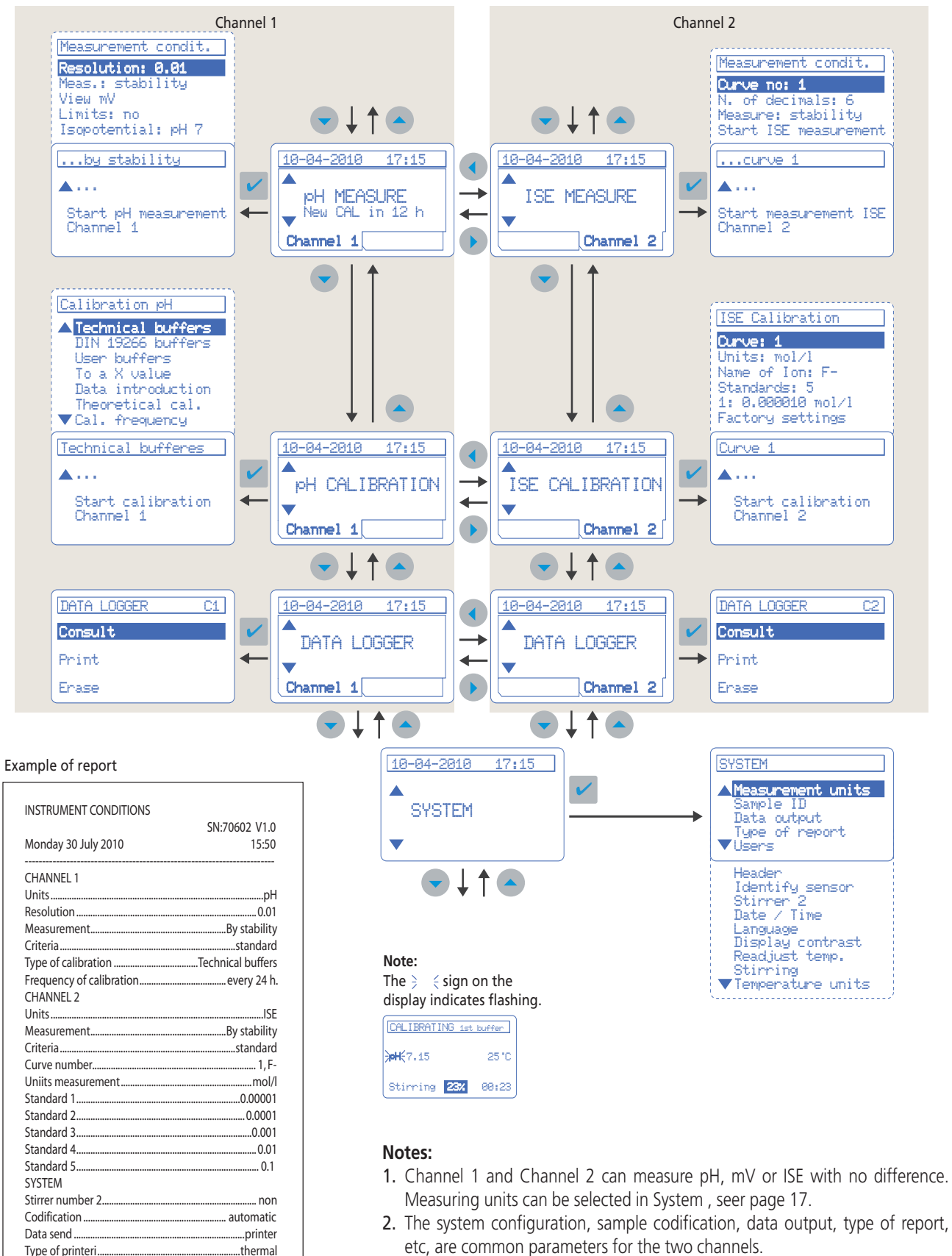

Data Logger. The measurements will be stored in the Data Logger of the corresponding channel.

Type of report.

Samples by report...

Readiust temperature.

reduced

. several

.....NO

# 4.5. pH calibration

To measure pH correctly, the electrode and the instrument set need to be calibrated regularly with buffer solutions. This compensates deviations of asymmetry potential and slope of the electrode over time.

The calibration with buffer solutions corrects variations in the electrode response.

The instrument allows one-, two- and three- point calibration. The calibration parameters remain in memory until a new calibration is performed.

The standard calibration is performed with technical buffers and standard stability criterion. In addition, the instrument offers other options for calibration.

It is highly recommended to apply the same stability criteria to measure and calibrate.

#### **One-point calibration**

This type of calibration is acceptable when measuring pH values similar to those of the buffer solution.

It corrects the asymmetry potential of the electrode.

#### **Two-point calibration**

This is the most common calibration.

It is recommended to start with pH 7 as first buffer. pH 4 or pH 9 buffers can be used as a second buffer, depending on the measured zone (acid or alkaline).

The two-point calibration compensates the asymmetry potential and the electrode's sensitivity (slope).

#### **Three-point calibration**

This type of calibration is recommended when measurements are made across the whole pH scale.

As a first point pH 7 is recommended.

For the second and third points, two of the remaining values must be chosen.

The three-point calibration pH 4.00, 7.01 and 9.21 (at  $25^{\circ}$ C,  $77^{\circ}$ F) compensates the asymmetry potential and electrode's sensitivity in the acid and alkaline zone.

#### Calibration with technical buffers

Buffers pH 4.00, 7.01 and 9.21 (at 25°C, 77°C) are supplied together with the instrument.

#### Preparation

Fill the flasks with the corresponding buffer solution (40 ml). These buffers can be used to perform more than 10 calibrations. Every calibration flask is supplied with a magnetic bar.

#### **Diagram for calibration**

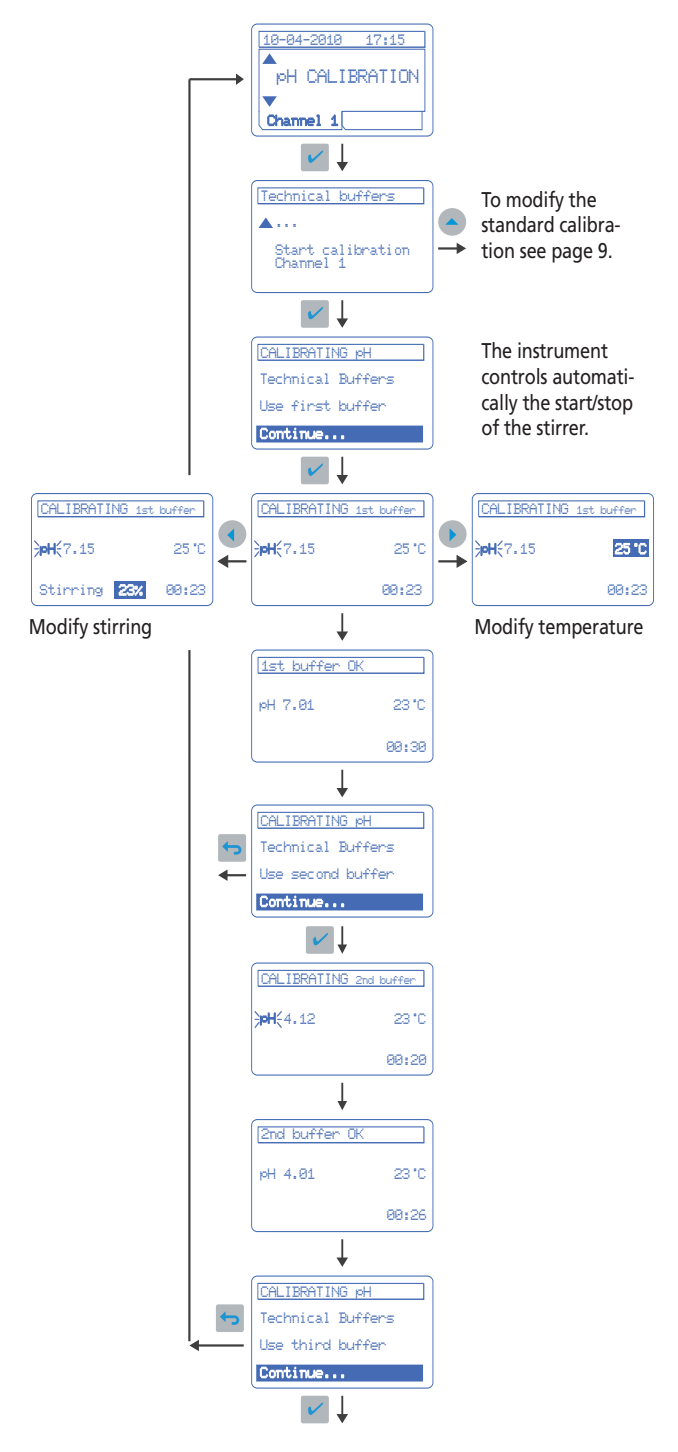

#### Important note:

The pH value of the buffer appearing on the display depends on the temperature of calibration. See buffers pH values as a function of the temperature on page 19.

# 4.5. Other options for calibration

# Automatic buffers recognition

**Technical buffers** pH 2.00, 4.01, 7.00, 9.21 and 10.00 at 25°C (77°F). **Buffers DIN 19266** pH 1.679, 4.006, 6.865, 7.000, 9.180, 10.012 and 12.454.

User's buffers Suitable when the two above mentioned options will not be used. The **sensION™**+ MM340 allows introducing the

table pH/Temp. for the desired buffers. See System, page 17.

# Calibration to X value

17:15

PH CALIBRATION

Channel 1

Manual re-adjustment of the measured pH at any value of the scale. The pH readjustment is equivalent to calibration with only one buffer.

# Calibration data introduction

Manual introduction of calibration data for an electrode calibrated previously, for example in calibration laboratory.

# **Theoretical calibration**

Selecting "theoretical calibration" the calibration data of the electrode in use are replaced by the theoretical values at  $25^{\circ}C$  ( $77^{\circ}F$ ). This step is prior to the obtention of a calibration certificate.

# **Calibration frequency**

Select between 0 h and 7 days. The instrument by default is programmed for daily calibration and indicates the remaining time to the new calibration.

Selecting 0 h the automatic re-calibration warning is deactivated.

# Stability criteria.

Rapid criterion (variation < 0.02 pH in 6 s). Standard criterion (variation < 0.01 pH in 6 s). Strict criterion (variation < 0.002 pH in 6 s). It is highly recommended to apply the same stability criteria to measure and calibrate.

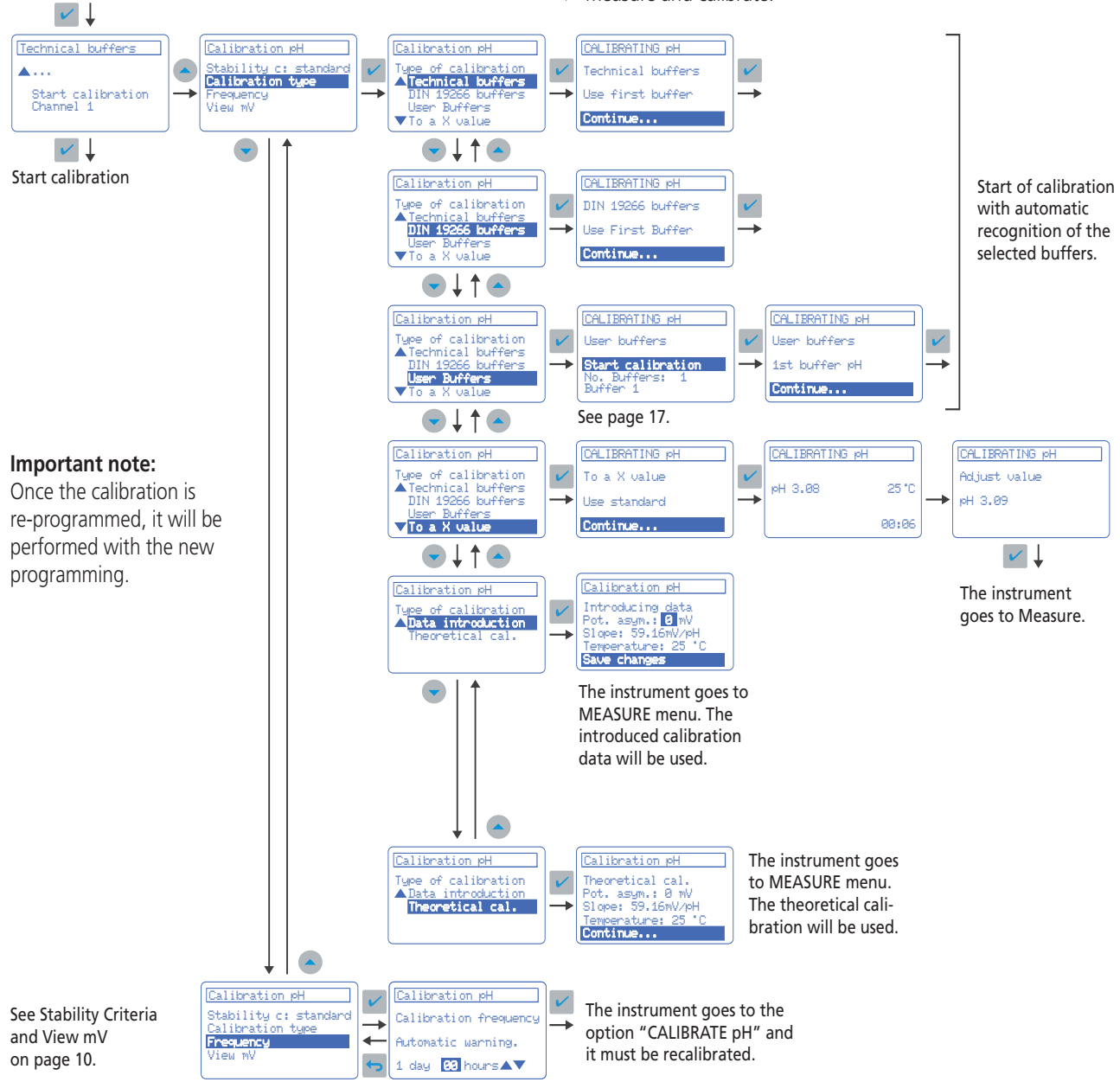

# 4.7. pH measurements

#### Measurement by stability

This is the default measuring mode for the **sensION**<sup>m</sup> + MM340. Meanwhile the reading is in evolution, it appears on the display momentaneously to orient the user. When the electrode signal remains invariable during a certain period of time, the reading is fixed on the display, the reading is stable.

Criterion of "rapid" stability: 0.02 pH (1 mV) in 6 seconds. Criterion of "standard" stability: 0.01 pH (0.5 mV) in 6 s. Criterion of "strict" stability: 0.002 pH (0.1 mV) in 6 seconds.

If in a certain time the reading is not stable, the instrument automatically passes to continuous measurement (the measured value is displayed all the time).

To select another stability criterion or to change measuring parameters see "Measure re-programming", page 11.

**Magnetic stirrer:** the instrument controls automatically the start/stop of the stirrer.

#### **Continuous measurement**

The instrument displays the value obtained by the electrode all the time. These data can be stored or printed with programmable interval of time. To select this type of measurement see "Re-programming pH measurement".

From the standard measuring mode (by stability), pressing twice the key value is shown on the display at any moment but without option for data acquisition.

#### Measurement by time

The measurement is shown on the display after programmed time. To select this measuring mode see "Re-programming pH measurement".

#### Manual samples coding

With **sensION**<sup>™</sup> + MM340 it is possible to introduce a specific code (maximum 15 characters) per each sample using an external PC key board or bar code. See "System", page 17.

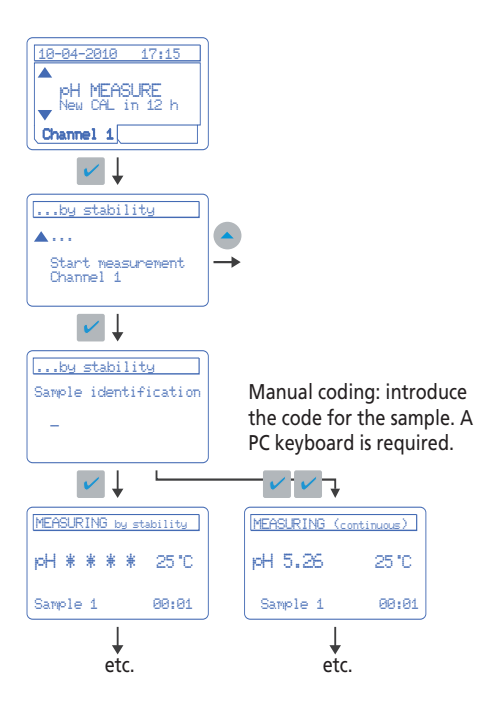

#### Manual introduction of the temperature

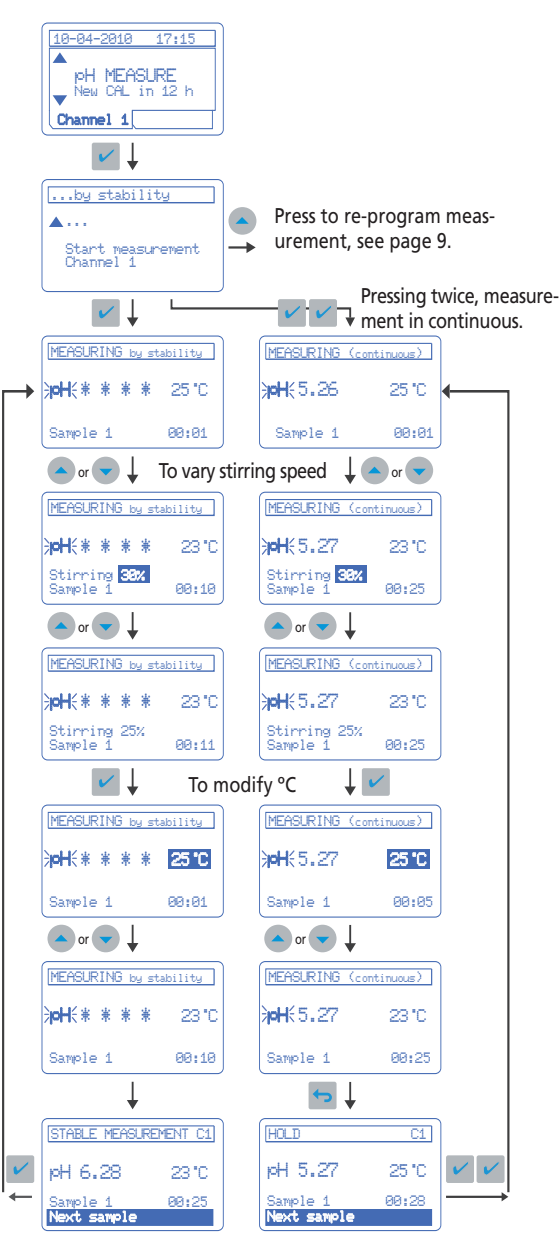

Press ESC to quit measurement

#### With connected temperature probe.

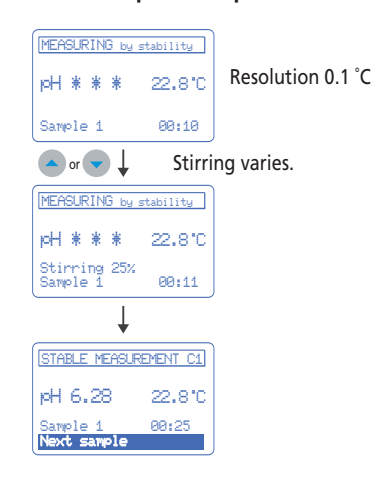

4.8. Re-programming pH measurement

|                 | Default programming (standard)                                                                                                    | Other options                                                                                                    |
|-----------------|----------------------------------------------------------------------------------------------------|----------------------------------------------------------------------------------------------------|
| Resolution      | • 0.01 pH                                                                                                    | • 0.1 pH • 0.01 pH • 0.001 pH                                                                                                    |
| Measuring mode  | <ul> <li>By stability.</li> <li>Standard criterion (variation &lt; 0.01 pH in 6 s).</li> <li>In continuous.</li> <li>The result is stored when the measurement has finished.</li> <li>The result is printed when the measurement has finished.</li> </ul> | <ul> <li>By stability.</li> <li>Rapid criterion (variation &lt; 0.02 pH in 6 s).</li> <li>Standard criterion (variation &lt; 0.01 pH in 6 s).</li> <li>Strict criterion (variation &lt; 0.002 pH in 6 s).</li> <li>In continuous. Selection of the time interval for: <ul> <li>Data storage.</li> <li>Data printing.</li> </ul> </li> <li>By time. Selection of the time interval for: <ul> <li>Data storage.</li> <li>Data storage.</li> <li>Data storage.</li> <li>Data storage.</li> <li>Data storage.</li> </ul> </li> </ul> |
| View mV         | • No                                                                                                    | • Simultaneous display of pH and mV concerned.                                                                                                    |
| Limits          | • No                                                                                                    | • Higher and lower limits. Acoustic warning when the measure-<br>ment is out of limits, in the printed ticket appears "A" beside<br>the measured value.                                                                                                    |
| pH isopotencial | • pHiso 7.00                                                                                                    | pHiso 7.00 / Manual introduction / Value calculation.                                                                                                    |

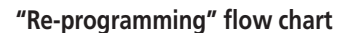

10-04-2010 17:15

pH MEASURE New CAL in 12 k

#### Important note:

Once the measurement has been re-programmed, it will be performed in accordance with the new parameters.

It is highly recommended to apply the same stability criteria to measure and calibrate.

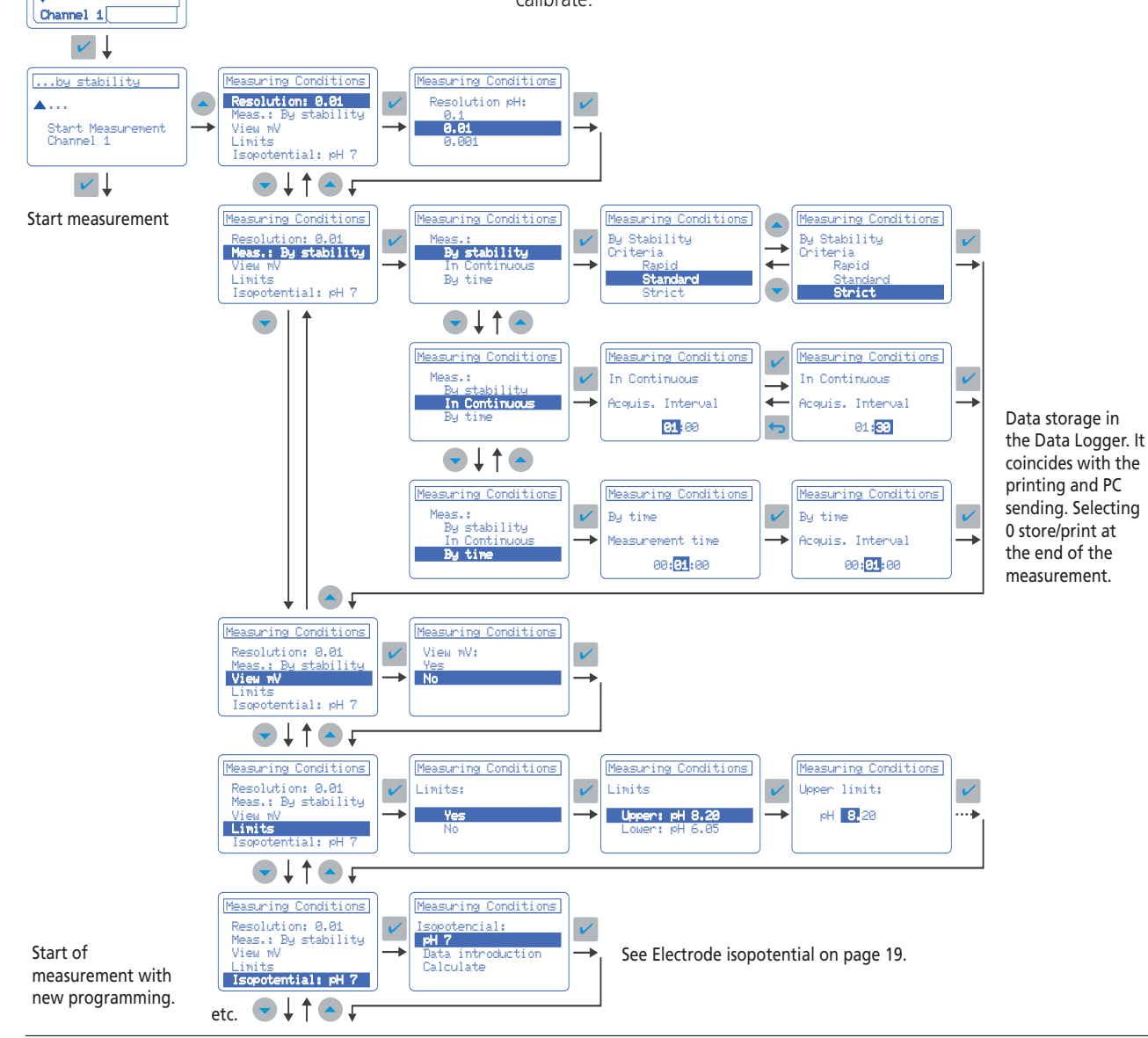

# 4.9. pH measurement with a connected printer

#### 4.9.1. Printer configuration

The printer can be configured at the start-up of the instrument or afterwards according to:

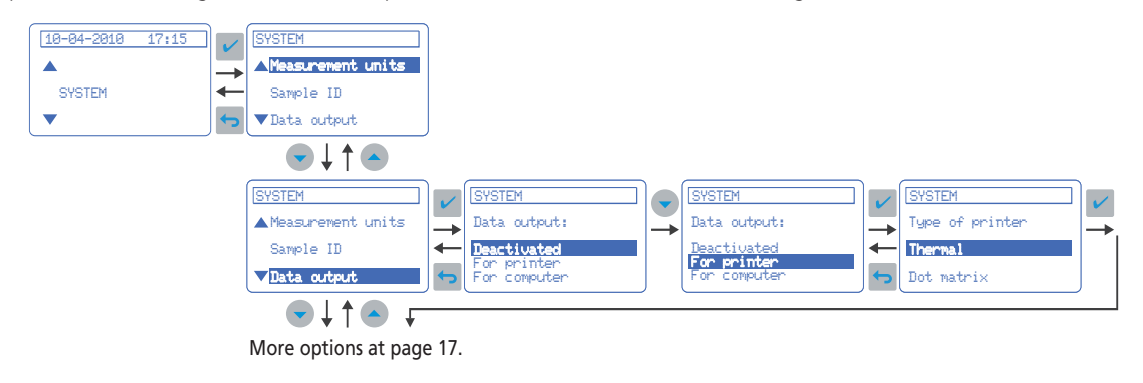

# 4.9.2. Calibration

Once the calibration has finished the calibration data will be automatically printed. The report can be "reduced", "standard" or "GLP" in accordance with the selected option in "System", see page 17.

#### **Reduced report**

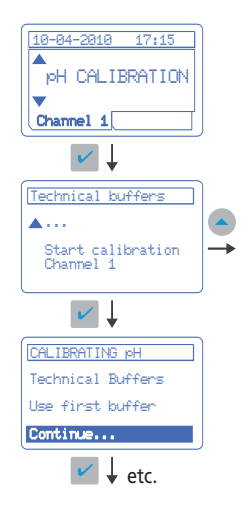

Example of calibration reports:

#### Reduced report.

| REPORT of CAL | .IBRATIO | N<br>v 2010 | 5N:708       | CANA<br>302 V1 | AL 1<br>L.10 |
|---------------|----------|-------------|--------------|----------------|--------------|
| Technical     | Slope    | y 2010<br>  |              | т<br>Т         | <br>+        |
| Buffers       | mV/pH    | %           | mV           | 'C             | s            |
| 4.01, 7.00    | -59.2    | 100.3       | -0.1<br>Stir | 25.3<br>ring 2 | 6<br>25%     |
| Calibration f | requenc  | y, 24       | h.           |                |              |

#### Standard and GLP report.

| Laboratory<br>Test                                                                              |                             |                     |                    |                                            |
|-------------------------------------------------------------------------------------------------|-----------------------------|---------------------|--------------------|--------------------------------------------|
| REPORT of CALI                                                                                  | BRATION                     |                     |                    | CANAL 1                                    |
| Thursday, 14 Fe                                                                                 | ebruary                     | 2010                | 5N:708             | 802 V1.10<br>08:53                         |
| pH ELECTRODE<br>Code:<br>Serial n.:<br>pHiso.(pH 7):<br>CALIBRATED 14-0<br>Technical<br>Buffers | 02-2010<br>Slope S<br>nV/pH | 08:53<br>Sens.<br>% | 3:00<br>A.P.<br>mV | 50 14T<br>7890<br>pH 7.00<br>T. t.<br>'C s |
| 4.01, 7.00                                                                                      | -59.2                       | L00.3               | <br>-0.1<br>Stiru  | 25.3 6<br>ring 25%                         |
| User: Pedro Ma                                                                                  | rtínez                      | , 27                |                    |                                            |

#### Standard and GLP report

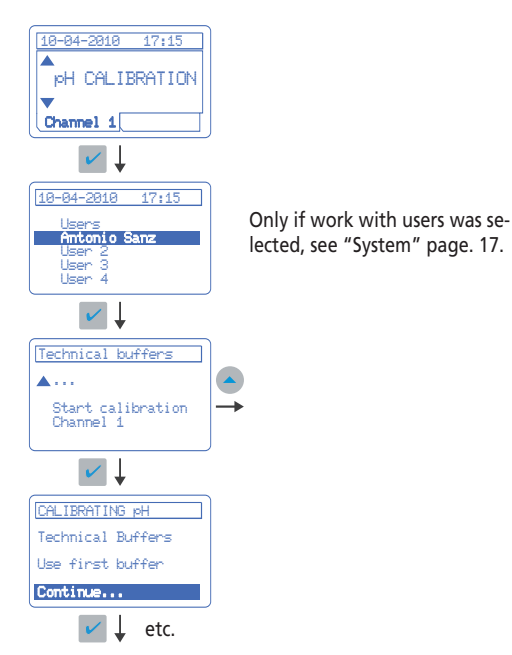

## 4.9.3. Measurement

Once the measurement has finished, the corresponding report will be printed automatically.

The report can be "reduced", "standard" or "GLP" in accordance with the selected option in "System", see page 17.

#### Reduced report (factory programming)

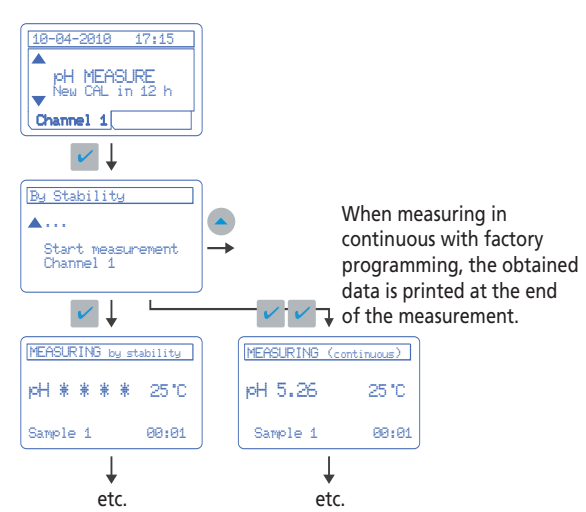

#### Standard and GLP report

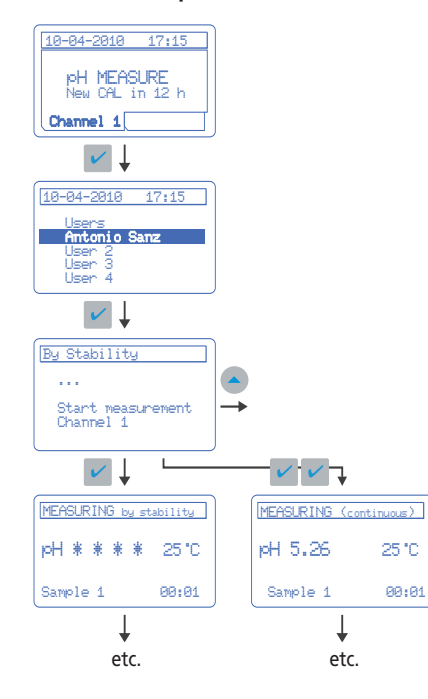

#### Sample report (see System)

**Several:** The results from the different samples will be printed one by one until the option MEASURE is quitted. **One:** A complete report per sample.

#### Voluntary printing and report repetition (copies)

During measurement in continuous, pressing the key in the measured value at that moment is printed. If the measurement is by stability pressing the key is a copy of the printed report can be obtained.

(If a PC keyboard is used, it must be pressed F1 key).

#### Example of reports:

#### Reduced report.

| REPORT of MEAS               | UREMENTS     | SN+7         | 0807 V1           | 10           |
|------------------------------|--------------|--------------|-------------------|--------------|
| Thursday, 14 F               | ebruary 20   | )10          | 80                | 3:53         |
| CONDITIONS<br>STABILITY MEAS | UREMENTS S   | TANDAR       | CHANNE<br>D CRITE | EL 1<br>ERIA |
| Sample                       | pН           | Ts'C         | Time              | St%          |
| 000001<br>000002<br>         | 4.01<br>4.01 | 23.7<br>23.8 | 00:08<br>00:11    | 25<br>25     |

#### Standard report.

| KEPUKI OT MI                                                        | EASUREMENTS                     | SN:7         | 0807 V1         | 1.10                |
|---------------------------------------------------------------------|---------------------------------|--------------|-----------------|---------------------|
| Thursday, 14                                                        | 4 February 20                   | 010          | 0               | 8:53                |
| pH ELECTRODE<br>Code:<br>Serial numbe<br>pHiso.(pH 7)<br>CALIBRATED | E<br>er:<br>):<br>14-02-2010 08 | 3:50:37      | 50<br>pH        | 14T<br>7890<br>7.00 |
| STABILITY ME                                                        | EASUREMENTS S                   | STANDAR      | CHANN<br>D CRIT | EL 1<br>ERIA        |
| Sample                                                              | рН                              | Ts'C         | Time            | St%                 |
| 000001                                                              | 4.01<br>4.01                    | 23.7<br>23.8 | 00:08<br>00:11  | 25<br>25            |
| 000002                                                              |                                 |              |                 |                     |

#### GLP report.

| REPORT of MEASU                                                                                     | REMENTS              | <br>5                   |                                                      |
|----------------------------------------------------------------------------------------------------|----------------------|-------------------------|------------------------------------------------------|
| Thursday, 14 Fe                                                                                     | bruary               | SN:7<br>2010            | 70802 V1.10<br>08:53                                 |
| pH ELECTRODE<br>Code:<br>Serial number:<br>pHiso.(pH 7):<br>CALIBRATED 14-0<br>Technical<br>Buffers | 2-2010<br>Sens.<br>% | 08:50:3<br>A.P. T<br>mV | 50 14T<br>7890<br>pH 7.00<br>7<br>. t. St.<br>'C s % |
| 4.01, 7.00                                                                                          | 100.3                | -0.1                    | 25 6 25                                              |
| CONDITIONS<br>STABILITY MEASU                                                                       | REMENTS              | 5 STANDA                | CHANNEL 1<br>RD CRITERIA                             |
| Sample                                                                                              | pН                   | Ts'C                    | Time St%                                             |
| 000001<br>000002                                                                                    | 4.0                  | )1 23.7<br>)1 23.8      | 00:08 25<br>00:11 25                                 |
| Ilser: Pedro Mar                                                                                    | tínez                |                         |                                                      |

# 4.10. mV measurement

The instrument factory configuration is: Channel 1, pH. Channel 2, ISE. Anyone of the 2 channels can measure pH, mV or ISE. The measurement units are selected in System.

## **Measurement conditions**

**Resolution:** 1 mV / 0.1 mV **Measuring mode:** By stability, In continuous or By time. For more details, see "pH measurement", page 10.

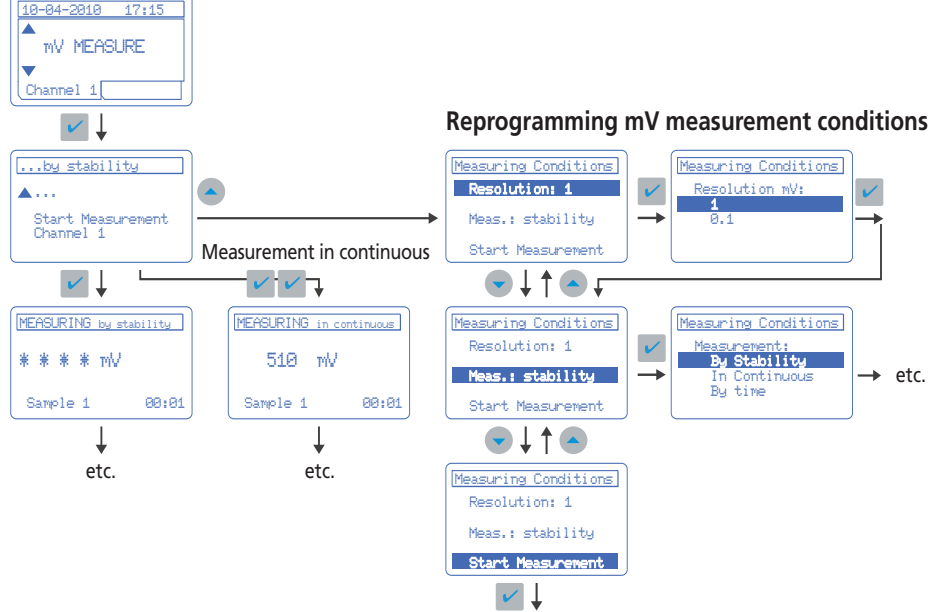

#### mV measurement with printer

See pH measurement with printer, page 12.

#### Important note:

Measuring mV the temperature is not shown. The temperature is displayed only if a temperature probe is connected.

#### mV calibration

#### Modifying standard calibration

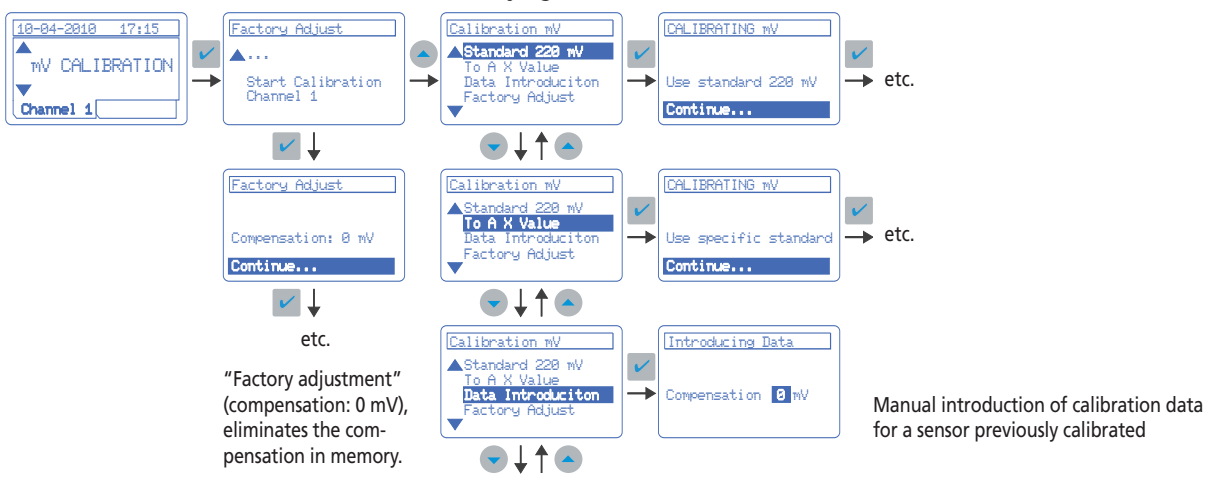

Such amended measures, it is necessary to save the changes.

# 4.11. Measurement with ion selective electrode

#### Curve number 1

**sensION**<sup>™</sup> + *MM340* can store in memory up to 4 calibration curves for each channel.

#### Measurement by stability

It is the standard measurement mode of **sensION™** + MM340. See details in "pH measurement", page 10. Criterion of "rapid" stability: variation < 0.5 mV in 6 s. Criterion of "standard" stability: variation < 0.1 mV in 10 s. Criterion of "strict" stability: variation < 0.05 mV in 10 s. It is highly recommended to apply the same criteria to measure and calibrate.

## Measurement in continuous or by time

See details in "pH measurement", page 10.

**Note:** Anyone of the 2 channels can measure pH, mV or ISE. The measurement units are selected in System.

#### ISE measurement with printer

See pH measurement with printer in page 12.

## **ISE** Calibration

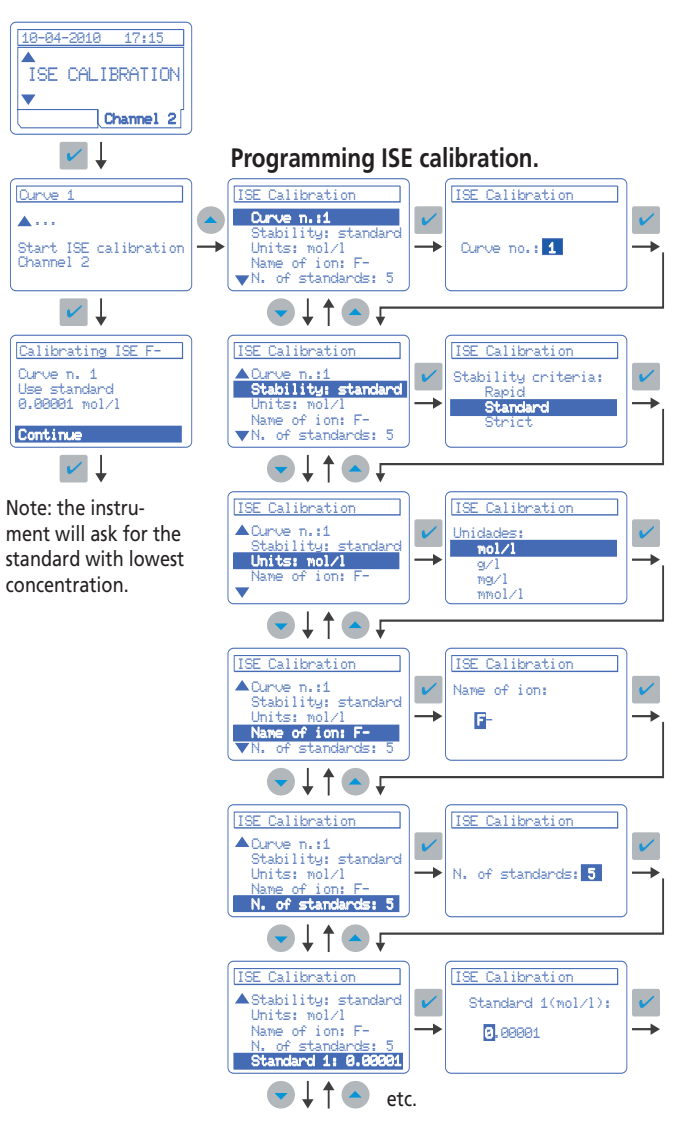

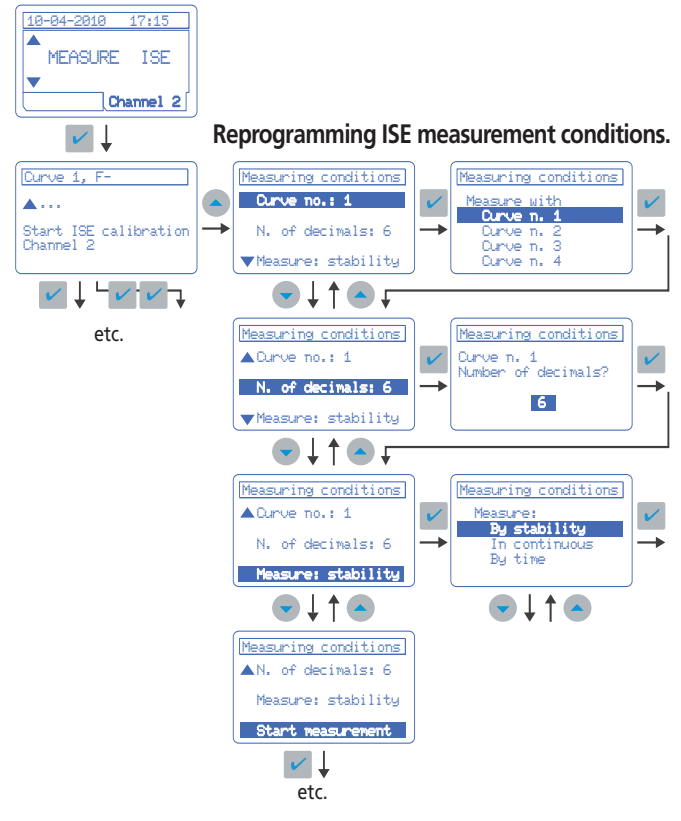

#### **Curve number**

1 to 4: The **sensION**<sup>™</sup> + *MM340* can store in memory up to 4 calibration curves for each channel.

**Stability criteria:** see above "Measurement by stability" It is highly recommended to apply the same criteria to measure and calibrate.

#### Units

mol/l, M, g/l, mg/l, ppm, mmol/l, mM, µmol/l, %: Concentration units of the calibration standards. The measurement will be performed in the same units..

#### Name of the ion

5 characters to relate the curve with the ion to measure .

Number of standards: 2 to 5

#### Standards concentration

It is recommended to introduce the standard concentration in increasing order, starting with the lower concentration. The instrument will dispose them automatically. NGLISH

# 4.12. Data Logger

The **sensION**™*+ MM340* automatically memorizes the last 340 measurements by each Channel, the current calibrations, the sensor's history and the two Channels measuring conditions.

All these data can be viewed at any moment on display, printed or sent to a PC.

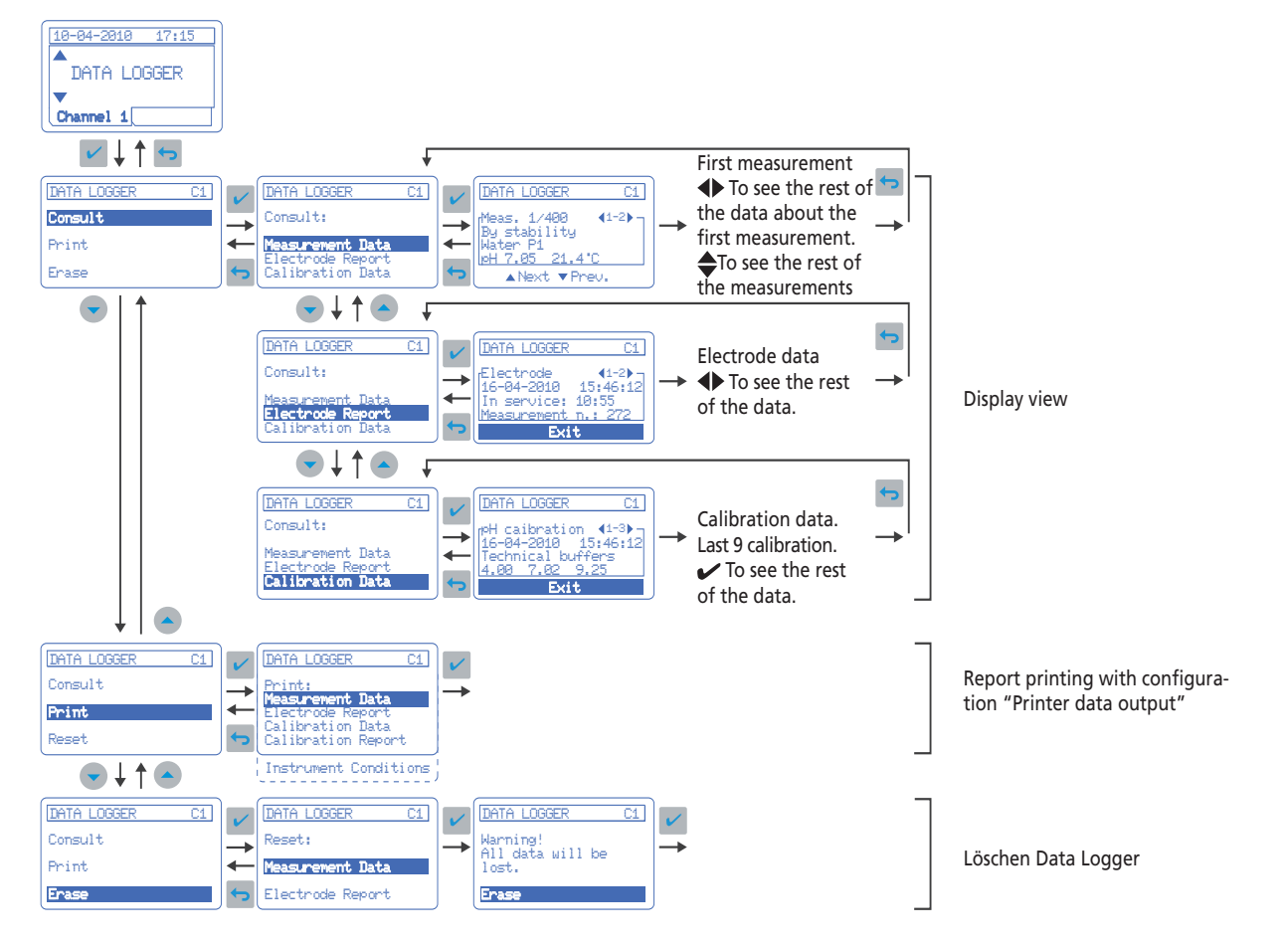

#### **Report examples**

| MEASUREM    | ENT DATA  |      | Cha<br>SN:7060 | annel 1<br>12 V1.0 |
|-------------|-----------|------|----------------|--------------------|
| Monday 30   | July 2010 |      | 5117 000       | 15:50              |
| Sample      | PH        | °C   | Time           | St%                |
| 15-03-07 14 | 1:36      |      |                |                    |
| 38510       | 10.15     | 23.5 | 00:15          | 30                 |
| 15-03-07 14 | 1:40      |      |                |                    |
| 38511       | 9,85      | 23.2 | 00:22          | 30                 |
| 15-03-07 14 | 1:46      |      |                |                    |
| 38512       | 10.23     | 22.8 | 00:18          | 30                 |
| 16-03-07 08 | 3:36      |      |                |                    |
| Pozo1       | 7.48      | 23.1 | 00:25          | 30                 |

| Monday 30 Ju | uly 2010 |      |          | 5.117 000 | 15:50 |
|--------------|----------|------|----------|-----------|-------|
| CALIBRATED   | 29-07-2  | 2010 | 15:42:51 | 22.5°C    |       |
| Buffers      | Slope    | Sens | P.Asyı   | n.        | Time  |
| Technical    | mV/pH    | %    | mV       |           | S     |
| 4.01,7.00    | 58.16    | 99.0 | -1.5     |           | 18    |
| 7.00,9.21    | 57.91    | 98.5 | -1.5     |           |       |
|              |          |      |          | Stirrin   | g 30% |

| ELECTRO     | DE HISTORY       | Channel 1         |
|-------------|------------------|-------------------|
|             |                  | SN:70602 V1.0     |
| Monday 3    | 80 July 2010     | 15:50             |
| Installed : |                  | 01-03-07 15:39:32 |
| In service  | :                | 06:30             |
| Number of   | of measurements: | 216               |
|             | Maximum value    | Minimum value     |
| pН          | 13.75            | 1.15              |
| mV          |                  |                   |
| T (°C)      | 38.2             | 14.3              |

**Standard and GLP report**: If this type of report is selected , there will be data about the electrode, report header and user's name in the reports with calibration data and electrode's history.

|                          | SN:70602 V1.0     |
|--------------------------|-------------------|
| Monday 30 July 2010      | 15:50             |
| CHANNEL 1                |                   |
| Units                    | pH                |
| Resolution               | 0.01              |
| Measurement              | By stability      |
| Criteria                 | standard          |
| Type of calibration      | Technical buffers |
| Frequency of calibration | every 24 h.       |
| CHANNEL 2                |                   |
| Units                    | ISE               |
| Measurement              | By stability      |
| Criteria                 | standard          |
| Curve number             | 1, F-             |
| Uniits measurement       | mol/l             |
| Standard 1               | 0.00001           |
| Standard 2               | 0.0001            |
| Standard 3               | 0.001             |
| Standard 4               | 0.01              |
| Standard 5               |                   |
| SYSTEM                   |                   |
| Stirrer number 2         | non               |
| Codification             | automatic         |
| Data send                | printer           |
| Type of printeri         | thermal           |
| Type of report           | reduced           |
| Samples by report        | several           |
| Readjust temperature     | NO                |

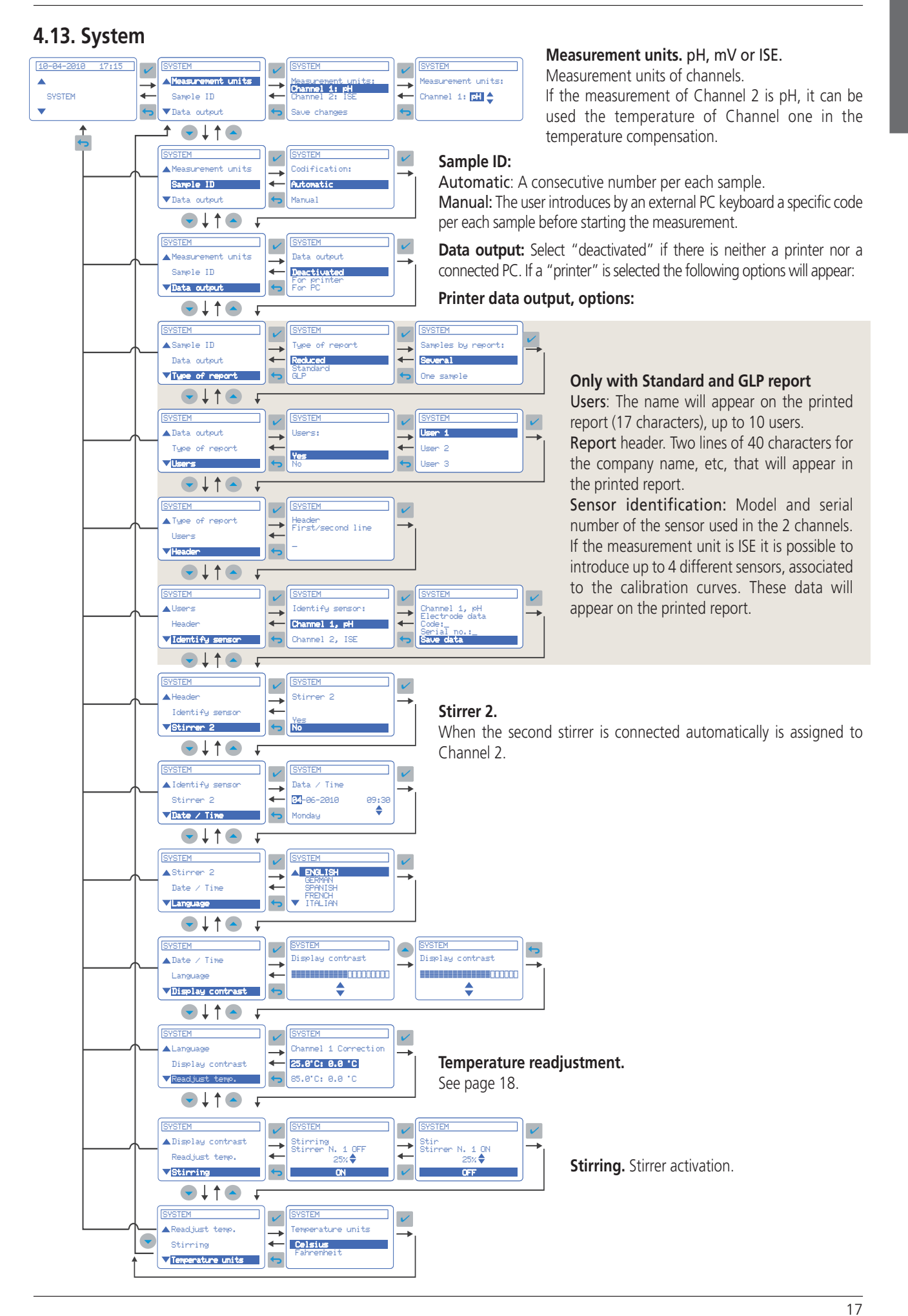

# 4.14. Temperature readjustment

The **sensION**<sup>TM</sup> + *MM340* allows the correction of the deviation presented by a temperature probe (integrated in the electrode or separated sensor) at 25° and 85°C (77 °F and 185 °F). In this way the pH-meter can be used as a precise thermometer. The temperature probe is connected to Channel 1.

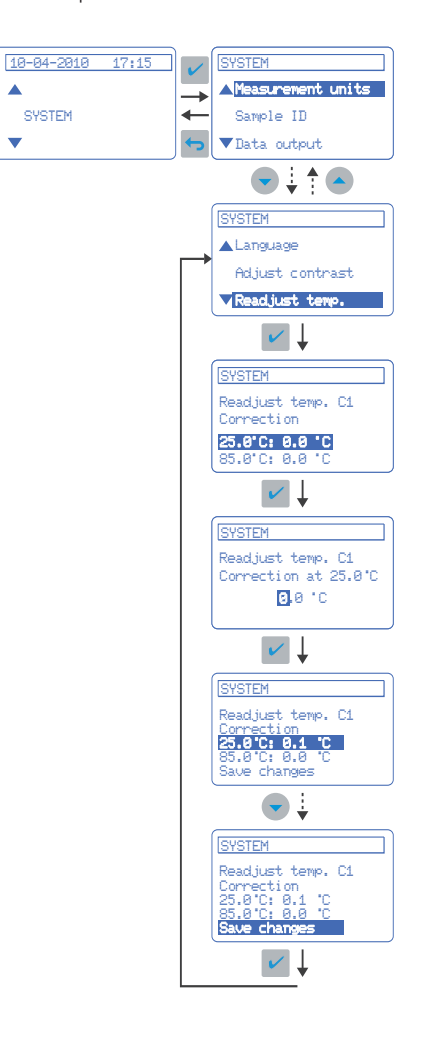

# 4.15. User buffers

# Application

When the buffers used in the calibration differ from the technical and the DIN 19266,

# sensION™+MM340

The instrument offers the possibility to program the table pH/ Temp. for up to 3 buffers.

#### Table programmation:

- Select "User Buffers" following the diagram that appears in "Other pH calibration options", page 9.

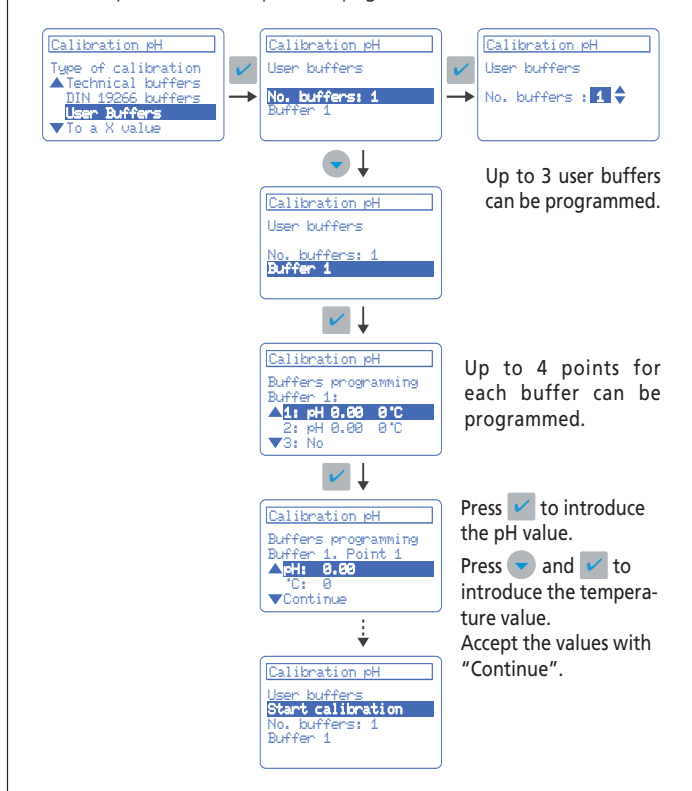

#### Important note:

- The temperature related to the pH values of buffer 2 and 3 will be assigned automatically in accordance with the values introduced for buffer 1.

# 4.16. Isopotential (pHiso)

# Definition

Potential (mV) of one pH electrode that does not alter with the temperature. This is the intersection point of the different calibration lines at different calibration temperature. Normally, this value corresponds to pH 7. Nevertheless, in reality the value is slightly different.

# Application

It is recommended to determine the pH of the real isopotential ( $\neq$  7) when after calibration at room temperature, the measurements will be performed at different temperature, and in addition a very high precision is required.

# sensION<sup>™</sup>+MM340

The instrument offers three possibilities for the application of pHiso: **pH 7**: A value generally accepted by all the manufacturers.

Introducing the real value: If the pHiso is known, it can be introduced by the user.

Value calculation, by the instrument.

#### Procedure:

- Calibrate the instrument in 2 or 3 points with the buffers at room temperature, following the common procedure.
- Heat the buffers. Their temperature must differ with 10 or more degree centigrade from the calibration temperature.
- Select "Calculate" from the menu "Measuring conditions" (see pH measurement re-programming on page 11) and follow the instructions of the pH-meter.
- The instrument will calculate the pHiso of the electrode in use and will memorize and apply it in the corresponding calculation for the temperature compensation in the measurements.

#### Example for electrode behavior

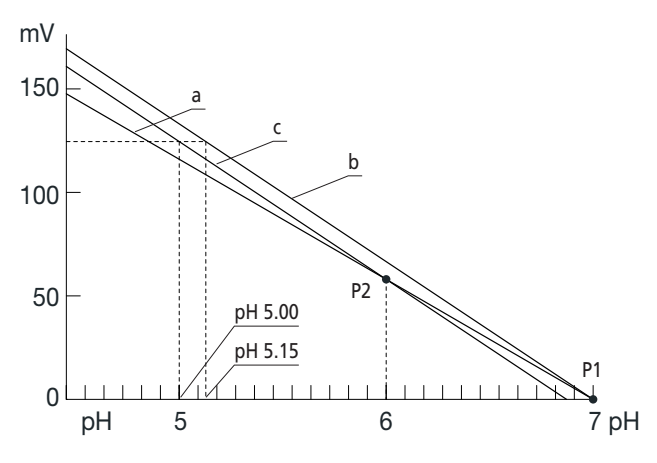

- a) Electrode calibration line at room temperature
- **b)** A calibration line with pHiso=7 to apply when measure at 70°C (158 °F)
- c) Real calibration line of the electrode at 70°C (158 °F)
- P1) Classic isopotential, pHiso 7
- P2) Real isopotential of the electrode, pHiso 6.

**Error:** Appling the classic isopotential (pHiso7) the pH measurement in buffer 5 at 70°C (122 to 158 °F) will be 5.15.

# 4.17. Recognized buffers

#### **Buffer solutions**

The **sensION**™*+ MM340* has in memory the following data (pH values as a function of the temperature).

#### Technical buffers (DIN 19267)

| °C | °F  |      |      | рН   |      |       | mV  |
|----|-----|------|------|------|------|-------|-----|
| 0  | 32  | 2.01 | 4.01 | 7.12 | 9.52 | 10.30 |     |
| 10 | 50  | 2.01 | 4.00 | 7.06 | 9.38 | 10.17 | 245 |
| 20 | 68  | 2.00 | 4.00 | 7.02 | 9.26 | 10.06 | 228 |
| 25 | 77  | 2.00 | 4.01 | 7.00 | 9.21 | 10.01 | 220 |
| 30 | 86  | 2.00 | 4.01 | 6.99 | 9.16 | 9.96  | 212 |
| 40 | 104 | 2.00 | 4.03 | 6.97 | 9.06 | 9.88  | 195 |
| 50 | 122 | 2.00 | 4.06 | 6.97 | 8.99 | 9.82  | 178 |
| 60 | 140 | 2.00 | 4.10 | 6.98 | 8.93 | 9.76  | 160 |
| 70 | 158 | 2.01 | 4.16 | 7.00 | 8.88 |       | 142 |
| 80 | 176 | 2.01 | 4.22 | 7.04 | 8.83 |       |     |
| 90 | 194 | 2.01 | 4.30 | 7.09 | 8.79 |       |     |

#### **Buffer solutions DIN 19266**

| °C | °F  |       |       |       | рН    |       |        |        |
|----|-----|-------|-------|-------|-------|-------|--------|--------|
| 5  | 32  | 1.668 | 4.004 | 6.951 | 7.087 | 9.395 | 10.245 | 13.207 |
| 10 | 50  | 1.670 | 4.000 | 6.923 | 7.059 | 9.332 | 10.179 | 13.003 |
| 20 | 68  | 1.675 | 4.001 | 6.881 | 7.016 | 9.225 | 10.062 | 12.627 |
| 25 | 77  | 1.679 | 4.006 | 6.865 | 7.000 | 9.180 | 10.012 | 12.454 |
| 30 | 86  | 1.683 | 4.012 | 6.853 | 6.987 | 9.139 | 9.966  | 12.289 |
| 40 | 104 | 1.694 | 4.031 | 6.838 | 6.970 | 9.068 | 9.889  | 11.984 |
| 50 | 122 | 1.707 | 4.057 | 6.833 | 6.964 | 9.011 | 9.828  | 11.705 |
| 60 | 140 | 1.723 | 4.085 | 6.836 | 6.968 | 8.962 |        | 11.449 |
| 70 | 158 | 1.743 | 4.126 | 6.845 | 6.982 | 8.921 |        |        |
| 80 | 176 | 1.766 | 4.164 | 6.859 | 7.004 | 8.885 |        |        |
| 90 | 194 | 1.792 | 4.205 | 6.877 | 7.034 | 8.850 |        |        |

# 5. Sending data via the RS 232 C

# **Specifications**

Baud Rate: 9600 bps Word length: 8 bits Stop bits: 2 bits Parity: None

## How to activate communication

At the start-up of the instrument or from "System", see page 17.

# Data sending to a printer (thermic or dot printer)

40 columns printers. Thermic: Compatible EPSON (ESC/POS emulation) Dot-Matrix: Compatible CITIZEN

# Data sending to PC, Hyperterminal.

Data sending through the RS232C in printer format. With the standard application Hyperteminal from Windows, the data can be captured in the same format as the printer reports, see pages 12 and 13. They can be exported to an Excel program, as well.

See PC connection cables at page 21 (Replacement parts).

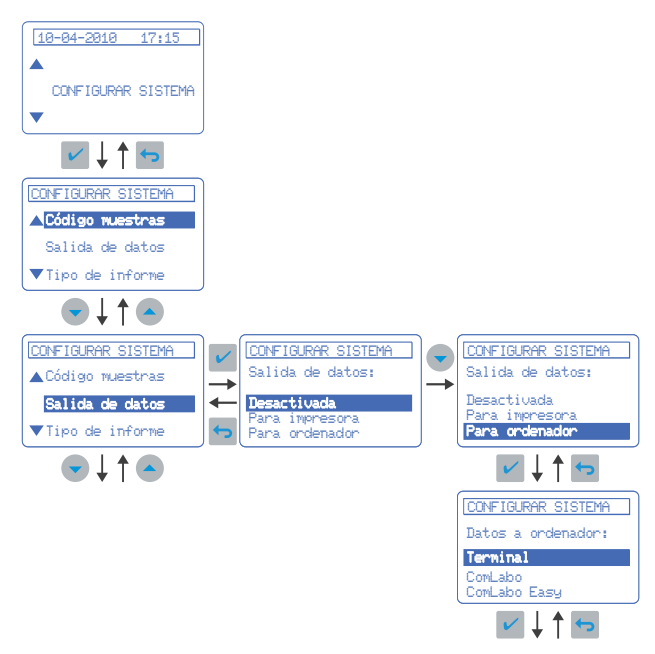

## Data sending to PC, ComLabo software

**ComLabo** (PN LZW8999.99). ComLabo Software allows controlling from a PC several modules, pH-meters, conductivity meters, automatic burettes, Sampler, etc.

**ComLabo Easy (PN LZW8997.99). ComLabo Easy** Software allows obtaining data of pH-meters and conductivity meters from a PC.

#### Main features shared

Windows based software. Data Logger. All calibration and measuring data are stored in the PC. Sample code assignment from PC Data export to EXCEL.

# 6. Maintenance

# 6.1. Clean the instrument

**Important note:** Never use cleaning such as turpentine, acetone or similar products to clean the instrument including the display and accessories.

Only clean the housing and accessories using a soft, damp cloth. Mild soap solution may also be used. Dry the cleaned parts carefully with a soft cotton cloth.

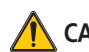

# 🚺 CAUTION

When using chemicals or solvents, comply with the instructions of the producer and all local safety regulations.

# 6.2. Sensor cleaning

See the manual of the sensor in use.

# **ENGLISH**

# 7. Warning messages

# **During calibration**

| CALIBRATION 1st buffer            | CALIBRATION 1st buffer |
|-----------------------------------|------------------------|
| Asymmetry > 58 mV                 | Buffer or electrode    |
| Continue                          | in poor conditions.    |
|                                   |                        |
| ATENTION !                        |                        |
| Sens. (a) < 70 %                  |                        |
| Continue                          |                        |
|                                   |                        |
| CALIBRATION X buffer              | CALIBRATION X buffer   |
| UNSTABLE READING<br>Time t> 100 s | ATENTION !             |
|                                   | Check temperature.     |
| Continue                          |                        |
|                                   |                        |
| CALIBRATION X buffer              | CALIBRATION X buffer   |
| BUFFER NOT RECOGNISED             | ATENTION !             |
|                                   | Electrode in poor      |
| Continue                          |                        |
|                                   |                        |
| CALIBRATION 2/3 buffer            | CALIBRATION 2/3 buffer |
| SAME BUFFERS                      | ATENTION !             |
|                                   | Check the electrode.   |
| Continue                          |                        |

# **During measurement**

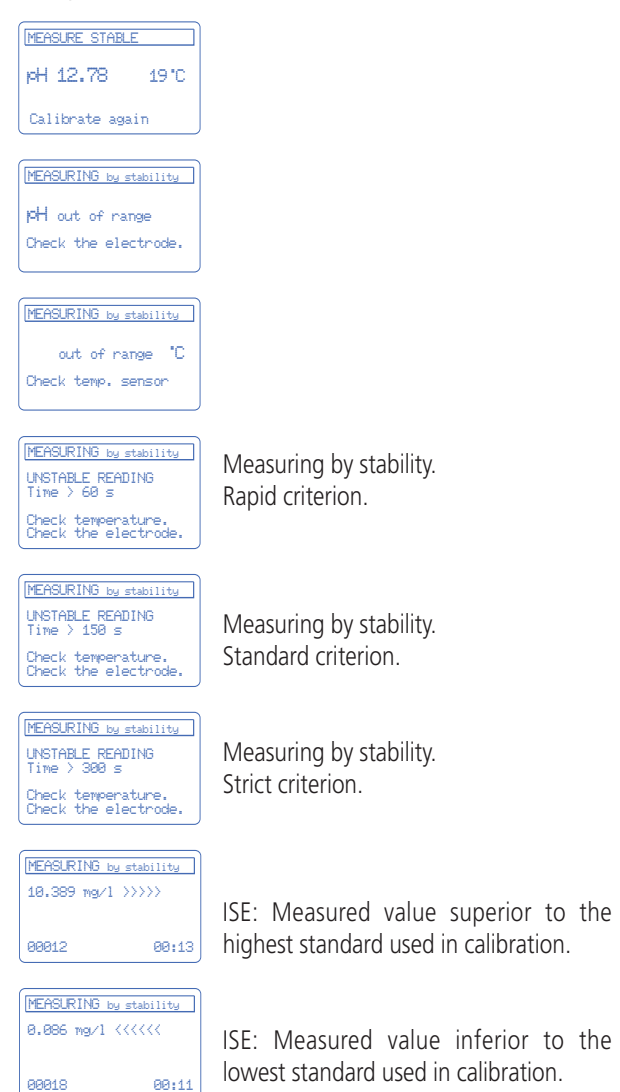

8. Accessories and spares

| Code          | Description                                                                                                    |
|---------------|----------------------------------------------------------------------------------------------------|
| LZW9110.98    | Set of 3 x 50 ml printed flasks for benchtop pH-meters calibration                                                    |
| LZW9322.99    | Magnetic stirrer                                                                                                    |
| LZW9400.99    | Standard redox solution of 220 mV,<br>250 ml flask.                                                                   |
| LZW9463.99    | pH buffer solution 4.01, 250 ml flask.                                                                                |
| LZW9464.98    | pH buffer solution 7.00, 250 ml flask.                                                                                |
| LZW9465.99    | pH buffer solution 9.21, 250 ml flask.                                                                                |
| LZW9500.99    | Electrolytic solution, KCI 3M, 250 ml flask.                                                                          |
| LZW9502.99    | Electrolytic solution, KCI + glycerine,<br>250 ml flask.                                                              |
| LZW8201.99    | Thermal printer.                                                                                                    |
| LZW8200.99    | Dot-impact printer.                                                                                                   |
| LZW9135.99    | RS 232 C cable, DB-9.                                                                                                 |
| LZW9135USB.99 | RS 232 C cable, USB.                                                                                                  |
| LZW8999.99    | Software "ComLabo" for intercommunication<br>benchtop instruments with a PC.<br>Kit with CD, USB cable and adapter.   |
| LZW8997.99    | Software "ComLabo Easy" for data acquisition<br>instruments from a PC desktop.<br>Kit with CD, USB cable and adapter. |
| LZW9319.99    | 2nd Magnetic stirrer, with sensors holder                                                                             |
| LZW9321.99    | Three-sensor holder.                                                                                                  |

For electrodes please ask for specific brochure.

# 8. Warranty, liability and complaints

The manufacturer warrants that the product supplied is free of material and manufacturing defects and undertakes the obligation to repair or replace any defective parts at zero cost. The warranty period for instruments is 24 months.

With the exclusion of the further claims, the supplier is liable for defects including the lack of assured properties as follows: all those parts that can be demonstrated to have become unusable or that can only be used with significant limitations due to a situation present prior to the transfer of risk, in particular due to incorrect design, poor materials or inadequate finish will be improved or replaced, at the supplier's discretion. The identification of such defects must be notified to the supplier in writing without delay, however at the latest 7 days after the identification of the fault. If the customer fails to notify the supplier, the product is considered approved despite the defect. Further liability for any direct or indirect damages is not accepted.

If instrument-specific maintenance and servicing work defined by the supplier is to be performed within the warranty period by the customer (maintenance) or by the supplier (servicing) and these requirements are not met, claims for damages due to the failure to comply with the requirements are rendered void.

Any further claims, in particular claims for consequential damages cannot be made.

Consumables and damage caused by improper handling, poor installation or incorrect use are excluded from this clause.

# Inhalt

| 1. | Techr                                                                                                    | nische Daten                                                                                                    | 2                                                                                             |
|----|----------------------------------------------------------------------------------------------------|----------------------------------------------------------------------------------------------------|-----------------------------------------------------------------------------------------------|
| 2. | <b>Allge</b> 2.1.<br>2.2.<br>2.3.                                                                                                    | Sicherheitshinweise2.1.1. Bedeutung von Gefahrenhinweisen2.1.2. WarnetikettenProduktüberblickLieferumfang                                                                                                    | 3<br>3<br>3<br>3<br>3<br>3<br>3                                                               |
| 3. | Insta                                                                                                    | llation                                                                                                    | 4                                                                                             |
|    | 3.1.<br>3.2.                                                                                                    | Montage                                                                                                    | 4<br>5                                                                                        |
| 4. | Bedie                                                                                                    | enung und Funktion                                                                                                    | 5                                                                                             |
|    | <ul> <li>4.1.</li> <li>4.2.</li> <li>4.3.</li> <li>4.4.</li> <li>4.5.</li> <li>4.6.</li> <li>4.7.</li> <li>4.8.</li> <li>4.9.</li> <li>4.10.</li> <li>4.10.</li> <li>4.11.</li> <li>4.12.</li> <li>4.13.</li> <li>4.14.</li> <li>4.15.</li> <li>4.16.</li> <li>4.17.</li> </ul> | BeschreibungInbetriebnahmeWerkseitige ProgrammierungGesamtübersichtpH-KalibrierungWeitere KalibrieroptionenpH-MessungpH-MessungpH-Messung mit DruckermV-MessungmV-MessungSystemkonfigurationNachregelung der TemperaturAnwenderspezifische PufferIsopotential, pHisoAutomatische Erkennung von pH Standards. | 5<br>6<br>7<br>8<br>9<br>10<br>11<br>12<br>14<br>15<br>16<br>17<br>18<br>18<br>18<br>19<br>19 |
| 5. | Schn                                                                                                    | ittstelle RS 232 C                                                                                                    | 20                                                                                            |
| 6. | <b>Wart</b><br>6.1.<br>6.2.                                                                                                    | <b>ung</b><br>Reinigung des Geräts<br>Reinigung der Elektroden                                                                                                    | 20<br>20<br>20                                                                                |
| 7. | Warr                                                                                                    | nungen auf dem Display                                                                                                    | 21                                                                                            |
| 8. | Ersat                                                                                                    | zteile                                                                                                    | 21                                                                                            |
| 9. | Gewä<br>Rekla                                                                                                    | ährleistung, Haftung und<br>amationen                                                                                                    | 21                                                                                            |
| 6  | ntact                                                                                                    | Information                                                                                                    |                                                                                               |

Contact Information

# 1. Technische Daten

#### Messbereiche:

 pH
 -2.00 bis 19.99

 mV
 ± 2000

 ISE
 10<sup>-6</sup> M bis 10<sup>-1</sup> M

 Temp
 -20 bis 150 °C (-4 bis 302 °F)

#### Auflösung

 pH
 0.1/0.01/0.001

 mV
 0.1/1

 ISE
 programmierbar

 Temp
 0.1°C (0.1°F)

#### Messfehler (± 1 Stelle)

#### Wiederholbarkeit (± 1 Stelle)

pH ± 0.001 mV ± 0.1 Temp ± 0.1°C (± 0.1°F)

#### Automatische Temperaturkompensation

Über Tastatur . Mit Temperaturfühler Pt 1000 (ATC). Mit Temperaturfühler NTC 10 K $\Omega$ . Programmierbarer pH Isopotential, Standardwert 7,00

#### pH-Kalibrierung

Mit 1, 2 oder 3 aus dem Sortiment auszuwählenden Puffern Automatische Erkennung technischer Puffer, von Puffern nach DIN 19266 und von bis zu 3 anwenderspezifischen Puffern Sonderkalibrierung auf einen beliebigen Wert (indirekte Kalibrierung) Theoretische Kalibrierung Manuelle Eingabe der Kalibrierparameter Gültigkeitsdauer programmierbar zwischen 0 Stunden und 7 Tagen Automatische Neukalibrierungswarnung Zurückweisung von Elektroden in einem schlechten Zustand

# Zulässigkeitskriterien für die pH-Kalibrierung

Asymmetriepotential ± 58 mV Steigung 41...62 mV/pH bei 25 °C (77 °F) (Empfindlichkeit 70...105 %).

#### mV-Kalibrierung

Automatische Erkennung des 220-mV-Standards bei 25 °C (77 °F) Sonderkalibrierung auf einen beliebigen Wert Manuelle Eingabe von Kalibrierdaten

#### **ISE-Kalibrierung**

Mit 2 bis 5 programmierbaren Standards Wählbare Kalibriereinheiten: mol/l, M, g/l, mg/l, ppm, mmol/l, mM, µmol/l oder % Bis zu 4 Kalibrierkurven pro Kanal

#### Nachregeln der Temperatur

Abweichungskorrektur der ATC-Sonde bei 25 °C (77 °F) und 85°C (185 °F)

#### Messarten

Mit Stabilisierung (Stabilitätskriterium wählbar) Kontinuierlich Nach Zeit

#### Data Logger

Datenspeicher für 340 Messwerte Speicherung der letzten 9 pH-Kalibrierungen

#### Sprachen

Englisch, Deutsch, Spanisch, Französisch, Italienisch, Portugiesisch

#### Display

LCD-Grafikdisplay mit Hintergrundbeleuchtung, 128 x 64 Punkte

#### Eingänge und Ausgänge

2 Indikator- oder Kombinationselektroden, BNC-Stecker (Imp. >10<sup>12</sup>Ω). 2 Referenzelektroden, Bananenstecker 1 ATC-Sonde, Typ Pt 1000 (oder NTC 10 KΩ), Bananen- oder Telefonstecker 2 Rührer, Cinch-Stecker RS 232 C für Drucker oder PC, Telefonstecker Externe Tastatur, Mini-DIN-Stecker

#### Umgebungsbedingungen

Betriebstemperatur 5 bis 40 °C (41 bis 104 °F). Lagerungstemperatur -15 bis 65 °C (5 bis 149 °F). Relative Luftfeuchtigkeit < 80% (nicht kondensierend)

#### Stromversorgung

Über externes Netzteil 100-240 VAC 0.4 A 47-63 Hz

#### Materialien

Gehäuse: ABS und PC Tastatur: PET mit Schutzbehandlung

#### Abmessungen und Gewicht

Gewicht: 1100 g Abmessungen: 350 x 200 x 110 mm.

# 2. Allgemeine Informationen

Da wir unsere Geräte laufend verbessern, können Unterschiede zwischen den Informationen in dieser Bedienungsanleitung und dem von Ihnen erworbenen Gerät nicht ausgeschlossen werden.

# 2.1. Sicherheitshinweise

Lesen Sie die vorliegende Bedienungsanleitung vor der Montage und Installation des Geräts vollständig durch. Beachten Sie alle Warnetiketten.

## 2.1.1. Bedeutung von Gefahrenhinweisen

## GEFAHR

Weist auf eine potenzielle oder unmittelbare Gefahrensituation hin, deren Nichtbeachtung zu ernsthaften Verletzungen oder sogar zum Tod führt.

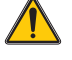

#### WARNUNG

Weist auf eine potenzielle oder unmittelbare Gefahrensituation hin, deren Nichtbeachtung zu ernsthaften Verletzungen oder sogar zum Tod führen kann.

# VORSICHT

Weist auf eine mögliche Gefahrensituation hin, die zu leichten bis mittelschweren Verletzungen führen kann, wenn sie nicht vermieden wird.

Wichtiger Hinweis: Weist auf eine Situation hin, die zu Schäden am Gerät führen kann, wenn sie nicht vermieden wird. Wichtige Information, die beim Umgang mit dem Gerät besonders zu beachten ist.

Hinweis: Zusätzliche Information über den Umgang mit dem Gerät

#### 2.1.2. Warnetiketten

Beachten Sie alle am Gerät angebrachten Etiketten, Schilder und Aufkleber.

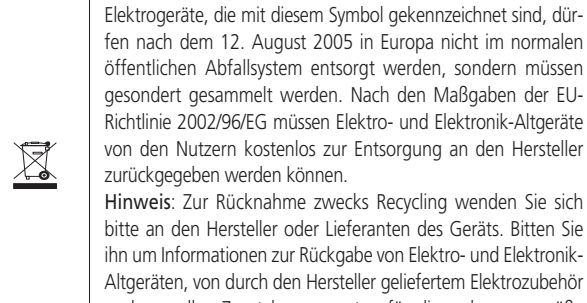

fen nach dem 12. August 2005 in Europa nicht im normalen öffentlichen Abfallsystem entsorgt werden, sondern müssen gesondert gesammelt werden. Nach den Maßgaben der EU-Richtlinie 2002/96/EG müssen Elektro- und Elektronik-Altgeräte von den Nutzern kostenlos zur Entsorgung an den Hersteller zurückgegeben werden können. Hinweis: Zur Rücknahme zwecks Recycling wenden Sie sich bitte an den Hersteller oder Lieferanten des Geräts. Bitten Sie

ihn um Informationen zur Rückgabe von Elektro- und Elektronik-Altgeräten, von durch den Hersteller geliefertem Elektrozubehör und von allen Zusatzkomponenten für die ordnungsgemäße Entsorgung.

# 2.2. Produktüberblick

Das **sensION™**+ MM340 ist ein 2-Kanal-Messgerät für pH-, mV- oder Konzentrationsmessungen mit einer ionenselektiven Elektrode (ISE).

# 2.3. Lieferumfang

| Version         | Elektrode       | Zubehör | Bedienung-<br>sanleitung |
|-----------------|-----------------|---------|--------------------------|
| LPV2210.98.0002 |                 | 1       | 1                        |
| LPV2210T.98.002 | LZW5010T.97.002 | 1       | 1                        |
| LPV2214T.98.002 | LZW5014T.97.002 | 1       | 1                        |
| LPV2211T.98.002 | LZW5011T.97.002 | 1       | 1                        |
| LPV2221T.98.002 | LZW5021T.97.002 | 1       | 1                        |

#### Zubehör:

- Pufferlösungen, 135-ml-Flaschen.
- Magnetrührer.
- Kalibriergefäße mit integriertem Magnet .
- Elektrolyt für Elektrode, KCI 3M, 50-ml-Flasche .
- Netzteil
- Elektrodenhalter.

# 3. Installation

# 🛕 GEFAHR

Es liegt in der Verantwortung des Anwenders, dass alle Arbeiten unter Einhaltung aller lokal gültigen Sicherheitsvorschriften ausgeführt werden.

# 3.1. Montage

- 1. Packen Sie das Messgerät aus.
- **2.** Stellen Sie sicher, dass der Hebel in der gleichen Position steht, wie im Bild gezeigt.

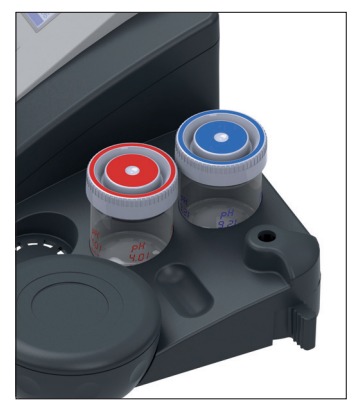

in den Halter. Der Halter bietet eine Nut zur Führung des Elektrodenkabels.

6. Stellen Sie die Elektrode

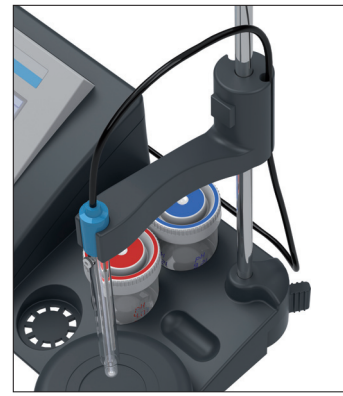

**3.** Stellen Sie die Halterungsstange in die vorgesehene Öffnung.

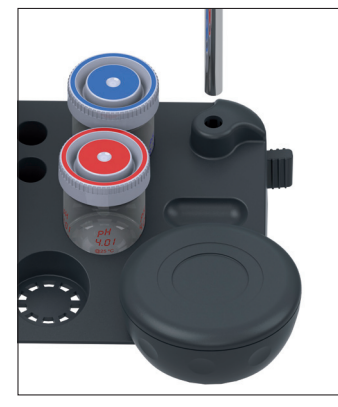

**4.** Um die Halterung zu fixieren, bewegen Sie den Hebel entgegen dem Uhrzeigersinn.

Positionieren Sie den O-Ring 135 - 140 mm oberhalb der Basis.

5. Drücken Sie die Taste des Elektrodenhalters und positionieren diesen auf der Haltestange.

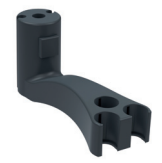

Halter für drei Elektroden. AN= LZW9321.99

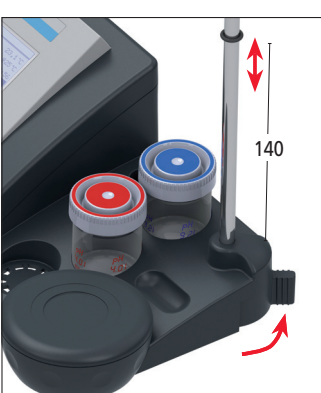

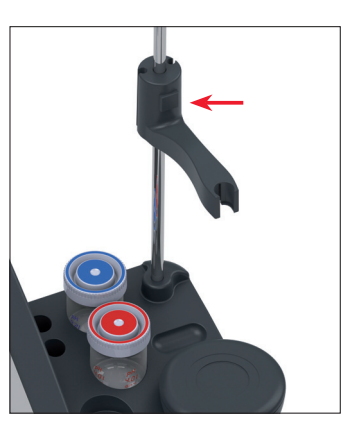

## Hinweis: Ersetzen des Magnetrührwerks

Vor dem Ausbau des Magnetrührwerks muss der Stecker von Geräterückseite und das Kabel aus den Führungen an der Geräteunterseite gelöst werden.

 Drehen Sie das Magnetrührwerk um es von der Gerätebasis zu lösen.

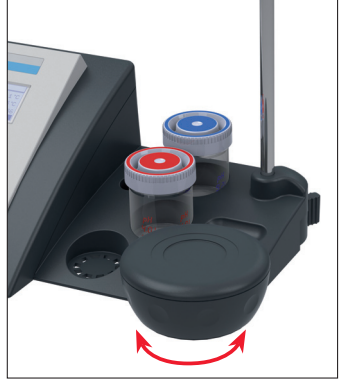

 Heben Sie das Magnetrührwerk an und ersetzen es. Legen Sie das Kabel in die Führungen an der Geräteunterseite.

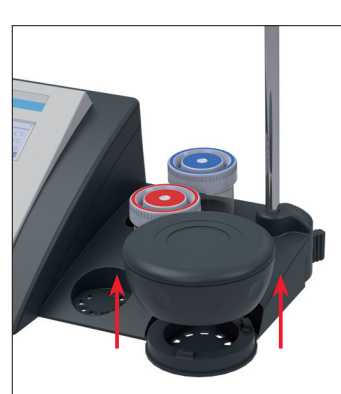

# 3. Installation

# 3.2. Anschlüsse

# Achtung

Achten Sie vor dem Anschließen des Gerätes an das Netz darauf, dass das mitgelieferte Netzteil für die Spannung geeignet ist.

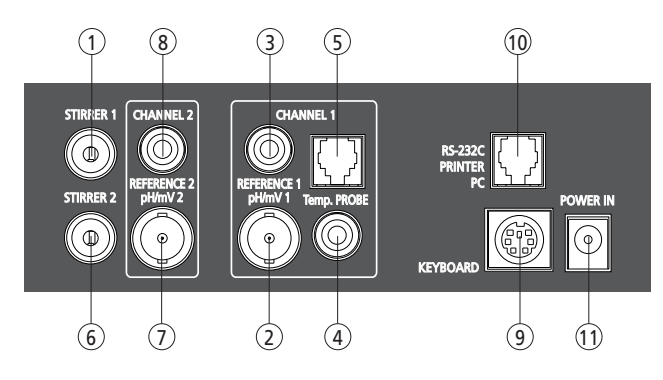

- 1. ST.1, Magnetrührer 1, Cinch-Stecker.
- 2. Kombinationselektrode (oder Indikatorelektrode), BNC-Stecker, Kanal 1.
- **3.** Unabhängige Referenzelektrode (bei Messungen mit separaten Elektroden), mit Bananenstecker, Kanal 1.
- **4.** Temperatursonde der Elektroden des Typs T, Bananenstecker, Kanal 1.
- 5. Einzel-Temperatursonde, Telefonstecker, Kanal 1.
- 6. ST.2, Magnetrührer 2, Cinch-Stecker.
- 7. Kombinationselektrode (oder Indikatorelektrode), BNC-Stecker, Kanal 2.
- **8.** Unabhängige Referenzelektrode (bei Messungen mit separaten Elektroden), mit Bananenstecker, Kanal 2.
- 9. PC-Tastatur, Mini-DIN-Stecker.
- 10. RS-232 für Drucker oder PC, Telefonstecker.
- 11. Netzteil (12 V).

# 4. Bedienung und Funktion

# 4.1. Beschreibung

#### Tasten

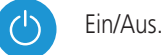

Bestätigt die auf dem Display angezeigte Option. Bei mehreren Optionen wird die Option bestätigt, die durch helle Schrift auf dunklem Hintergrund markiert ist.

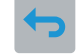

Geht in den Menüs einen Schritt zurück.

Wählt zwischen den verschiedenen Displayoptionen aus.

Eingabe von numerischen Werten.

Wechselt zwischen den Kanälen, von 1 nach 2 und umgekehrt.

Wechselt beim Eingeben eines Zahlenwertes zur nächsten bzw. zur vorhergehenden Gruppe.

Wechselt bei Menüs mit mehreren Displayanzeigen zur nächsten bzw. zur vorhergehenden Displayanzeige.

## 4. Bedienung und Funktion

# 4.2. Inbetriebnahme

Schließen Sie an der Rückseite des Messgerätes an:

- die Elektrode des entsprechenden Kanals
- die Temperatursonde mit automatischer Temperaturkompensation (ATC), in den pH-Sensor integriert oder separat
- den zum Gerät gehörenden Magnetrührer an ST.1
- das Netzteil
- Führen Sie die folgenden Schritte aus:

#### Bei der ersten Inbetriebnahme...

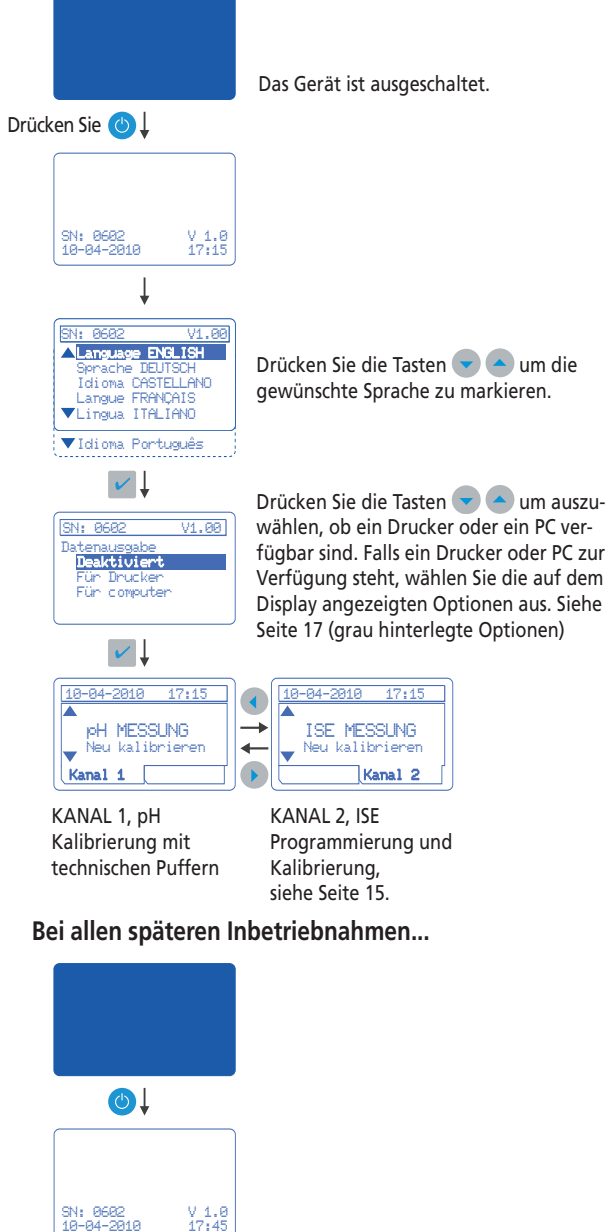

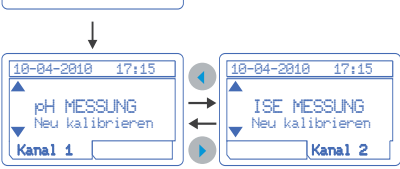

#### Hinweis:

Wenn ein 2. Rührer vorhanden ist, muss er an ST.2 angeschlossen und danach konfiguriert werden; siehe "System" auf Seite 17.

# 4.3. Werkseitige Programmierung

Das **sensION™** + MM340 ist ein 2-Kanal-Messgerät für pH-, mV- oder Konzentrationsmessungen mit einer ionenselektiven Elektrode (ISE). Das Messgerät ist werkseitig wie folgt konfiguriert:

# Kanal 1

Messeinheiten: pH Auflösung: 0,01 pH Messungen: Mit Stabilisierung, mit Kriterium "Standard" Für eine kontinuierliche Messung drücken Sie zwei Mal die Taste 🗹 .

Ein-, Zwei- und Drei-Punkt-Kalibrierung mit technischen Puffern Kalibrierhäufigkeit: alle 24 Stunden

# Kanal 2

#### Messeinheiten: ISE

Messungen: Mit Stabilisierung, mit Kriterium "Standard" Für eine kontinuierliche Messung drücken Sie zwei Mal die Taste 🔽.

Kurve Nr.: 1

Fünf-Punkt-Kalibrierung, Einheiten mol/l Standards: 0,00001; 0,0001; 0,001; 0,01 und 0,1

# Gemeinsame Einstellungen für beide Kanäle

Automatische Probenkodierung Datenübertragung, Berichttyp usw. so, wie bei der Inbetriebnahme des Geräts festgelegt.

# Neuprogrammierung

EineBeschreibung, wie Sie Änderungen an den Werkseinstellungen vornehmen, beispielsweise Messeinheiten der Kanäle, andere Messarten, Kalibrierung mit einem anderen Standard-Typ usw., finden Sie in den entsprechenden Abschnitten.

#### Rührer

Bei einem Standardgerät aktivieren sowohl Kanal 1 als auch Kanal 2 den Rührer 1.

Wenn der 2. Rührer vorhanden ist, muss er an ST.2 angeschlossen werden. Dies muss in den Geräteeinstellungen definiert werden (siehe Seite 17), damit er Kanal 2 zugewiesen wird.

# 4.4. Gesamtübersicht

Vereinfachte Übersicht über das Messgerät, damit sich der Anwender rasch orientieren kann, wie er auf alle Möglichkeiten zugreift.

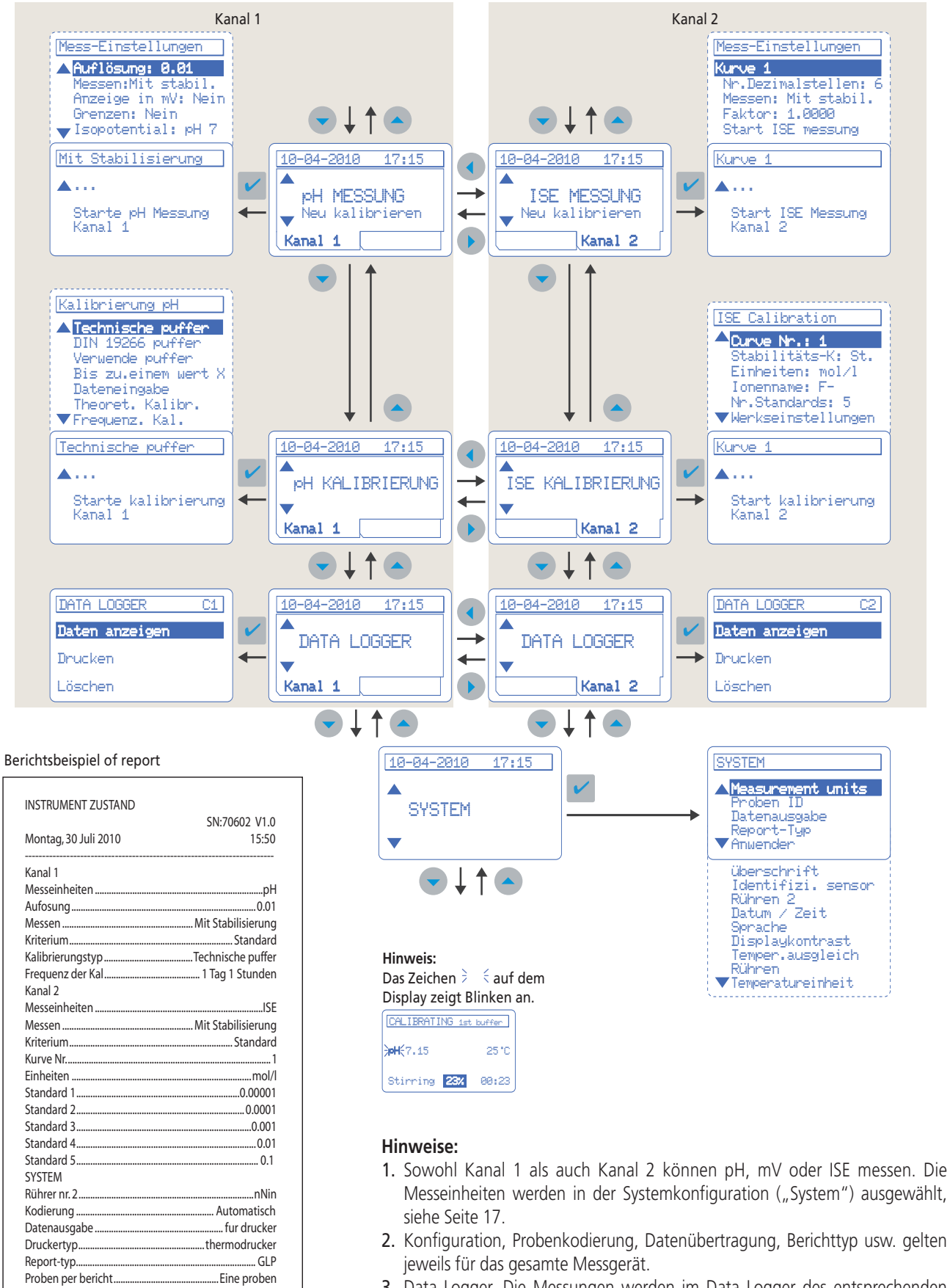

Temperaturausgleich.

...Nein

7

## 4. Bedienung und Funktion

# 4.5. pH-Kalibrierung

Für eine korrekte pH-Messung ist eine regelmäßige Kalibrierung des Gesamtsystems aus Messgerät und Elektrode mit Pufferlösungen erforderlich. Auf diese Weise werden Abweichungen des Asymmetriepotentials und der Steigung ausgeglichen, die im Lauf der Zeit an der Elektrode auftreten.

Bei der Kalibrierung mit Pufferlösungen werden die bei den Elektroden auftretenden Veränderungen im Ansprechverhalten korrigiert.

Das Gerät ermöglicht eine Ein-, Zwei- und Drei-Punkt-Kalibrierung des pH-Messbereichs. Die Kalibrierparameter werden bis zu einer neuen Kalibrierung im Speicher abgelegt.

Die Standardkalibrierung wird mit technischen Puffern und dem Stabilitätskriterium "Standard" durchgeführt. Darüber hinaus bietet das Gerät weitere Kalibrieroptionen.

Es empfiehlt sich, für Kalibrierung und Messung jeweils dasselbe Stabilitätskriterium anzuwenden.

#### **Ein-Punkt-Kalibrierung**

Dieser Kalibriermodus ist zulässig, wenn pH-Werte nahe am Wert des verwendeten Puffers gemessen werden.

Hierbei wird nur das Asymmetriepotential der Elektrode korrigiert.

#### Zwei-Punkt-Kalibrierung

Dies ist die üblichste Kalibrierung.

Als erster Puffer wird der mit neutralem pH empfohlen; als zweiter Puffer kann je nachdem, in welchem Bereich gearbeitet werden soll, ein saurer bzw. alkalischer Puffer verwendet werden.

Korrigiert werden das Asymmetriepotential und der Empfindlichkeitsverlust der Elektrode (Steigung).

#### **Drei-Punkt-Kalibrierung**

Dieser Kalibrierungstyp wird empfohlen, wenn normalerweise im gesamten pH-Messbereich gemessen wird.

Als erster Punkt wird ein neutraler pH empfohlen.

Als zweiter und dritter Punkt müssen zwei der übrigen Werte gewählt werden.

Bei einer Drei-Punkt-Kalibrierung mit pH 4,00, 7,01 und 9,21 (bei 25 °C, 77°F) werden die Asymmetrie der Elektrode und ihre Empfindlichkeit sowohl im sauren als auch im alkalischen Bereich kompensiert.

#### Kalibrierung mit Puffern (technische Puffer)

Zum Lieferumfang gehören Puffer mit pH 4,00, 7,01 und 9,21 (bei 25 °C, 77°F).

#### Vorbereitung

Füllen Sie jedes Gefäß mit dem entsprechenden Puffer (ca. 40 ml). Mit dieser Menge kann das Gerät mehr als 10 Mal kalibriert werden.

Im Innern jedes Gefäßes befindet sich ein Rührmagnet.

#### Ablaufdiagramm "Kalibrierung"

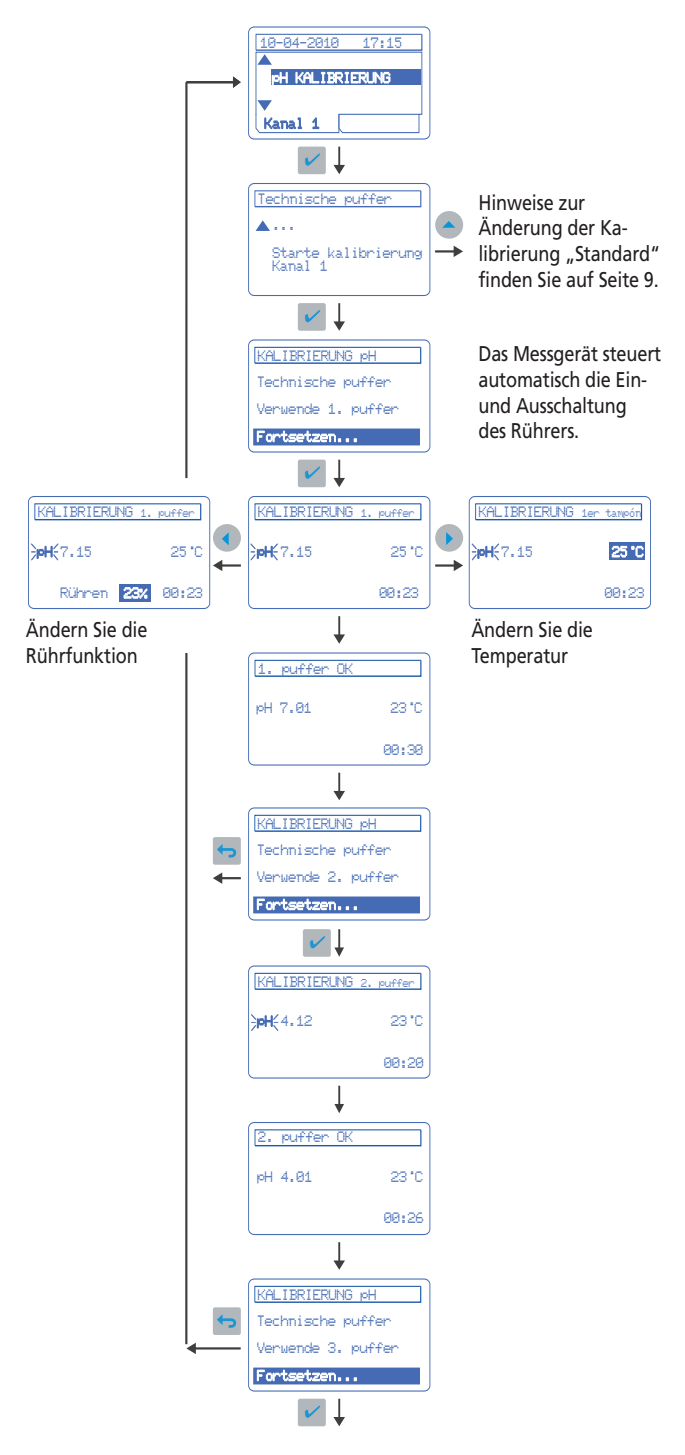

#### Wichtiger Hinweis:

Der auf dem Display angezeigte pH-Wert des Puffers hängt von der Temperatur ab, bei der die Kalibrierung durchgeführt wird; siehe die von der Puffertemperatur abhängigen pH-Werte auf Seite 19.

# 4. Bedienung und Funktion

# 4.6. Weitere Kalibrieroptionen Automatische Puffererkennung

Technische Puffer

10-04-2010 17:15

PH KALIBRIERUNG

Kanal 1

pH 2.00; 4.01; 7.00; 9.21 und 10.00 bei 25 °C (77°F) Puffer nach DIN 19266

pH 1.679; 4.006; 6.865; 7.000; 9.180; 10.012 und 12.454 Anwenderspezifische Puffer

Wenn die zu verwendenden Puffer nicht zu den vorhergehenden passen, bietet das **sensION™** ≁ *MM340* die Möglichkeit, die pH/ Temp-Tabelle für bis zu 3 verschiedene Puffer einzugeben. Siehe Seite 17.

# Kalibrierung auf einen Wert X

Manuelle Neueinstellung des gemessenen pH auf einen beliebigen Wert des Messbereichs.

Wenn eine Anpassung des pH-Wertes durchgeführt wird, verhält sich das Messgerät so, als ob es mit einem einzigen Puffer kalibriert würde.

# Eingabe von Kalibrierdaten

Manuelle Eingabe der Kalibrierdaten eines zuvor z. B. in einem Kalibrierlabor kalibrierten Sensors.

#### **Theoretische Kalibrierung**

Wenn "Theoret. Kalibr." ausgewählt wird, werden die Kalibrierdaten der Elektrode durch die theoretischen Werte bei 25 °C (77°F) ersetzt. Dies ist der Schritt, der vor der Erlangung eines Kalibrierzertifikats durchgeführt werden muss.

## Kalibrierhäufigkeit (Kal. Freq.)

Wählen Sie einen Wert zwischen 0 Stunden und 7 Tagen. Das Messgerät ist bei der Auslieferung für eine tägliche Kalibrierung programmiert und zeigt die verbleibende Zeit bis zur nächsten Kalibrierung an. Durch die Auswahl von 0 Stunden wird die Neukalibrierungswarnung deaktiviert.

#### Stabilitätskriterien

- Kriterium "Schnell" (Veränderung < 0,02 pH in 6 s)
- Kriterium "Standard" (Veränderung < 0,01 pH in 6 s)
- Kriterium "Streng" (Veränderung < 0,002 pH in 6 s)

Es empfiehlt sich, für Kalibrierung und Messung jeweils dasselbe Stabilitätskriterium anzuwenden.

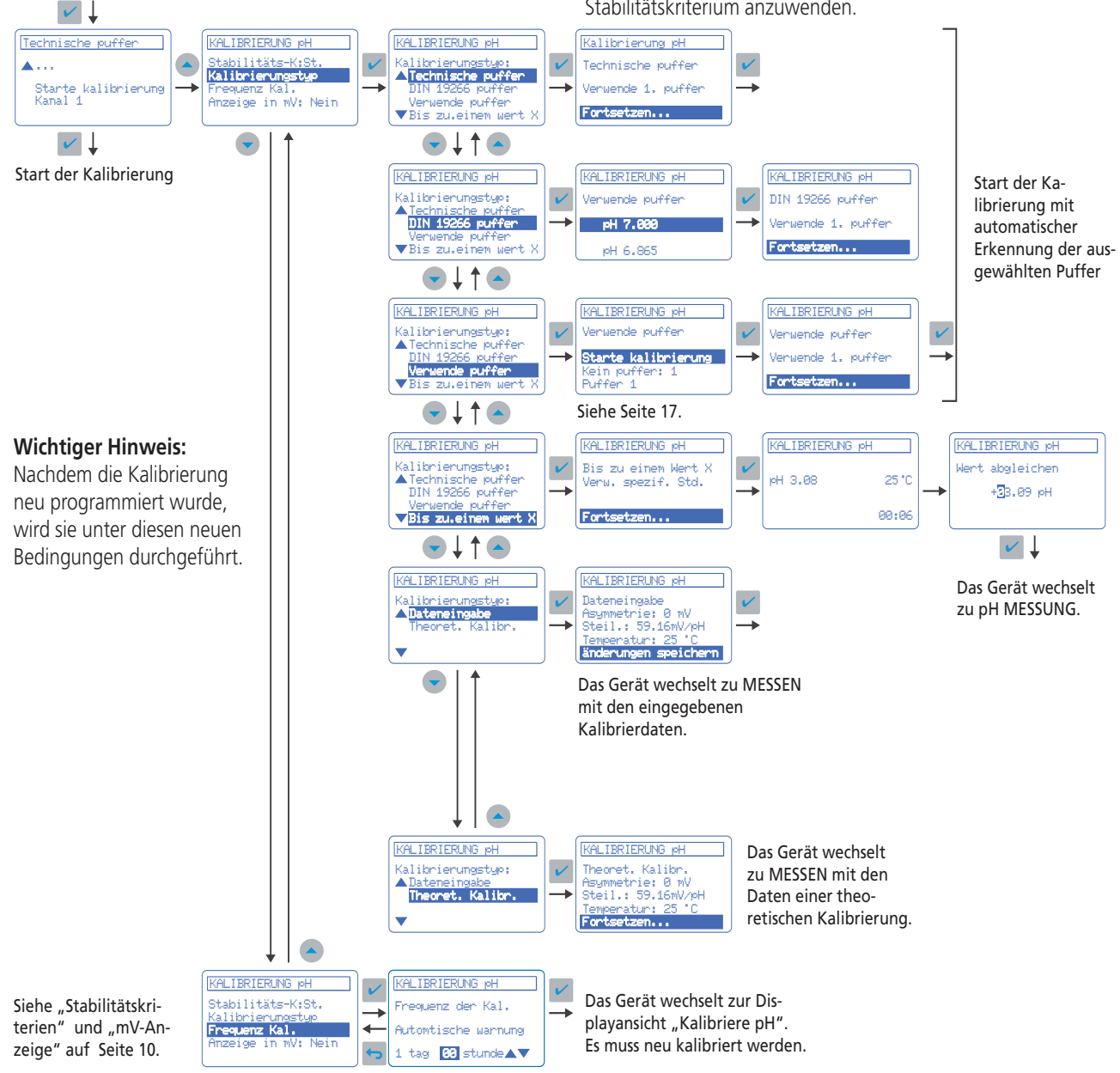

DEUTSCH

9

# 4.7. pH-Messung

#### Messung mit Stabilisierung

Dies ist der Standard-Ablesemodus des **sensION™** + MM340. Während die Messung im Gange ist, erscheint der Messwert zur Orientierung des Anwenders punktuell im Display. Wenn das Signal der Elektrode sich während einer bestimmten Zeit nicht mehr ändert, wird es dauerhaft im Display angezeigt, die Messung ist stabil.

Stabilitätskriterium "Schnell": 0,02 pH (1 mV) in 6 s Stabilitätskriterium "Standard": 0,01 pH (0,5 mV) in 6 s Stabilitätskriterium "Streng": 0,002 pH (0,1 mV) in 6 s Wenn sich der Messwert nach einer gewissen Zeit nicht stabilisiert, wird automatisch zur kontinuierlichen Messung übergegangen (auf dem Display wird immer der aktuelle Messwert angezeigt). Hinweise zur Auswahl eines anderen Stabilitätskriteriums oder einer Messung unter davon abweichenden Bedingungen finden Sie unter "Neuprogrammierung der Messung" auf Seite 11. Magnetrührer: Das Messgerät steuert automatisch die Ein- und Ausschaltung des Rührers.

#### Kontinuierliche Messung

Das Gerät zeigt immer direkt im Display den aktuellen Messwert an. Diese Daten können in programmierbaren Zeitabständen gespeichert oder gedruckt werden. Hinweise, wie Sie diesen Messmodus auswählen, finden Sie unter "Neuprogrammierung der Messung". Wenn Sie aus dem Standard-Messmodus (mit Stabilisierung) zwei Mal die Taste drücken, wird im Display ebenfalls der jeweils von der Elektrode gemessene aktuelle Wert angezeigt, jedoch ohne Datenerfassungsoptionen.

#### Messung nach Zeit

Der Messwert wird jeweils nach Ablauf einer programmierten Zeit im Display angezeigt. Hinweise zur Auswahl dieses Ablesemodus finden Sie unter "Neuprogrammierung der Messung".

#### Manuelle Kodierung der Proben

Das **sensION™** + MM340 bietet die Möglichkeit, für jede Probe einen spezifischen Code bzw. eine ID (maximal 15 Zeichen) über eine externe PC-Tastatur oder ein Strichcode-Lesegerät einzugeben. Siehe "System" auf Seite 17.

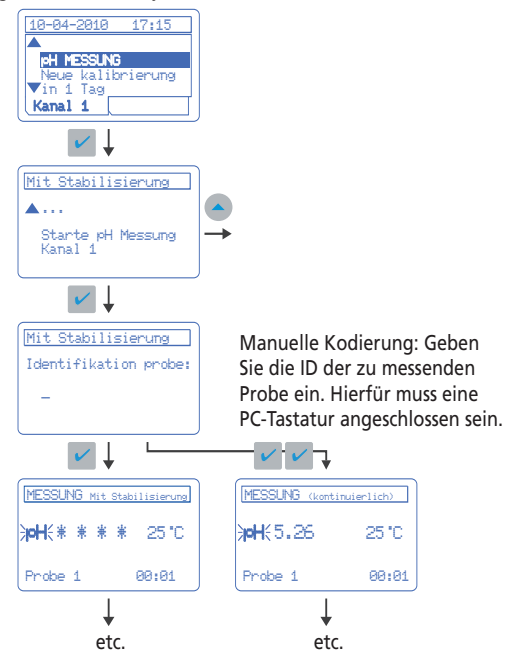

#### Manuelle Temperatureingabe

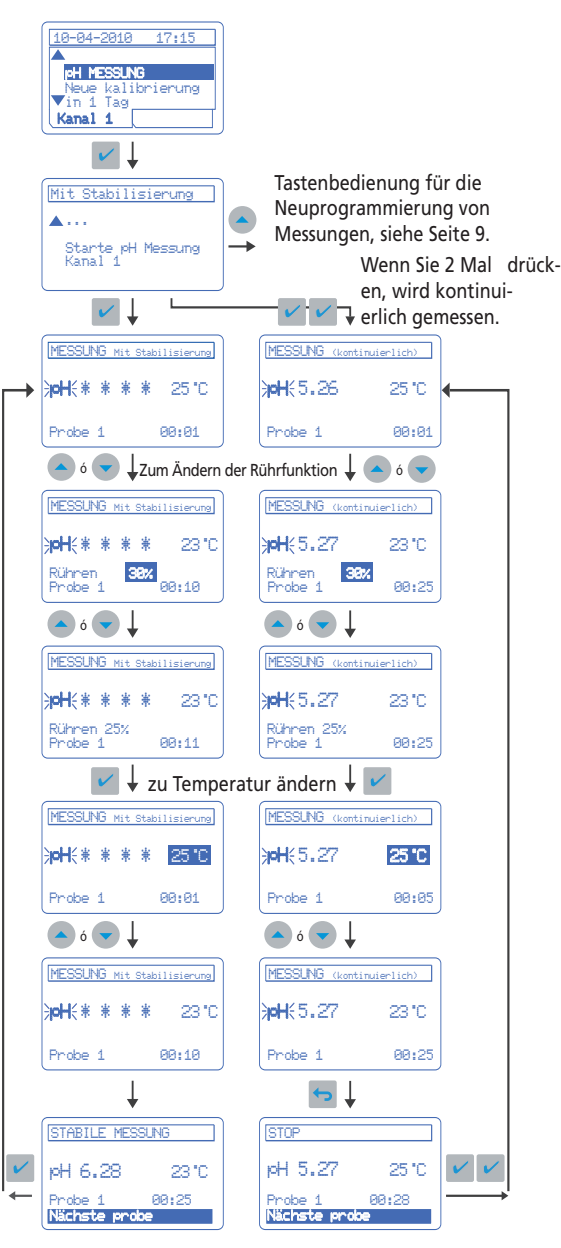

Drücken Sie ESC, um die Messung abzubrechen.

#### Mit angeschlossenem Temperatursensor

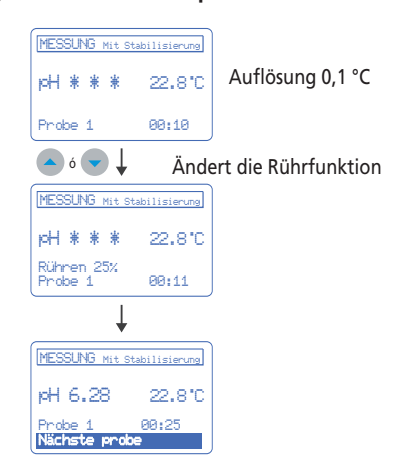
## 4.8. Neuprogrammierung von pH-Messungen

|                 | Werkseitige Programmierung (Standard)                                                                                                    | Weitere Optionen                                                                                                    |
|-----------------|----------------------------------------------------------------------------------------------------|----------------------------------------------------------------------------------------------------|
| Auflösung       | • 0.01 pH                                                                                                    | • 0.1 pH • 0.01 pH • 0.001 pH                                                                                                    |
| Messart         | <ul> <li>Mit Stabilisierung         <ul> <li>Kriterium "Standard" (Veränderung &lt; 0,01 pH in 6 s)</li> </ul> </li> <li>Kontinuierlich         <ul> <li>Speicherung des Ergebnisses beim Stopp der Messung</li> <li>Drucken des Ergebnisses beim Stopp der Messung</li> </ul> </li> </ul> | <ul> <li>Mit Stabilisierung <ul> <li>Kriterium "Schnell" (Veränderung &lt; 0,02 pH in 6 s)</li> <li>Kriterium "Standard" (Veränderung &lt; 0,01 pH in 6 s)</li> <li>Kriterium "Streng" (Veränderung &lt; 0,002 pH in 6 s)</li> </ul> </li> <li>Kontinuierlich Auswahl des Zeitintervalls für: <ul> <li>Speicherung von Messwerten, bis die Messung gestoppt wird.</li> <li>Drucken von Messwerten, bis die Messung gestoppt wird.</li> </ul> </li> <li>Nach Zeit Auswahl des Zeitintervalls für: <ul> <li>Speicherung von Messwerten während der Dauer der Messung</li> <li>Drucken von Messwerten während der Dauer der Messung</li> </ul> </li> </ul> |
| View mV         | • Nein                                                                                                    | Gleichzeitige Anzeige von pH- und zugehörigen mV-Werten                                                                                                    |
| Grenzwerte      | • Nein                                                                                                    | • Oberer und unterer Grenzwert. Akustische Warnung, wenn die Messung außerhalb der Grenzen liegt, im gedruckten Bericht erscheint "A" neben der Messung.                                                                                                    |
| pH isopotencial | • pHiso 7.00                                                                                                    | pHiso 7,00/Manuelle Eingabe/Berechnung des Wertes                                                                                                    |

Wichtiger Hinweis: Ablaufdiagramm "Neuprogrammierung" Nachdem die Messung neu programmiert wurde, wird sie unter diesen neuen 10-04-2010 17:45 Bedingungen durchgeführt. Es empfiehlt sich, für Kalibrierung und Messung jeweils dasselbe pH MESSUNG Neue kalibrierung ▼in 1 Tag Stabilitätskriterium anzuwenden. ✓ ↓ Mess-einstellugen Mit Stabilisierung Mess-einstelluger Auflösung: 0.01 V Auflösung pH: V **▲** . . . Messen: Mit Stabil. Anzeige in mV: Nein Starte pH Messung 0.01 Grenzen Isopotential: pH 7 ♥↓↑●₣ ✓↓ Mess-einstellugen Mit Stabilisierung Kriterium Schnell Start der Messung Mess-einstellugen Mess-einstellugen Mess-einstellugen Mit Stabilisierung Kriterium Auflösung: 8.81 Messen: Mit Stabil. V Messen: Mit Stabilisierung Nach Zeit Standard Grenzen Isopotential: pH 7 Streng ●↓↑● • Mess-einstellugen Mess-einstellugen Mess-einstellugen V Kontinuierlich Kontinuierlich **→** Speicherung der Kontinuierlich Intervallnessung? Intervallnessung? Daten im Data **01**:00 01 **30** Logger. Erfolgt ↓ ↑ ● gleichzeitig mit dem Drucken Mess-einstelluger Mess-einstelluge Mess-einstelluge V oder dem Senden essen: Mit Stabilisierung V Nach Zeit Nach Zeit V an den PC. + Messzeit? Interv. aquisição? Bei Auswahl von Nach Zeit 00:<mark>01</mark>:00 ÷ 99 <mark>- 61</mark> - 99 0 wird am Ende der Messung gess t peichert/gedruckt. Mess-einstellugen Mess-einstellugen Auflösung: 0.01 Anzeige in mV: V V Nein Anzeige in mV Isopotential: pH 7 ♥↓↑●↓ Mess-einstellugen Mess-einstelluger Mess-einstelluge Mess-einstellugen Auflösung: 0.01 Messen: Mit Stabil. Anzeige in mV V Grenzen: ~ Grenzen V Obere grenzen: V Ja Obere: pH 8.20 pH 8,20 Anzeige i Grenzen ential: pH 7 Beenden ♥ ↓ ↑ ● ↓ Mess-einstellugen Mess-einstellugen

Start der Messung mit der neuen Programmierung

Auflösung: 0.01 Messen: Mit Stabil. Anzeige in mV

Grenzen Isopotential: pH 7

etc.  $\bigcirc \downarrow \uparrow \bigcirc \downarrow$ 

pH isopotential: pH 7

Berechne

V

V

Siehe Hinweise zum Isopoten-

tial der Elektrode auf Seite 19.

## 4.9. pH-Messung mit Drucker

### 4.9.1. Konfiguration des Druckers

Der Drucker kann bei der Inbetriebnahme oder auch später konfiguriert werden:

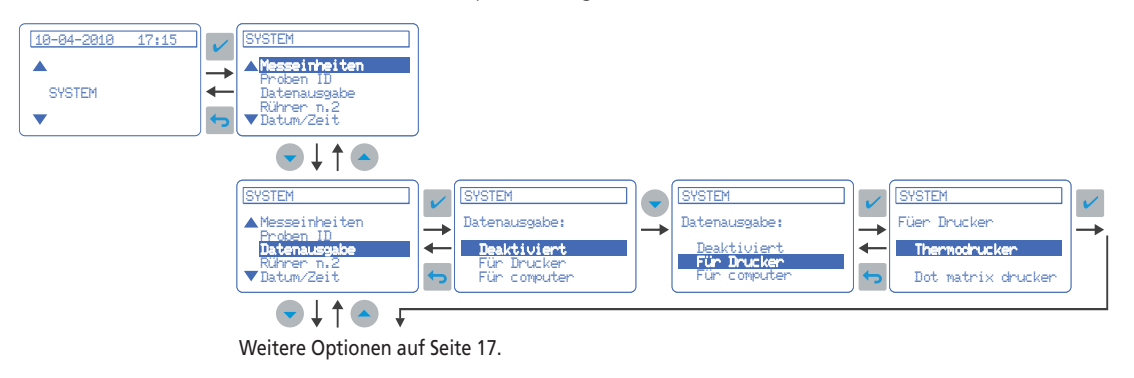

## 4.9.2. Kalibrierung

Wenn die Kalibrierung beendet ist, wird automatisch der zugehörige Bericht gedruckt.

Als Berichttyp stehen die Optionen "Eingeschränkt", "Standard" oder "GLP" zur Verfügung, je nachdem, was in der Systemkonfiguration ("System") ausgewählt wurde; siehe Seite 17.

#### Eingeschränkter Bericht

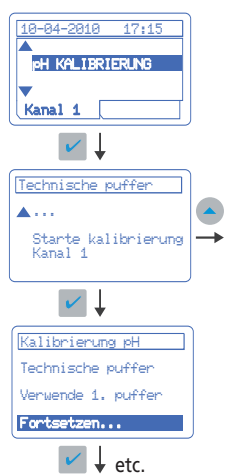

Beispiele für Kalibrierberichte:

#### Eingeschränkter Bericht:

| KALIBRIER-BERICHT     |                 | c         | 5N:708       | 302 V1         | . 10    |
|-----------------------|-----------------|-----------|--------------|----------------|---------|
| Jueves, 14 Fe         | brero 2         | 010       |              | 08             | :53     |
| Tech.<br>Puffer       | Steil.<br>mV/pH | Empf<br>% | . P.A.<br>mV | . Т.<br>'С     | Z.<br>s |
| 4.01, 7.00            | -59.2           | 100.3     | -0.1<br>Rüł  | 25.3<br>1ren 2 | 6<br>5% |
| Frequenz der kal., 24 | h<br>           |           |              |                |         |

#### Standard- und GLP-Bericht:

| KALIBRIER-BERICH                                                                                 | <br>T                                            |                                                                                                    |
|--------------------------------------------------------------------------------------------------|--------------------------------------------------|----------------------------------------------------------------------------------------------------|
| Montag, 30                                                                                       | uli 2010                                         | SN:70802 V1.10<br>15:50                                                                              |
|                                                                                                  |                                                  |                                                                                                    |
| Code:                                                                                            | -                                                | 50 14T                                                                                               |
| Serien n.:<br>pHiso.(pH 7)<br>KALIBRIERT 1<br>Tech.<br>Puffer                                    | :<br>.3-02-2008<br>Steil.<br>mV/pH               | 7890<br>pH 7.00<br>3 08:50:37<br>Empf. P.A. T. Z.<br>% mV 'C s                                       |
| Serien n.:<br>pHiso.(pH 7)<br>KALIBRIERT 1<br>Tech.<br>Puffer<br>4.01, 7.00                      | :<br>3-02-2008<br>Steil.<br>mV/pH<br><br>-59.2   | 7890<br>pH 7.00<br>3 08:50:37<br>Empf. P.A. T. Z.<br>% mV 'C s<br>100.3 -0.1 25.3 6<br>Rühren 25%    |
| Serien n.:<br>pHiso.(pH 7)<br>KALIBRIERT 1<br>Tech.<br>Puffer<br>4.01, 7.00<br>Frequenz der kal. | 0:<br>.3-02-2008<br>Steil.<br>mV/pH<br><br>_59.2 | PH 7.00<br>pH 7.00<br>3 08:50:37<br>Empf. P.A. T. Z.<br>% mV 'C s<br>100.3 -0.1 25.3 6<br>Rühren 25% |

#### Standard- und GLP-Bericht

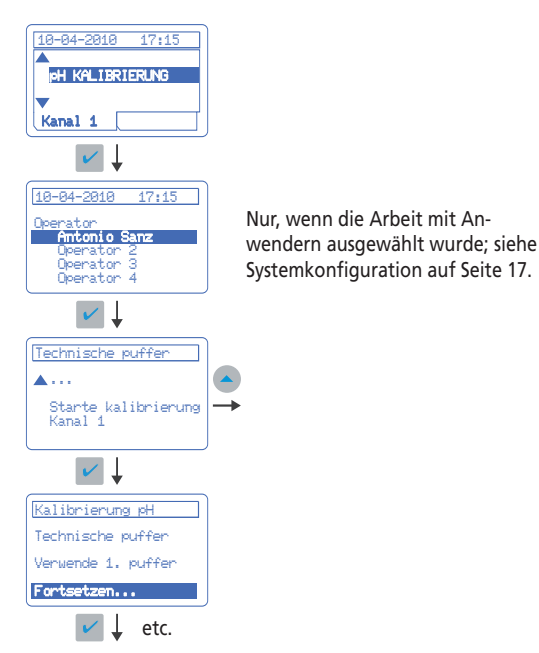

#### 4.9.3. Messung

Wenn die Messung beendet ist, wird automatisch der zugehörige Bericht gedruckt.

Als Berichttyp stehen die Optionen "Eingeschränkt", "Standard" oder "GLP" zur Verfügung, je nachdem, was in der Systemkonfiguration ("System") ausgewählt wurde; siehe Seite 17.

#### Eingeschränkter Bericht (werkseitige Programmierung)

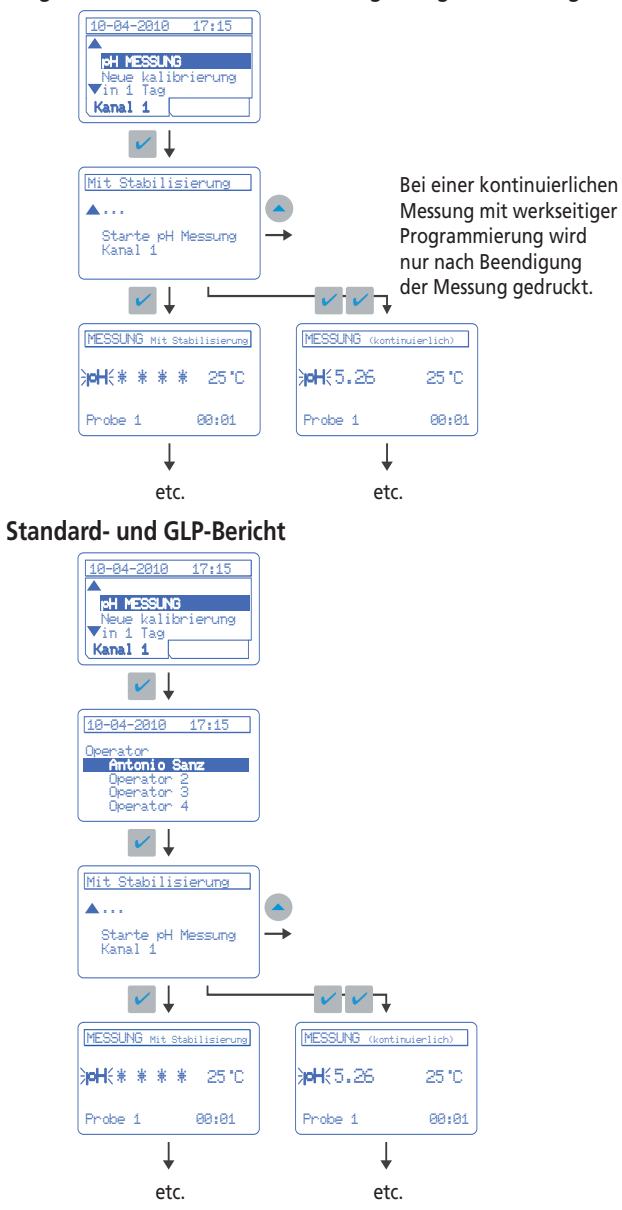

#### Proben pro Bericht (siehe "System")

Verschiedene Proben: Das Ergebnis der verschiedenen Proben wird nacheinander gedruckt, solange die Funktion "Messen" nicht abgebrochen wird.

Eine Probe: Für jede Probe wird ein vollständiger Bericht gedruckt.

# Drucken auf Anforderung und Wiederholung von Berichten (Kopien)

Wenn bei einer kontinuierlichen Messung während der Messung die Taste gedrückt wird, erhalten Sie den Bericht für den zu diesem Zeitpunkt gemessenen Wert. Wenn Sie bei einer Messung mit Stabilisierung drücken, erhalten Sie eine Kopie des Berichts. (Wenn eine PC-Tastatur verwendet wird, muss die Taste F1 gedrückt werden.) Beispiele für Messberichte:

Eingeschränkter Bericht:

| MESSDATEN                             |              | SN1.7(       | 2002 V         | 1 10     |
|---------------------------------------|--------------|--------------|----------------|----------|
| Montag, 30 Juli 20                    | 511.74       | 15           | :50            |          |
| MESSEN-ZUSTÄNDE<br>MIT STABILISIERING | i. STRE      | NG KRI       | TERIUM         |          |
| Probe                                 | рН           | Tc'C         | Z              | Rü%      |
| 000103<br>000104                      | 3.01<br>5.13 | 23.7<br>23.8 | 00:08<br>00:11 | 25<br>25 |

#### Standardbericht:

| Montag, 30 J                                                        | uli 2010            | SN:70        | 0802 V1.10<br>15:50      |
|---------------------------------------------------------------------|---------------------|--------------|--------------------------|
| pH ELEKTRODE<br>Code:<br>Serien n.:<br>pHiso.(pH 7)<br>KALIBRIERT 1 | :<br>3-02-2008 08   | 8:50:37      | 50 14<br>7890<br>pH 7.00 |
| MESSEN-ZUSTÄ<br>MIT STABILIS                                        | NDE<br>IERING. STRE | ENG KRI      | TERIUM                   |
|                                                                     | <br>Ηα              | Tc'C         | Z Rü                     |
| Probe                                                               | P                   |              |                          |
| Probe<br><br>000103<br>000104                                       | 3.01<br>5.13        | 23.7<br>23.8 | 00:08 25<br>00:11 25     |

#### GLP-Bericht:

| MESSDATEN                                                                          |                                           |                    | SN • 7(                | 7807 V                  | 1 10                           |
|------------------------------------------------------------------------------------|-------------------------------------------|--------------------|------------------------|-------------------------|--------------------------------|
| Montag, 30                                                                         | Juli 2010                                 | )                  | 511.11                 | 15                      | :50                            |
| pH ELEKTROI<br>Code:<br>Serien n.:<br>pHiso.(pH 7<br>KALIBRIERT<br>Tech.<br>Puffer | DE<br>7):<br>13-02-200<br>Steil.<br>mV/pH | 08 08:<br>Emp<br>% | 50:37<br>of. P./<br>mV | 50<br>pH<br>A. T.<br>'C | 14T<br>7890<br>7.00<br>Z.<br>s |
| 4.01, 7.00                                                                         | ) -59.2                                   | 100.               | 3 -0.1<br>Ri           | 1 25.3<br>ühren         | 6<br>25%                       |
| MESSEN-ZUST<br>MIT STABILI                                                         | TÄNDE<br>ISIERING.                        | STREN              | IG KRI                 | TERIUM                  |                                |
| Probe                                                                              |                                           | pН                 | Tc'C                   | Z                       | Rü%                            |
| 000103<br>000104                                                                   | 3                                         | 3.01<br>5.13       | 23.7<br>23.8           | 00:08<br>00:11          | 25<br>25                       |
|                                                                                    |                                           |                    |                        |                         |                                |

## 4.10. mV-Messung

Bei Auslieferung ist das Gerät für folgende Messungen programmiert:

Kanal 1: pH

Kanal 2: ISE

Jeder der beiden Kanäle kann pH, mV und ISE messen. Die Messeinheiten werden in der Systemkonfiguration ("System") ausgewählt.

V ▲Messeinheit -> Kanal 1: pH -SYSTEM 4 Proben ID ▼Datenausgabe • **+** änderungen speiche

10-04

Nachdem Messungen geändert wurden, müssen die Änderungen gespeichert werden.

## Messbedingungen

17:15

Auflösung: 1 mV/0,1 mV Messarten: Mit Stabilisierung, kontinuierlich oder nach Zeit Einzelheiten siehe unter "pH-Messung", Seite 10.

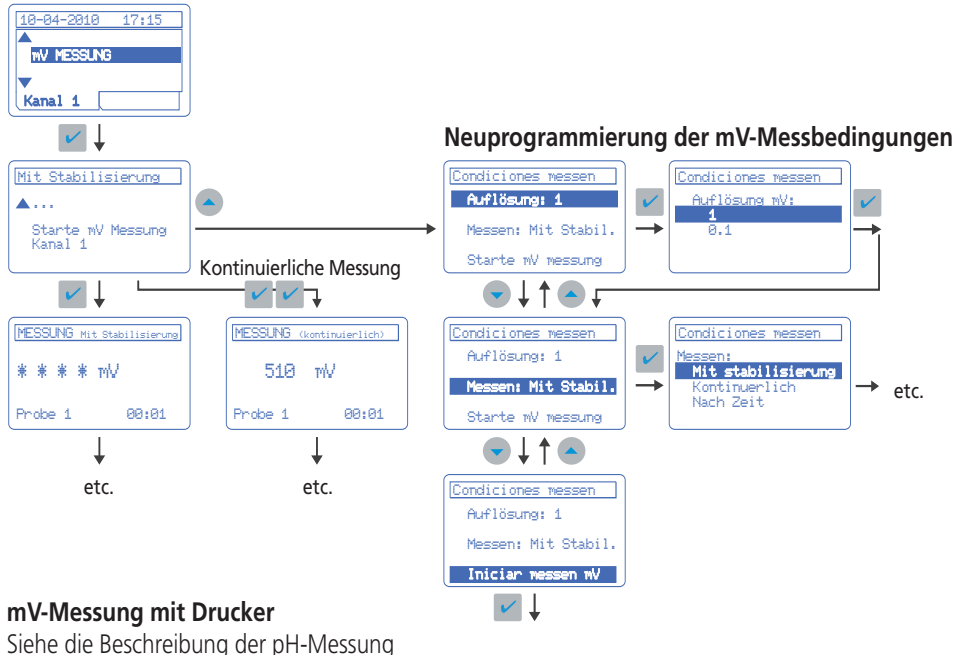

mit Drucker auf Seite 12.

#### Wichtiger Hinweis:

Bei der mV-Messung wird der Temperaturwert nicht angezeigt, wenn der entsprechende Sensor nicht angeschlossen ist.

#### mV-Kalibrierung

#### Ändern der Standardkalibrierung

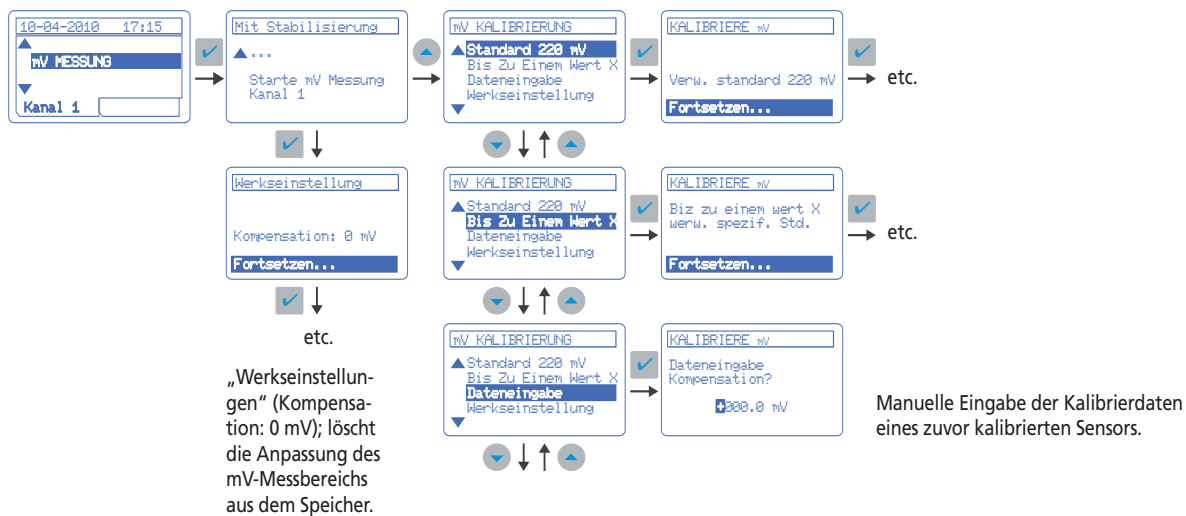

## 4.11. Messung mit ionenselektiver Elektrode

#### Kurve Nr. 1

Das **sensION™** + MM340 speichert bis zu 4 Kalibrierkurven pro Kanal.

### Messung mit Stabilisierung

Dies ist der Standard-Ablesemodus des **sensION™** + MM340. Einzelheiten siehe unter "pH-Messung", Seite 10. Kriterium "Schnell": Veränderung < 0,5 mV in 6 s Kriterium "Standard": Veränderung < 0,1 mV in 10 s Kriterium "Streng": Veränderung < 0,05 mV in 10 s Es empfiehlt sich, für Kalibrierung und Messung jeweils dasselbe Stabilitätskriterium anzuwenden.

### Messung kontinuierlich oder nach Zeit

Einzelheiten siehe unter "pH-Messung", Seite 10.

**Hinweis:** Jeder der beiden Kanäle kann pH, mV und ISE messen. Die Messeinheiten werden in der Systemkonfiguration ("System") ausgewählt.

#### **ISE-Messung mit Drucker**

Siehe die Beschreibung der pH-Messung mit Drucker auf Seite 12.

## **ISE-Kalibrierung**

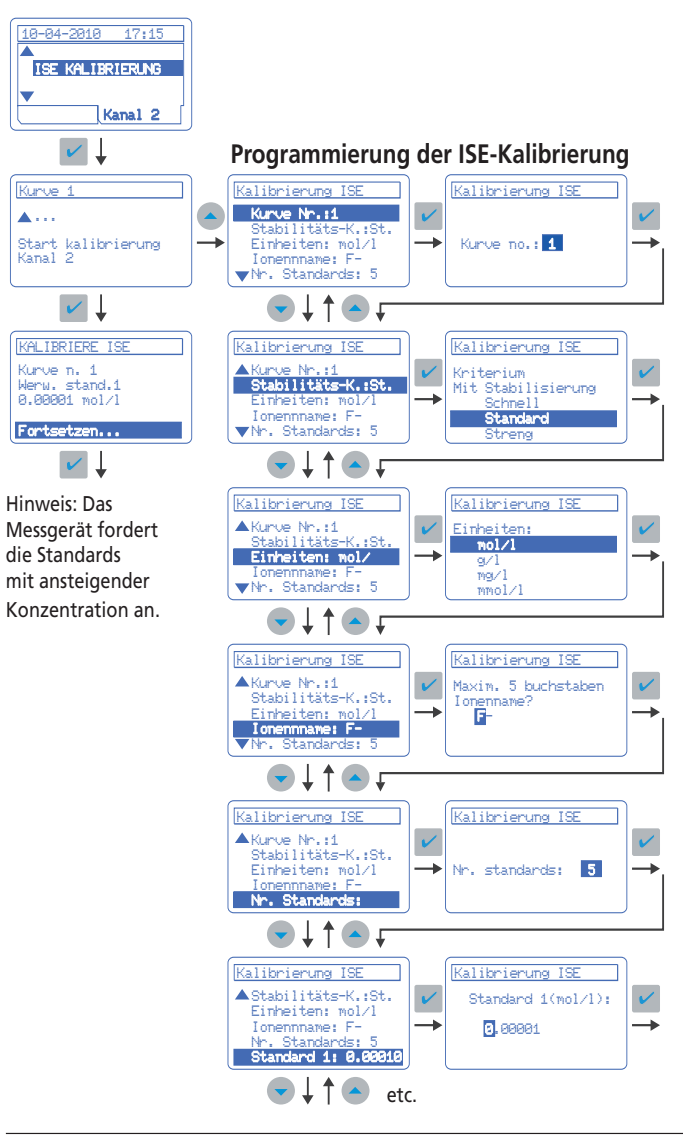

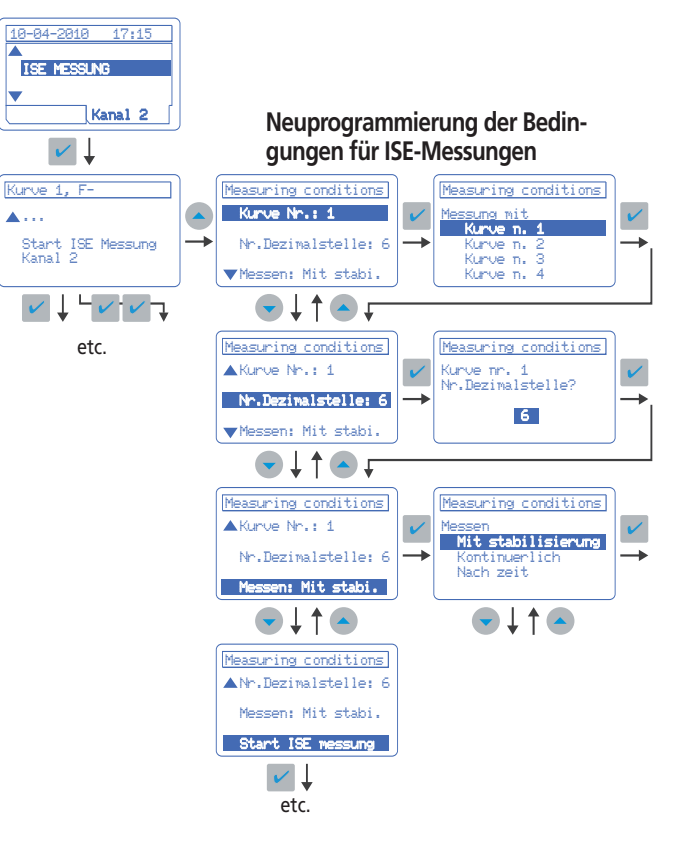

#### Kurve Nummer

1 bis 4: Das **sensION**™*+ MM340* speichert bis zu 4 Kalibrierkurven pro Kanal.

#### Stabilitätskriterien siehe weiter oben.

Es empfiehlt sich, für Kalibrierung und Messung jeweils dasselbe Stabilitätskriterium anzuwenden.

#### Einheiten

mol/l, M, g/l, mg/l, ppm, mmol/l, mM, µmol/l, %: Konzentrationseinheiten der Kalibrier-Standards. Die Messung wird mit denselben Einheiten durchgeführt.

#### Ionenbezeichnung

5 Zeichen, um die Kurve mit dem zu messenden Ion zu verknüpfen.

Anzahl der Standards: 2 bis 5

#### **Konzentration der Standards**

Es empfiehlt sich, beim Eingeben der Konzentration der Standards mit dem Standard mit der geringsten Konzentration zu beginnen. Das Messgerät ordnet sie dann automatisch.

DEUTSCH

## 4.12. Data Logger

Das **sensION™** + MM340 speichert automatisch insgesamt 340 Messungen zusätzlich zu den Kalibrierungen, der Sensor-Historie und den Mess-Einstellungen der 2 Kanäle. Alle diese Daten können jederzeit abgerufen werden, entweder durch Anzeige auf dem Display, durch Ausdrucken oder über einen PC.

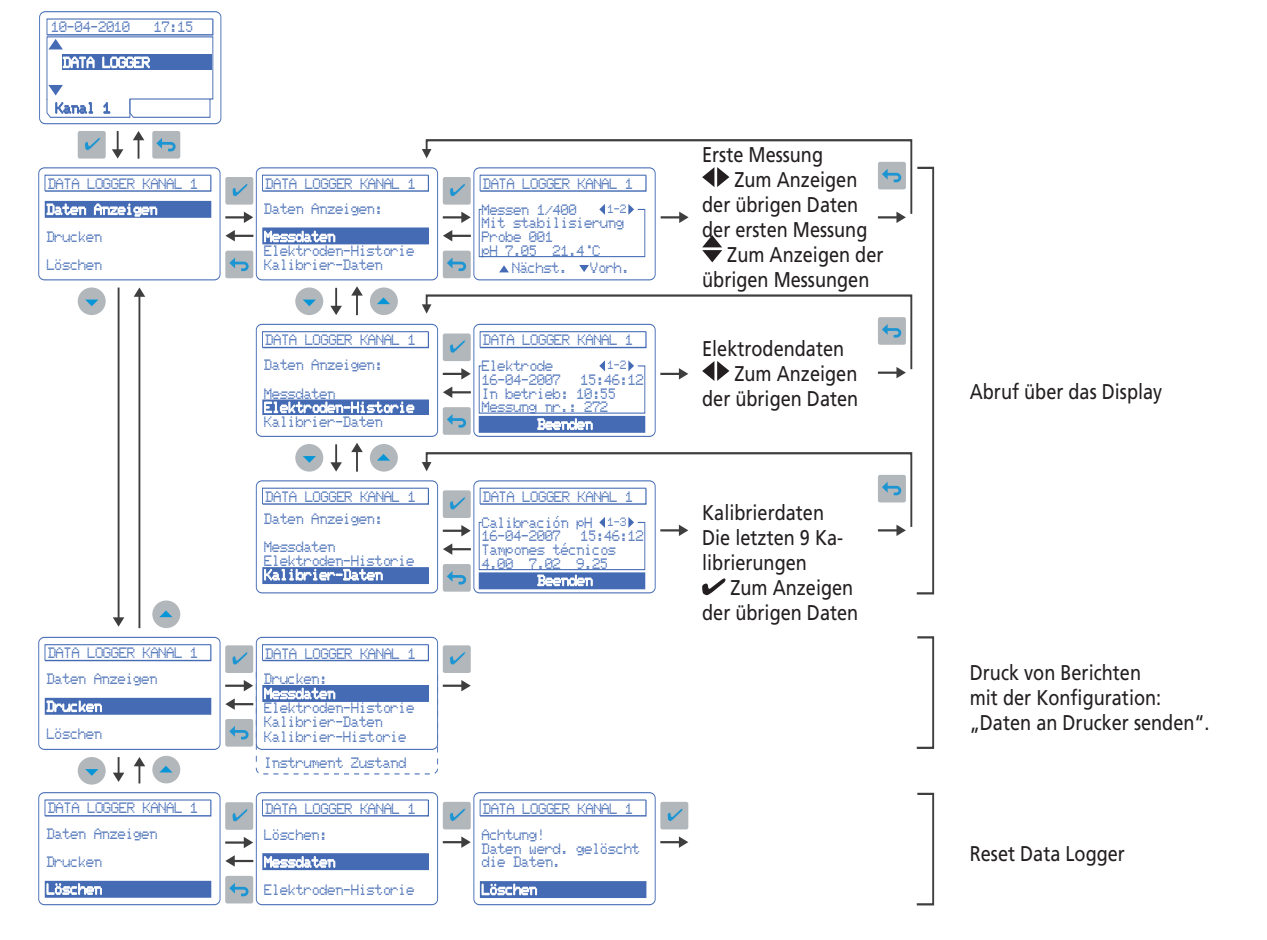

#### Berichtsbeispiel

| MESSDATEN   | N         |      | SN-7060  | Kanal 1<br>12 V1 0 |
|-------------|-----------|------|----------|--------------------|
| Montag, 30  | Juli 2010 |      | 5111/000 | 15:50              |
| Probe       | pН        | °C   | Zeit     | Rü%                |
| 15-03-07 14 | 4:36      |      |          |                    |
| 38510       | 10.15     | 23.5 | 00:15    | 30                 |
| 15-03-07 14 | 4:40      |      |          |                    |
| 38511       | 9,85      | 23.2 | 00:22    | 30                 |
| 15-03-07 14 | 4:46      |      |          |                    |
| 38512       | 10.23     | 22.8 | 00:18    | 30                 |
| 16-03-07 0  | 8:36      |      |          |                    |
| 38513       | 7.48      | 23.1 | 00:25    | 30                 |

| 15:50    |          |    |          | uli 2010 | Montag, 30 J |
|----------|----------|----|----------|----------|--------------|
| 22.5°C   | 15:42:51 | 07 | 29-07-20 |          | KALIBRIERT   |
| Z        | P.A.     |    | Empf.    | Steil.   | Puffer.      |
| S        | mV       |    | %        | mV/pH    | Tech.        |
| 18       | -1.5     |    | 99.0     | 58.16    | 4.01,7.00    |
|          | -1.5     |    | 98.5     | 57.91    | 7.00,9.21    |
| nren 30% | Rüh      |    |          |          |              |

| ELEKTRO    | DEN HISTORIE | Kanal 1           |  |  |
|------------|--------------|-------------------|--|--|
|            |              | SN:70602 V1.0     |  |  |
| Montag,    | 30 Juli 2010 | 15:50             |  |  |
| installier | tan:         | 01-03-07 15:39:32 |  |  |
| In Betrie  | b:           | 06:30             |  |  |
| Messung    | g nr.:       | 216               |  |  |
|            | Maximalwert  | Minimalwert       |  |  |
| pН         | 13.75        | 1.15              |  |  |
| mV         |              |                   |  |  |
| T (°C)     | 38.2         | 14.3              |  |  |

Berichttyp "Standard" oder "GLP": Wenn dieser Berichttyp konfiguriert wurde, enthalten die Berichte "Kalibrier-Daten" und "Elektroden-Historie" die Daten der Elektrode, die Überschrift und den Anwender.

|                      | SN:70602 V1.0      |
|----------------------|--------------------|
| Montag, 30 Juli 2010 | 15:50              |
| Kanal 1              |                    |
| Messeinheiten        | pH                 |
| Aufosung             | 0.01               |
| Messen               | Mit Stabilisierung |
| Kriterium            | Standard           |
| Kalibrierungstyp     | Technische puffer  |
| Frequenz der Kal     | 1 Tag 1 Stunden    |
| Kanal 2              |                    |
| Messeinheiten        | ISE                |
| Messen               | Mit Stabilisierung |
| Kriterium            | Standard           |
| Kurve Nr             |                    |
| Einheiten            | mol/l              |
| Standard 1           | 0.00001            |
| Standard 2           |                    |
| Standard 3           | 0.001              |
| Standard 4           | 0.01               |
| Standard 5           |                    |
| SYSTEM               |                    |
| Rührer nr. 2         | nNin               |
| Kodierung            | Automatisch        |
| Datenausgabe         | fur drucker        |
| Druckertyp           | thermodrucker      |
| Report-typ           | GLP                |
| Proben per bericht   | Eine proben        |
| Temperaturausgleich  |                    |

## 4.13. System

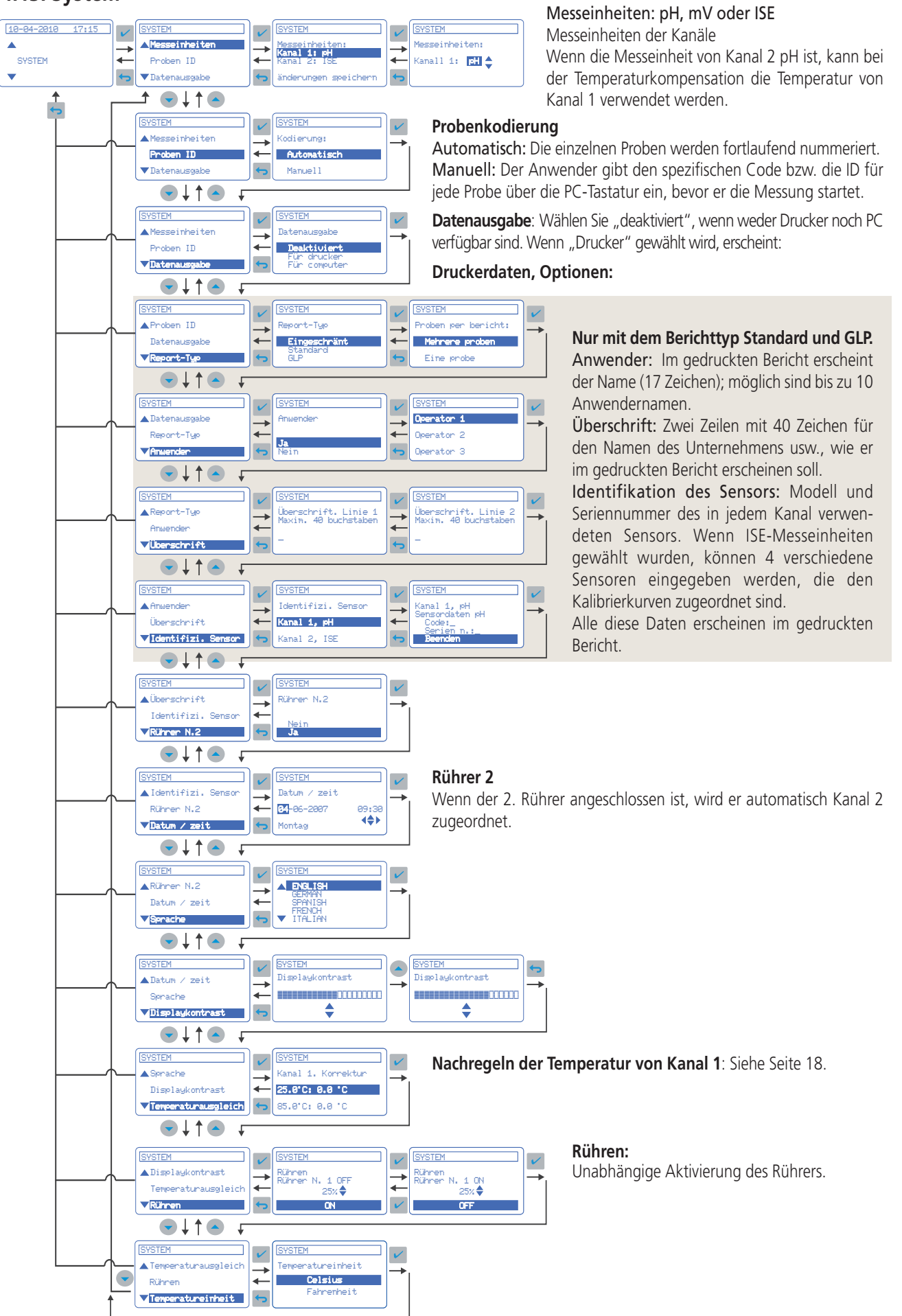

DEUTSCH

## 4.14. Nachregelung der Temperatur

Das **sensION**<sup>™</sup> + MM340 ermöglicht die Korrektur der Abweichung, die eine Temperatursonde (in die pH-Elektrode integriert sowie extern) bei 25 °C und 85 °C (77 °F und 185 °F) aufweist. Auf diese Weise kann das EC-Meter wie ein Präzisionsthermometer verwendet werden.

Die Temperatursonde wird an Kanal 1 angeschlossen.

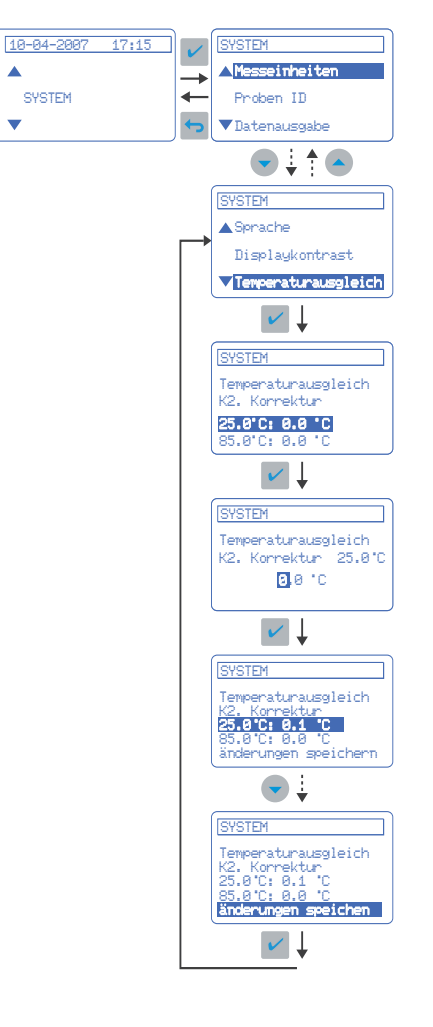

## 4.15. Anwenderspezifische Puffer

### Anwendung

Wenn die Werte der zu verwendende pH-Puffer weder zu den technischen Puffern noch den DIN-19266-Puffern passen.

## sensION™+MM340

Das Messgerät bietet die Möglichkeit, die pH/°C-Tabelle für bis zu 3 Puffer zu programmieren.

#### Programmierung der Tabelle:

- Wählen Sie "Verwende Puffer" (die Option für anwenderspezifische Puffer); gegen Sie dabei nach dem Schema unter "Weitere Optionen der pH-Kalibrierung" vor; siehe Seite 9.

- Wählen Sie "Programmiere Puffer", und gehen Sie so vor, wie im folgenden Schema gezeigt.

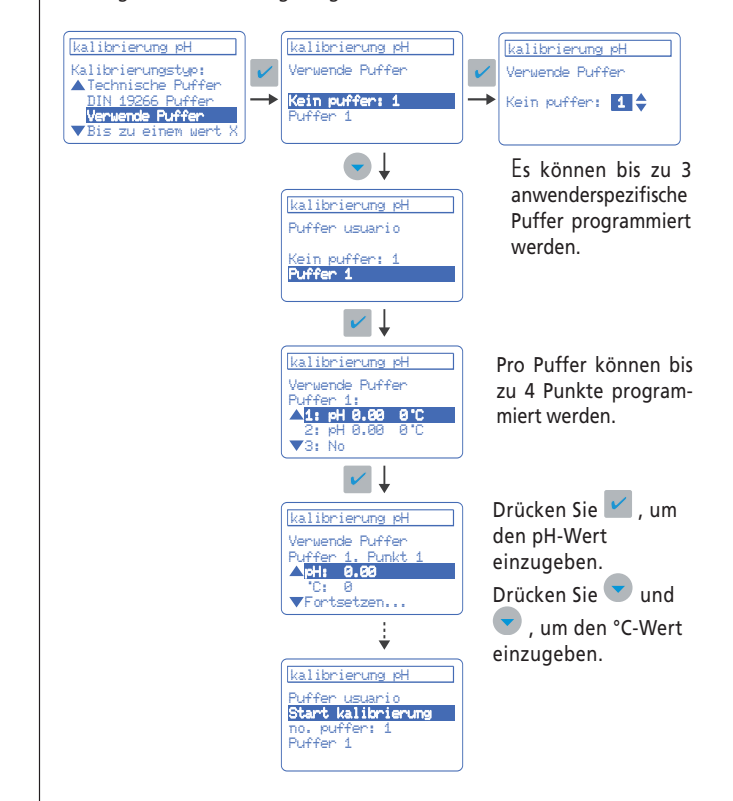

#### Wichtiger Hinweis:

- Die zugehörigen Temperaturwerte zum pH-Wert in den Puffern 2 und 3 werden automatisch durch die bei Puffer 1 eingegebenen Werte zugewiesen.

## 4.16. Isopotential (pHiso)

#### Definition

Potential (in mV) einer pH-Elektrode, das nicht durch Temperatureinflüsse verfälscht wird. Es entspricht dem Punkt, an dem sich die verschiedenen Kalibriergeraden bei unterschiedlichen Temperaturen kreuzen. Normalerweise wird akzeptiert, dass dieser Wert pH 7 entspricht. Unter realen Bedingungen weicht dieser Wert davon jedoch leicht ab.

### Anwendung

Es empfiehlt sich, den tatsächlichen pH Isopotential (≠ pH 7) zu bestimmen,wennnachderKalibrierungbeiUmgebungstemperatur bei verschiedenen Temperaturen gemessen wird. Außerdem ist eine hohe Genauigkeit der Messungen erforderlich.

## sensION<sup>™</sup>+MM340

Das Messgerät bietet 3 Möglichkeiten bei der Anwendung von pHiso:

**pH 7.** Der im Allgemeinen von allen Herstellern akzeptierte Wert. **Eingabe des tatsächlichen Wertes**. Wenn pHiso vorab bekannt ist, kann er manuell eingegeben werden.

Berechnung des Wertes durch das Messgerät selbst.

#### Vorgehensweise:

- Kalibrieren Sie das Gerät in 2 oder 3 Punkten mit den Puffern bei Umgebungstemperatur nach dem üblichen Verfahren.
- Erwärmen Sie die verwendeten Puffer um 10 °C oder mehr.
- Markieren Sie "Berechne" im Menü "Mess-Einstellungen" (siehe "Neuprogrammierung der pH-Messung" auf Seite 11), und folgen Sie den Anweisungen auf dem pH-Meter.
- Das Messgerät berechnet den spezifischen pHiso der verwendeten Elektrode und speichert ihn, damit er in den Berechnungen der Temperaturkompensation bei späteren Messungen angewendet werden kann.

#### Verhalten einer Elektrode, Beispiel:

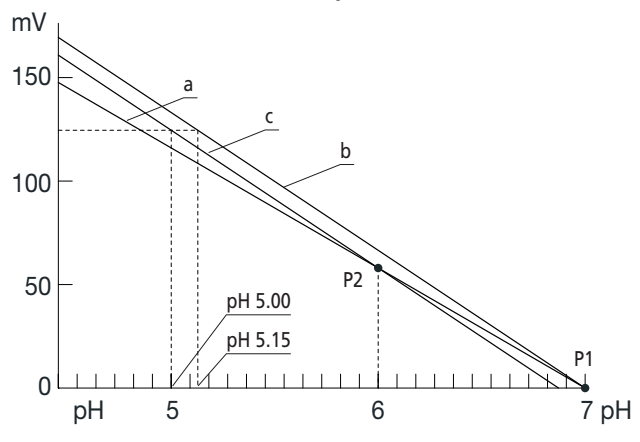

- a) Kalibriergerade der Elektrode bei Umgebungstemperatur
- **b)** Gerade, die ein Messgerät mit pHiso = 7 beim Messen einer Probe mit 70 °C (158 °F) anwenden würde.
- c) Tatsächliche Kalibriergerade der Elektrode bei 70 °C (158 °F)
   P1) Übliches Isopotential, pHiso 7
- **P2)** Tatsächliches Isopotential der Elektrode, pHiso 6

**Fehler:** Bei Anwendung des üblichen Isopotentials (pHiso 7) würde die pH-Messung eines Puffers mit pH 5 bei 70 °C (158 °F) einen pH-Wert von 5,15 ergeben.

## 4.17. Geeignete Puffer

#### Pufferlösungen

Im **sensION**<sup>™</sup> + MM340 sind die folgenden Tabellen von pHund Redox-Puffern gespeichert (Werte temperaturabhängig).

#### Technische Puffer (DIN 19267)

| °C | °F  |      |      | рН   |      |       | mV  |
|----|-----|------|------|------|------|-------|-----|
| 0  | 32  | 2.01 | 4.01 | 7.12 | 9.52 | 10.30 |     |
| 10 | 50  | 2.01 | 4.00 | 7.06 | 9.38 | 10.17 | 245 |
| 20 | 68  | 2.00 | 4.00 | 7.02 | 9.26 | 10.06 | 228 |
| 25 | 77  | 2.00 | 4.01 | 7.00 | 9.21 | 10.01 | 220 |
| 30 | 86  | 2.00 | 4.01 | 6.99 | 9.16 | 9.96  | 212 |
| 40 | 104 | 2.00 | 4.03 | 6.97 | 9.06 | 9.88  | 195 |
| 50 | 122 | 2.00 | 4.06 | 6.97 | 8.99 | 9.82  | 178 |
| 60 | 140 | 2.00 | 4.10 | 6.98 | 8.93 | 9.76  | 160 |
| 70 | 158 | 2.01 | 4.16 | 7.00 | 8.88 |       | 142 |
| 80 | 176 | 2.01 | 4.22 | 7.04 | 8.83 |       |     |
| 90 | 194 | 2.01 | 4.30 | 7.09 | 8.79 |       |     |
|    |     |      |      |      |      |       |     |

#### Puffer nach DIN 19266

| °C | °F  |       |       |       | рН    |       |        |        |
|----|-----|-------|-------|-------|-------|-------|--------|--------|
| 5  | 32  | 1.668 | 4.004 | 6.951 | 7.087 | 9.395 | 10.245 | 13.207 |
| 10 | 50  | 1.670 | 4.000 | 6.923 | 7.059 | 9.332 | 10.179 | 13.003 |
| 20 | 68  | 1.675 | 4.001 | 6.881 | 7.016 | 9.225 | 10.062 | 12.627 |
| 25 | 77  | 1.679 | 4.006 | 6.865 | 7.000 | 9.180 | 10.012 | 12.454 |
| 30 | 86  | 1.683 | 4.012 | 6.853 | 6.987 | 9.139 | 9.966  | 12.289 |
| 40 | 104 | 1.694 | 4.031 | 6.838 | 6.970 | 9.068 | 9.889  | 11.984 |
| 50 | 122 | 1.707 | 4.057 | 6.833 | 6.964 | 9.011 | 9.828  | 11.705 |
| 60 | 140 | 1.723 | 4.085 | 6.836 | 6.968 | 8.962 |        | 11.449 |
| 70 | 158 | 1.743 | 4.126 | 6.845 | 6.982 | 8.921 |        |        |
| 80 | 176 | 1.766 | 4.164 | 6.859 | 7.004 | 8.885 |        |        |
| 90 | 194 | 1.792 | 4.205 | 6.877 | 7.034 | 8.850 |        |        |

## 5. Senden von Daten über die RS 232 C

## **Technische Daten**

Baudrate:9600 bpsWortlänge:8 BitStopp-Bits:2 BitParität:keine

## Wie wird die Datenübertragung aktiviert?

Bei der Inbetriebnahme oder später aus der Systemkonfiguration ("Konfig. System"); siehe Seite 17.

# **Senden der Daten an den Drucker** (Thermo- oder Matrixdrucker)

Für Drucker mit 40 Spalten Thermodrucker: Epson-kompatibel (ESC/POS-Emulation) Matrixdrucker: Citizen-kompatibel

## Senden der Daten an einen PC, Hyperterminal

Die Daten werden im Druckformat über die Schnittstelle RS 232 C gesendet. Mit der Standardanwendung von Windows Hyperterminal können diese Daten im selben Format erfasst werden wie die gedruckten Berichte; siehe Seite 12 und 13. Diese Daten können gespeichert und in andere Programme exportiert werden, zum Beispiel Excel.

Siehe PC-Anschlusskabel auf Seite 21 (Zubehör und Ersatzteile).

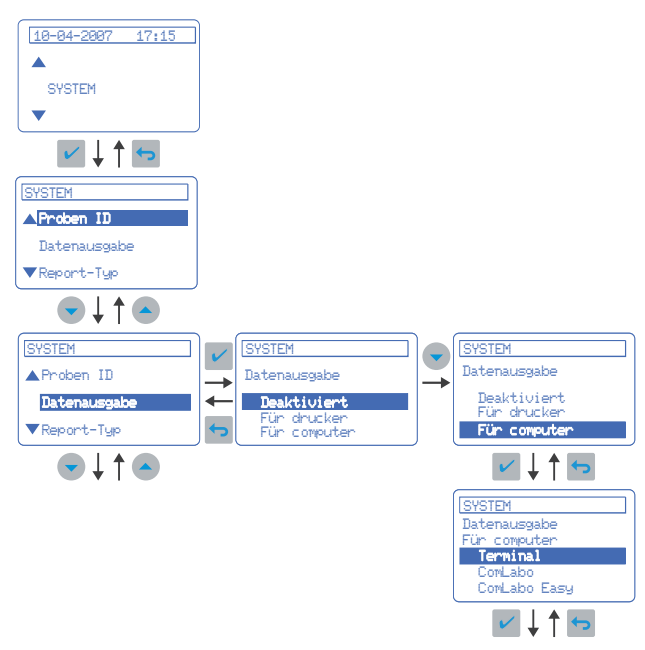

#### Senden der Daten an den PC

**ComLabo (Bestellnummer LZW8999.99).** Mit der Software ComLabo können vom PC aus verschiedene Module, pH-Meter, Leitfähigkeitsmesser, automatische Büretten, Sampler usw. gesteuert werden.

**ComLabo Easy (Bestellnummer LZW8997.99).** Mit der Software ComLabo Easy können Daten von pH-Metern und Leitfähigkeitsmessern von einem PC aus erfasst werden.

#### Gemeinsame Hauptmerkmale:

Software für Windows-Umgebung Data Logger. Der PC speichert alle Daten der von den Messgeräten aus durchgeführten Kalibrierungen und Messungen. ID- bzw. Code-Zuweisung vom PC aus Datenexport nach EXCEL

## 6. Wartung

## 6.1. Reinigung des Geräts

**Wichtiger Hinweis:** Verwenden Sie zur Reinigung des Geräts (einschließlich des Displays und des Zubehörs) keine Reinigungsmittel wie Terpentin, Aceton oder ähnliche Produkte. Reinigen Sie das Gehäuse und das Zubehör nur mit einem weichen, feuchten Tuch. Sie können auch eine milde Seifenlösung verwenden. Trocknen Sie die gereinigten Teile vorsichtig mit einem weichen Baumwolltuch ab.

## 

Beachten Sie die Gefahrenhinweise, die allgemeinen Sicherheitsvorschriften und die sonstigen Hinweise der Hersteller von Reagenzien.

## 6.2. Reinigung der Elektroden

Hinweise zur Elektrodenreinigung finden Sie in der Bedienungsanleitung der Elektrode.

#### sensION+ MM340 HACH\_LANGUE 0710.indd ALE:21

## Bei der Kalibrierung

| KALIBRIERUNG 1. puffer       ACHTUNG!       Asymmetrie > 58 mV       Fortsetzen | KALIBRIERUNG 1. puffer<br>ACHTUNG!<br>Puffer o. Elektrode<br>in schlechtem Zust. |
|---------------------------------------------------------------------------------|----------------------------------------------------------------------------------|
| CALIBRANDO 200 tampón<br>ACHTUNG!<br>Empf. (a) < 78 %<br>Fortsetzen             |                                                                                  |
| KALIBRIERE × puffer                                                             | KALIBRIERE X puffer                                                              |
| MESSLING NICHT STABIL                                                           | ACHTUNG!                                                                         |
| Zeit > 100 s                                                                    | Prüfe Puffer-Temp.?"                                                             |
| Fortsetzen                                                                      | Elektrode defekt?                                                                |
| KALIBRIERE × suffer                                                             | KALIBRIERE X puffer                                                              |
| PUFFER NICHT ERKANNT                                                            | ACHTUNG!                                                                         |
| Fortsetzen                                                                      | Elektrode defekt?                                                                |
| KALIBRIERE 2/3 puffer                                                           | KALIBRIERE 2/3 puffer                                                            |
| GLEICHE STANDARDS                                                               | ACHTUNG!                                                                         |
| Fortsetzen                                                                      | Elektrode prüfen?                                                                |

## **Beim Messen**

| STABILE MESSUNG                        |                                                  |
|----------------------------------------|--------------------------------------------------|
| pH 12.78 19°C                          |                                                  |
| Neu kalibrieren                        |                                                  |
|                                        |                                                  |
| MESSUNG Mit Stabilisierung             |                                                  |
| 19H Aus dem Messb.                     |                                                  |
| Elektrode überprüfen                   |                                                  |
|                                        |                                                  |
| MESSUNG Mit Stabilisierung             |                                                  |
| Aus dem Messib. "C                     |                                                  |
| TempSensor prüfen                      |                                                  |
|                                        |                                                  |
| MESSUNG Mit Stabilisierung             |                                                  |
| MESSUNG NICHT STABIL<br>Zeit > 60 s    | Messung mit Stabilisierung<br>Kriterium Schnell" |
| Temp. überprüfen?<br>Elektrode defekt? |                                                  |
|                                        |                                                  |
| MESSUNG Mit Stabilisierung             | Messung mit Stabilisierung                       |
| MESSUNG NICHT STABIL<br>Zeit > 150 s   | Kriterium "Standard"                             |
| Temp. überprüfen?<br>Elektrode defekt? |                                                  |
|                                        |                                                  |
| MESSUNG Mit Stabilisierung             | Messung mit Stabilisierung                       |
| MESSUNG NICHT STABIL<br>Zeit > 300 s   | Kriterium "Streng"                               |
| Temp. überprüfen?<br>Elektrode defekt? |                                                  |
|                                        | ICE, Masswart ist hähar als dar hai dar          |
| MESSUNG Mit Stabilisierung             | ISE. IVIESSWEIT IST HOHEI AIS DEI DEI DEI        |
| 10.389 mg/1 >>>>>                      | Kalibrierung verwendete höchste                  |
| 00012 00:13                            | Standard.                                        |
|                                        |                                                  |
| MESSUNG Mit Stabilisierung             | ICE: Macculart ist piedriger als der bei der     |
| 0.086 mg/1 <<<<                        | Kalibrierung verwendete niedrigste               |
| 00018 00:11                            | Standard.                                        |

## 8. Zubehör und Ersatzteile

| Bestellnummer | Beschreibung                                                                                                    |
|---------------|----------------------------------------------------------------------------------------------------|
| LZW9110.98    | Set aus 3 x 50 ml bedruckten Fläschchen für<br>benchtop pH-Meter-Kalibrierung                                                  |
| LZW9322.99    | Magnetrührer                                                                                                    |
| LZW9400.99    | Standardlösung 220 mV (bei 25 °C), 250 ml                                                                                      |
| LZW9463.99    | Pufferlösung pH 4,01 (bei 25 °C), 250 ml                                                                                       |
| LZW9464.98    | Pufferlösung pH 7,00 (bei 25 °C), 250 ml                                                                                       |
| LZW9465.99    | Pufferlösung pH 9,21 (bei 25 °C), 250 ml                                                                                       |
| LZW9500.99    | Elektrolytische Lösung, KCl 3M, 250 ml.                                                                                        |
| LZW9502.99    | Elektrolytische Lösung, KCl + Glyzerin, 250 mlt                                                                                |
| LZW8201.99    | Thermodrucker                                                                                                    |
| LZW8200.99    | Impact-Drucker (Matrixdrucker)                                                                                                 |
| LZW9135.99    | Kabel RS 232 C, DB-9                                                                                                    |
| LZW9135USB.99 | Kabel RS 232 C, USB                                                                                                    |
| LZW8999.99    | Software "ComLabo" für den Datenaustausch<br>zwischen dem Tischgerät und einem PC<br>Kit mit CD, Kabel und USB-Adapter         |
| LZW8997.99    | Software "ComLabo Easy" für die Erfas-<br>sung der Daten des Tischgeräts von einem<br>PC aus Kit mit CD, Kabel und USB-Adapter |
| LZW9319.99    | 2. Magnetrührer mit Sensorhalter                                                                                               |
| LZW9321.99    | Halter für 3 Sensoren                                                                                                    |

Für Ersatzelektroden Prospekt anfordern.

## 8. Gewährleistung, Haftung und Reklamationen

Der Hersteller gewährleistet, dass das gelieferte Produkt frei von Material- und Verarbeitungsfehlern ist und verpflichtet sich, etwaige fehlerhafte Teile kostenlos instand zu setzen oder auszutauschen. Die Verjährungsfrist für Mängelansprüche beträgt bei Geräten 24 Monate

Für Mängel, zu denen auch das Fehlen zugesicherter Eigenschaften zählt, haftet der Lieferer unter Ausschluss weiterer Ansprüche wie folgt: Alle diejenigen Teile sind nach Wahl des Lieferers unentgeltlich auszubessern oder neu zu liefern, die innerhalb des Gewährleistungszeitraums vom Tage des Gefahrenüberganges an gerechnet, nachweisbar infolge eines vor dem Gefahrenübergang liegenden Umstandes, insbesondere wegen fehlerhafter Bauart, schlechter Baustoffe oder mangelhafter Ausführung unbrauchbar werden oder deren Brauchbarkeit erheblich beeinträchtigt wurde. Nach Ermessen des Lieferers werden diese Mängel beseitigt oder Teile oder das Gerät ausgetauscht. Die Feststellung solcher Mängel muss dem Lieferer unverzüglich, jedoch spätestens 7 Tage nach Feststellung des Fehlers, schriftlich gemeldet werden. Unterlässt der Kunde diese Anzeige, gilt die Leistung trotz Mangels als genehmigt. Eine darüber hinausgehende Haftung für irgendwelchen unmittelbaren oder mittelbaren Schaden besteht nicht.

Sind vom Lieferer vorgegebene gerätespezifische Wartungs- oder Inspektionsarbeiten innerhalb des Gewährleistungszeitraums durch den Kunden selbst durchzuführen (Wartung) oder durch den Lieferer durchführen zu lassen (Inspektion) und werden diese Vorgaben nicht ausgeführt, so erlischt der Anspruch für die Schäden, die durch die Nichtbeachtung der Vorgaben entstanden sind.

Weitergehende Ansprüche, insbesondere auf Ersatz von Folgeschäden, können nicht geltend gemacht werden. Verschleißteile und Beschädigungen, die durch unsachgemäße Handhabung, unsichere Montage oder nicht bestimmungsgerechten Einsatz entstehen, sind von dieser Regelung ausgeschlossen.

## Table des matières

| 1. | Spéci | fications techniques                 | 2  |
|----|-------|--------------------------------------|----|
| 2. | Infor | mations générales                    | 3  |
|    | 2.1.  | Consignes de sécurité                | 3  |
|    |       | 2.1.1. Utilisation des informations  |    |
|    |       | sur les dangers                      | 3  |
|    |       | 2.1.2. Symboles de sécurité          | 3  |
|    | 2.2.  | Description                          | 3  |
|    | 2.3.  | Composition de l'appareil            | 3  |
| 3. | Insta | llation                              | 4  |
|    | 3.1.  | Assemblage                           | 4  |
|    | 3.2.  | Connections                          | 5  |
| 4. | Fonct | tionnement                           | 5  |
|    | 4.1.  | Description                          | 5  |
|    | 4.2.  | Mise en marche                       | 6  |
|    | 4.3.  | Configuration d'origine              | 6  |
|    | 4.4.  | Organigramme générale                | 7  |
|    | 4.5.  | Étalonnage de pH                     | 8  |
|    | 4.6.  | Autres options d'étalonnage          | 9  |
|    | 4.7.  | Mesure de pH                         | 10 |
|    | 4.8.  | Reprogrammation mesures de pH        | 11 |
|    | 4.9.  | Mesures de pH avec imprimante        | 12 |
|    | 4.10. | Mesure de mV                         | 14 |
|    | 4.11. | Mesure avec électrode sélective      | 15 |
|    | 4.12. | Data Logger                          | 16 |
|    | 4.13. | Système                              | 17 |
|    | 4.14. | Réajuste de température              | 18 |
|    | 4.15. | Tampons opérateur                    | 18 |
|    | 4.16. | Isopotentiel, pHiso                  | 19 |
|    | 4.17. | lampon reconnus                      | 19 |
| 5. | Envo  | i de données via RS 232 C            | 20 |
| 6. | Main  | tenance                              | 20 |
|    | 6.1.  | Nettoyage de l'instrument            | 20 |
|    | 6.2.  | Nettoyage des capteurs               | 20 |
| 7. | Mess  | ages d'avertissement                 | 21 |
| 8. | Pièce | s de rechange et accessoires         | 21 |
| 9. | Gara  | ntie, responsabilité et réclamations | 22 |
|    |       |                                      |    |

**Contact Information** 

1

## 1. Spécifications techniques

#### Échelles de mesure:

 pH
 -2.00 à 19.99

 mV
 ± 2000

 ISE
 10<sup>-6</sup> M a 10<sup>-1</sup> M

 Temp
 -20 à 150°C (-4 a 302°F)

#### Résolution

 pH
 0.1/0.01/0.001

 mV
 0.1/1

 ISE
 programmable

 Temp
 0.1°C (0.1°F)

#### Erreur de mesure (± 1 digit)

#### Reproductibilité (± 1 digit)

pH ± 0.001 mV ± 0.1 Temp ± 0.1°C (0.1°F)

## Compensation automatique de température

Par clavier Avec sonde de température Pt 1000 (CAT). Avec sonde de température NTC 10 KΩ. pH isopotentiel programmable, valeur standard 7.00.

#### Étalonnage de pH

À l'aide de 1, 2 ou 3 tampons sélectionnables dans la gamme. Reconnaissance automatique des Tampons Techniques, DIN 19266 et jusqu'à 3 tampons opérateur. Étalonnage spécial à une valeur quelconque (étalonnage indirecte). Étalonnage théorique. Introduction manuelle de paramètres d'étalonnage Temps de validité programmable entre 0 heures et 7 jours. Avis automatique de réétalonnage. Refus d'électrodes en mauvais état.

#### Critères d'acceptation d'étalonnage de pH

Potentiel d'asymétrie  $\pm$  58 mV. Pente 41 à 62 mV/pH, a 25 °C (77 °F) (sensibilité 70 à 105 %).

#### Étalonnage en mV

Reconnaissance automatique de l'étalon 220 mV à 25 °C (77 °F). Étalonnage spécial à une valeur quelconque. Introduction manuelle de paramètres d'étalonnage.

#### Étalonnage ISE

À l'aide de 2 à 5 étalons programmables. Unités d'étalonnage sélectionnables mol/l, M, g/l, mg/l, ppm, mmol/l, mM, µmol/l ou %. Jusqu'à 4 courbes d'étalonnage par canal.

#### Réajuste de température

Correction de la déviation de la sonde C.A.T. à 25 °C (77 °F) et 85 °C (185 °F).

## Modes de mesure

Par stabilité (critère sélectionnable) En continu. Par temps.

#### Data Logger

Capacité de stockage de 340 mesures, pour canal. Stockage des 9 derniers étalonnages pH.

#### Langues

Anglais, Allemand, Espagnol, Français, Italien et Brésilien-Portugais.

### Écran

Graphique, cristaux liquides, rétro-illuminée, 128 x 64 points.

#### Entrées et sorties

2 électrodes indicatrice ou combinée, connecteur BNC (lmp. >10<sup>12</sup>Ω).
2 électrodes de référence, connecteur banane.
1 C.A.T. Pt 1000 (ou NTC 10 KΩ), connecteur banane ou téléphonique.
2 agitateurs, connecteur RCA.
RS 232 C pour imprimante, connecteur téléphonique.
Clavier externe de PC, connecteur mini DIN.

### **Conditions atmosphériques**

Température de travail 5 à 40 °C (41 à 104 °F). Température de stockage -15 à 65 °C (5 à 149 °F). Humidité relative < 80% (non condensée).

#### Alimentation

A partir d'une alimentation externe 100-240 VAC 0.4 A 47-63 Hz.

#### Matériaux

Boîtier, ABS et PC. Clavier, PET avec traitement protecteur.

#### Paramètres physiques

Poids 1100 g. Dimensions 350 x 200 x 110 mm.

## 2. Informations générales

L'amélioration continue de nos instruments peut créer des différences entre la description du présent manuel et l'appareil acheté.

## 2.1. Consignes de sécurité

Assurez vous d'avoir lu et de respecter les consignes de sécurité suivantes !

Soyez conscient de tous les symboles de sécurité.

### 2.1.1. Utilisation des informations sur les dangers

#### DANGER

Signale une situation potentiellement dangereuse ou un danger imminent qui, s'il n'est pas évité, entraîne des blessures graves ou mortelles.

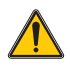

#### AVERTISSEMENT

Signale une situation potentiellement dangereuse ou un danger imminent qui, s'il n'est pas évité, entraîne peut provoquer des blessures graves ou mortelles.

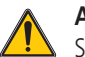

## ATTENTION

Signale une situation potentiellement dangereuse qui, si elle n'est pas évitée, peut provoquer des blessures légères ou sans gravité.

**Remarque importante:** signale une situation qui, si elle n'est pas évitée, peut endommager l'appareil. Informations importantes auxquelles il est nécessaire d'accorder une attention particulière.

Remarque: informations supplémentaires pour l'utilisateur.

### 2.1.2. Symboles de sécurité

Lisez attentivement les symboles et les étiquettes qui sont dans l'instrument.

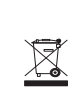

L'équipement électrique marqué de ce symbole ne devra pas être détruit dans les systèmes de destruction publics Européens après le 12 août 2005. En conformité avec les dispositions européennes locales et nationales (Directive EU 2002/96/EC), les utilisateurs européens d'équipements électriques doivent maintenant renvoyer au fabricant pour destruction les équipements anciens ou en fin de vie, sans frais pour l'utilisateur.

**Remarque:** Pour le retour à des fins de recyclage, veuillez contacter le fabricant ou le fournisseur d'équipement pour obtenir les instructions sur la façon de renvoyer l'équipement usagé, les accessoires électriques fournis par le fabricant, et tous les articles auxiliaires pour une mise au rebut appropriée.

## 2.2. Descripción

Le **sensION™** *+ MM340* est un instrument avec deux canaux pour mesurer pH, mV ou concentration avec une électrode spécifique I.S.E..

## 2.3. Composition de l'appareil

| Version         | Electrode       | Accessories | Manual |
|-----------------|-----------------|-------------|--------|
| LPV2210.98.0002 |                 | ~           | 1      |
| LPV2210T.98.002 | LZW5010T.97.002 | 1           | 1      |
| LPV2214T.98.002 | LZW5014T.97.002 | 1           | 1      |
| LPV2211T.98.002 | LZW5011T.97.002 | 1           | 1      |
| LPV2221T.98.002 | LZW5021T.97.002 | 1           | 1      |

#### Accessoires:

- Solutions tampon, bouteilles de 135 ml.
- Agitateur magnétique.
- Flacons d'étalonnage, avec aimants dans l'intérieur.
- Electrolyte pour électrode, KCl 3M, bouteille de 50 ml.
- Alimentation.
- Barre et support pour électrode.

## 3. Installation

## 1 DANGER

Seul le personnel qualifié , observant les règlements de sécurité locale, est autorisé à exécuter les tâches décrites dans la présente section du manuel d'utilisation.

## 3.1. Assemblage

- 1. Déballer l'instrument.
- **2.** Vérifier que la manette se trouve sur la position de la photo.

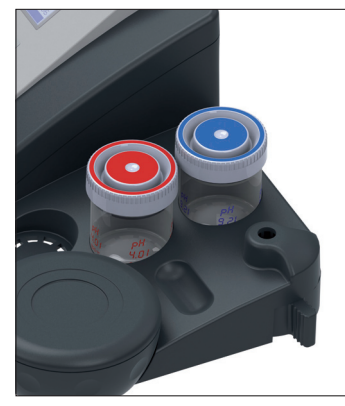

**3.** Passer la barre à travers de l'orifice.

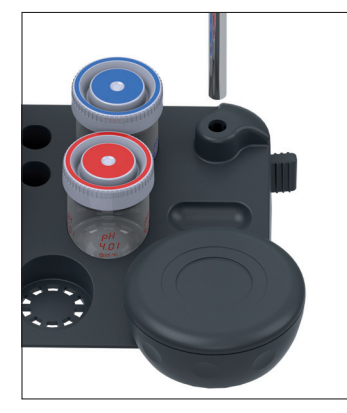

**4.** Faire virer la manette au sens contraire des aiguilles d'un horloge jusqu'au que la barre soit parfaitement fixée.

Placer le torique à 135-140 mm de la base pour éviter le choc du capteur contre le fonds de le verre.

5. Installer la pince porteélectrodes appuyant légèrement sur le bouton.

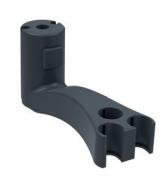

Support pour 3 capteurs. Code = LZW9321.99

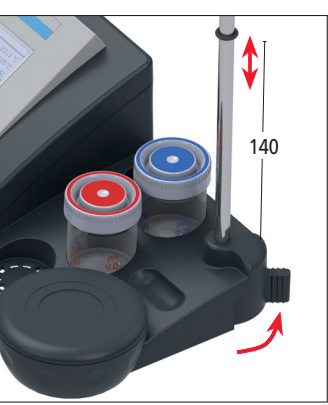

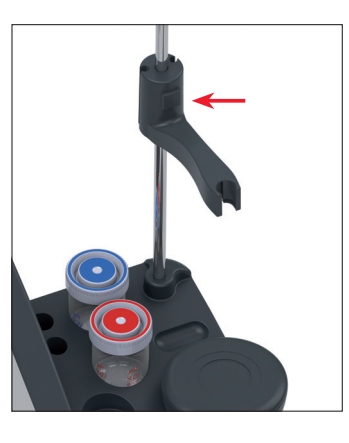

6. Installer le capteur sur la pince porte-électrodes, et passer le câble de l'électrode à travers la cannelure.

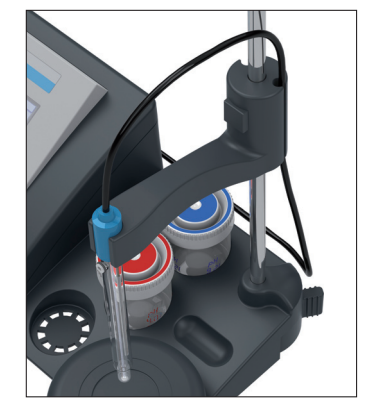

#### Note: Remplacement de l'agitateur

Avant de remplacer l'agitateur, déconnecter ce dernier de la face arrière de l'appareil et retirer le cordon, placé sous l'instrument, de son logement.

**1.** Faire pivoter l'agitateur dans son emplacement pour le fixer ou le détacher.

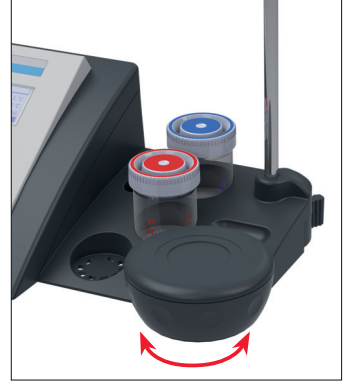

2. Retirer l'agitateur et le remplacer. Insérer le câble du nouvel agitateur dans les cannelures de la partie inférieure de l'instrument.

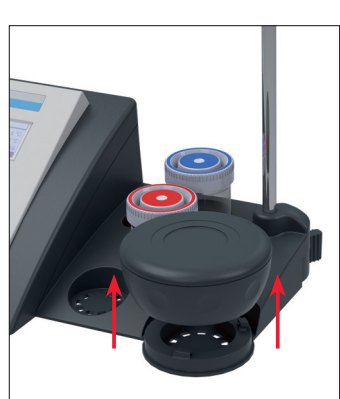

### 3. Installation

## 3.2. Connexions

## **DANGER**

Tandis que les connexions électriques sont réalisées est nécessaire de conserver l'instrument hors du réseau.

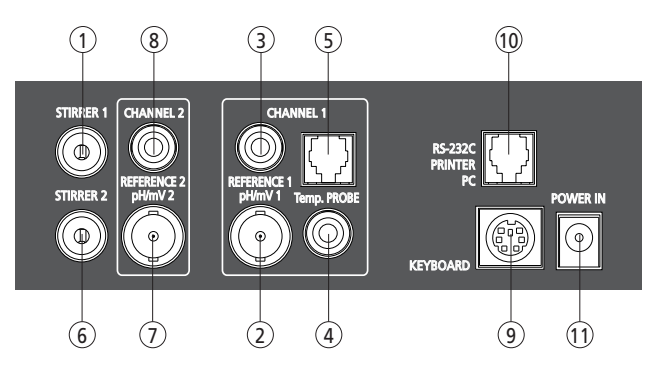

- 1. ST.1. Agitateur magnétique numéro 1, connecteur RCA.
- 2. Electrode combinée (ou indicatrice), connecteur BNC, Canal 1.
- **3.** Electrode de référence (mesurant avec des électrodes séparées), connecteur banane, Canal 1.
- **4.** Sonde de température des électrodes **T**, connecteur banane, Canal 1.
- **5.** Sonde de température indépendante, connecteur téléphonique, Canal 1.
- 6. ST.2. Agitateur magnétique numéro 2, connecteur RCA.
- 7. Electrode combinée (ou indicatrice), connecteur BNC, Canal 2.
- **8.** Electrode de référence (mesurant avec des électrodes séparées), connecteur banane, Canal 2.
- 9. Clavier de PC, connecteur mini DIN.
- 10. RS-232 pour imprimante ou PC, connecteur téléphonique.
- 11. Alimentation (12 V).

## 4. Fonctionnement

## 4.1. Description

#### Touches

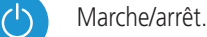

Valide l'option affichée à l'écran. Lorsqu'il y a plus d'une option, l'option acceptée est celle marquée en négative.

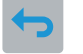

Retour au menu précédent.

Sélection entre les différentes options affichées à l'écran.

Introduction de valeurs numériques.

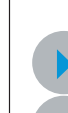

Pour changer de canal, du Canal 1 au 2 ou à l'inverse. Avance / Retour d'un chiffre lors de l'introduction d'une valeur numérique.

Affiche l'écran suivant / précédent, pour les menus disposant de plusieurs écrans.

## 4.2. Mise en marche

Connecter sur le panneau postérieur de l'instrument :

- Le capteur au canal correspondant.
- La sonde de température C.A.T. intégrée au capteur ou indépendante.
- L'agitateur magnétique qui accompagne l'instrument au ST.1.
- L'alimentation.

Suivre les étapes suivantes:

#### La première fois...

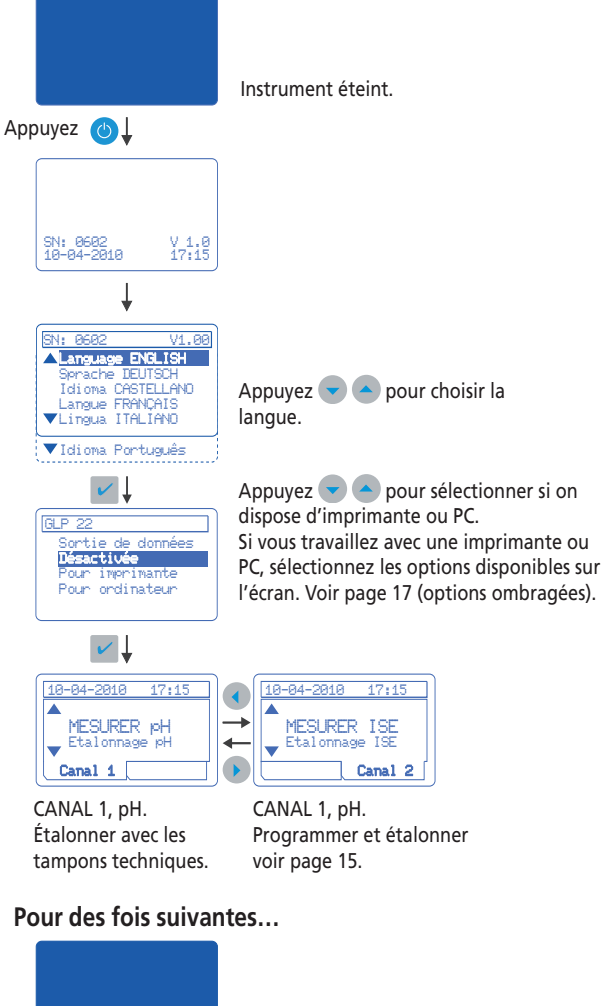

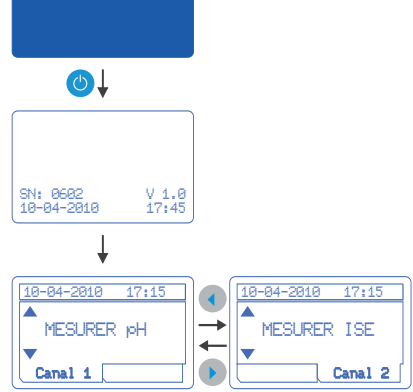

#### NOTE:

Si on dispose d'un 2ème agitateur, celui doit se connecter au ST.2 e puis il faut le configurer. Voir Système page 17.

## 4.3. Configuration d'origine

Le **sensION™** *+ MM340* est un instrument avec deux canaux pour mesurer pH, mV ou concentration avec une électrode spécifique I.S.E..

L'appareil est livré avec la configuration standard suivant:

## Canal 1

Unités de mesure: pH Résolution 0.01 pH. Mesures: Par stabilité avec critère standard. En continu appuyant 2 fois la touche 🔽. Étalonnage sur 1, 2 ou 3 points, à l'aide des tampons techniques. Fréquence d'étalonnage, chague 24 heures.

### Canal 2

Unités de mesure: ISE Mesures: Par stabilité avec critère standard. En continu appuyant 2 fois la touche 🔽. Courbe n. 1 Étalonnage sur 5 points, unités mol/l. Étalons: 0.00001, 0.0001, 0.001 et 0.1.

## Commun aux 2 canaux

Codification automatique d'échantillons. Envoi de données, type de rapport, etc., selon la mise en marche de l'instrument.

#### Reprogrammation

Pour effectuer des modifications sur la configuration d'usine de l'appareil, par exemple, différents méthodes de mesure, étalonnage avec tampons différents, etc. voir les paragraphes correspondants.

#### Agitateurs

En travaillant avec un instrument standard, les deux canaux, 1 et 2, activeront l'Agitateur 1.

Si on dispose d'un 2ème agitateur, celui doit se connecter au ST.2 et il faut «informer» l'appareil que cet agitateur est connecté, ce qui l'assignera au Canal 2. Voir Système page 17.

## 4.4. Organigramme général

Un vison générique de l'instrument pour orienter rapidement l'utilisateur à l'accès à toutes les possibilités :

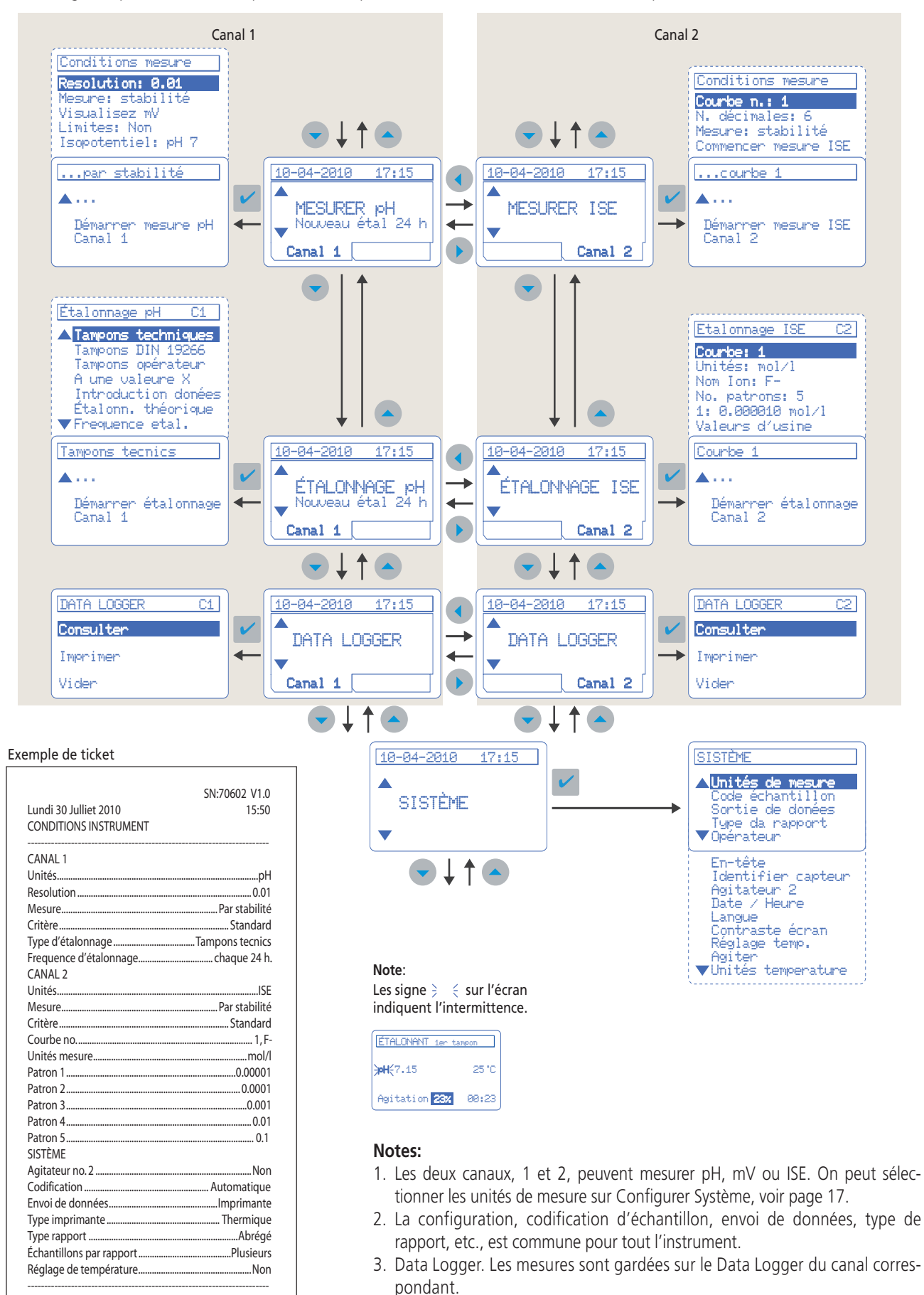

7

## 4.5 Étalonnage de pH

La mesure correcte du pH implique l'étalonnage périodique de l'ensemble instrument-électrode à l'aide de solutions tampon. Cela permet de compenser les déviations du potentiel d'asymétrie et de la pente de l'électrode avec le temps.

L'étalonnage à l'aide de solutions tampon permet de corriger les variations de réponse des électrodes.

L'instrument permet d'effectuer l'étalonnage sur 1, 2 ou 3 points. L'étalonnage standard s'effectue à l'aide des tampons techniques et avec critères de stabilité standard. L'instrument présente aussi autres options d'étalonnage.

Il est recommandé d'étalonner et mesurer suivant le même critère de stabilité.

#### Étalonnage sur un point

Ce mode d'étalonnage est acceptable pour mesurer des valeurs de pH proches de la valeur du tampon utilisé.

L'étalonnage sur un point permet uniquement de corriger le potentiel d'asymétrie.

#### Étalonnage sur deux points

C'est l'étalonnage le plus courant. Nous recommandons d'utiliser comme premier tampon celui de pH 7, et comme deuxième tampon, celui de pH 4 ou 9, d'accord avec la zone de travaille (acide ou alcaline).

Outre le potentiel d'asymétrie, l'étalonnage avec deux tampons permet de compenser la perte de sensibilité de l'électrode (pente).

#### Étalonnage sur trois points

Ce type d'étalonnage est conseillé pour mesurer habituellement dans l'ensemble de l'échelle de pH et pour obtenir une grande précision dans une zone déterminée.

Pour le premier point, nous recommandons d'utiliser le pH 7. Pour le deuxième et le troisième points, vous devez choisir deux des valeurs restantes.

Cette étalonnage compense l'asymétrie de l'électrode et sa sensibilité, aussi bien dans la zone acide que dans la zone alcaline.

#### Étalonnage avec des tampons (techniques)

L'instrument est livré avec les tampons de pH 4.00, 7.01 et 9.21 (à 25 °C, 77 °C).

#### Préparation

Remplissez chaque flacon avec le tampon correspondant (40 ml). Avec cette dose l'instrument peut être étalonné plus de 10 fois. Chaque flacon est livré avec un aimant agitateur à l'intérieur.

#### Diagramme des étapes de l'étalonnage

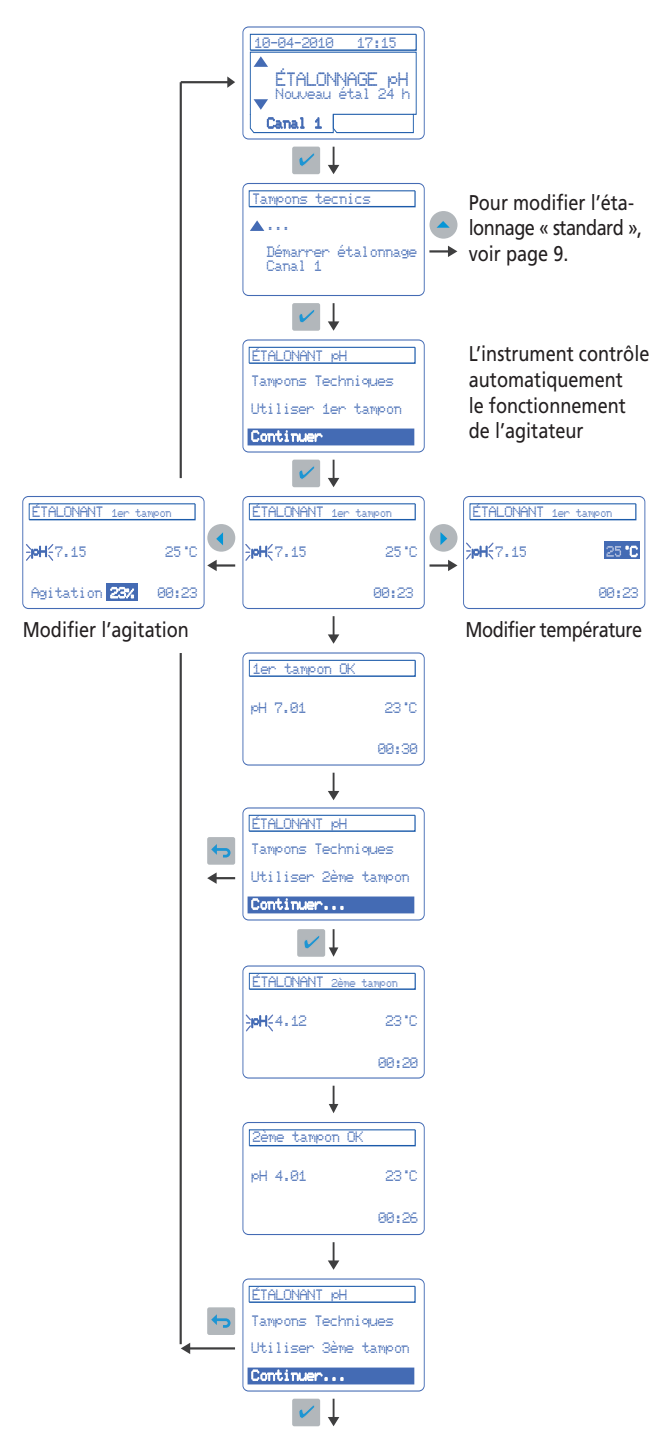

#### Remarque importante:

La valeur de pH du tampon qui apparaît sur l'écran dépend de la température au moment de l'étalonnage. Voir valeurs de pH en fonction de la température des tampons à la page 19.

## 4.6. Autres options d'étalonnage

## Reconnaissance automatique des tampons

Tampons techniques. pH 2.00, 4.01, 7.00, 9.21 et 10.00 à 25 °C (77°F). Tampons DIN 19266. pH 1.679, 4.006, 6.865, 7.000, 9.180, 10.012 et 12.454. Tampons d'opérateur.

Lorsque les tampons à utiliser ne s'adaptent pas aux antérieurs, le **sensION™** + MM340 permet l'introduction de la table pH/ Temp. de jusqu'à 3 tampons différents. Voir page 18.

## Étalonnage à une valeur X

10-04-2010 17:15

Canal 1

ÉTALONNAGE pH Nouveau étal 24 h

Réajuste manuel du pH moyen à tous les valeurs de l'échelle. En effectuer un réajustement de pH l'instrument agît comme s'il était étalonné avec un seul tampon.

## Introduction des données d'étalonnage

Introduction manuelle des données d'un capteur étalonné au préalable, par exemple, dans un laboratoire d'étalonnement.

## Étalonnage théorique

Sélectionner pour éliminer de la mémoire les résultats d'étalonnage de l'électrode et le remplacer par les valeurs théoriques à 25 °C (77°F). C'est l'étape préalable pour obtenir un certificat d'étalonnage.

## Fréquence d'étalonnage

Sélectionner entre 0 h et 7 jours. L'instrument est livré programmé pour un étalonnage par jour et il indique le temps restant pour un nouvel étalonnage. Si on sélectionne 0 h l'avis de réétalonnage est désactivé.

## Critères stabilité

Critère rapide (variation < 0.02 pH en 6 s). Critère standard (variation < 0.01 pH en 6 s). Critère stricte (variation < 0.002 pH en 6 s). Il est recommandé d'étalonner et mesurer suivant le même critère de stabilité.

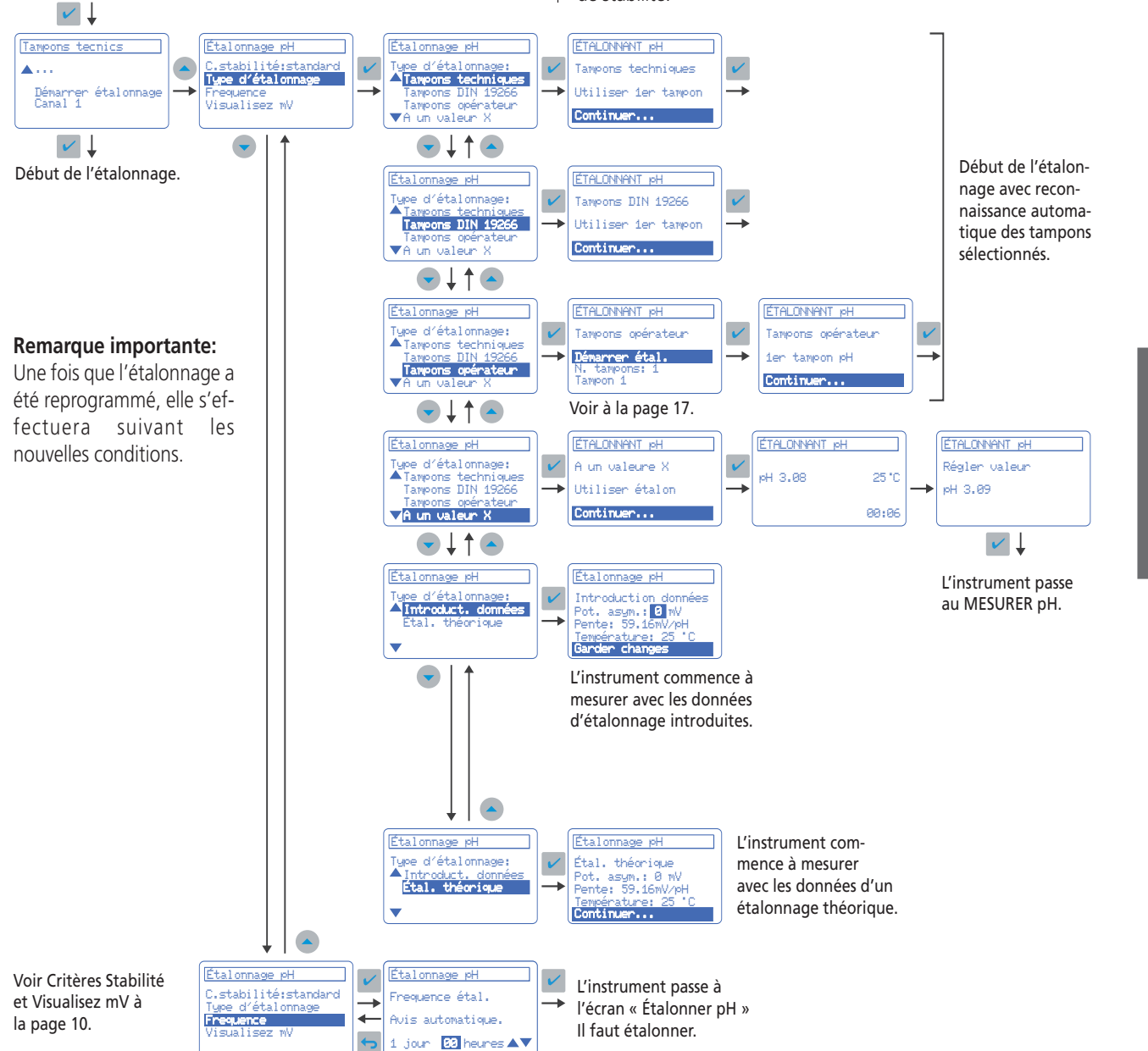

9

FRANÇAIS

## 4.7. Mesure de pH

#### Mesure par stabilité

C'est le mode de lecture standard du **sensION™** + MM340. Tandis que la mesure évolue, apparaît sur l'écran ponctuellement la lecture, à fin d'orienter l'operateur. Lors que la signale de l'électrode reste invariable pendant un temps déterminé, elle se

fixe sur l'écran comme mesure stable. Critère de stabilité rapide: 0.02 pH (1 mV) en 6 secondes.

**Critère de stabilité standard** : 0.01 pH (0.5 mV) en 6 s. Critère de stabilité stricte: 0.002 pH (0.1 mV) en 6 secondes. Si après un certain temps la lecture ne se stabilise pas, elle passe automatiquement à la mesure en continu (montrant sur l'écran la valeur mesurée en tout moment).

Pour sélectionner un critère de stabilité différent ou mesurer dans des conditions diverses, voir «Reprogrammation de mesure», page 11. Agitateur magnétique: l'instrument contrôle automatiquement le fonctionnement de l'agitateur.

### Mesure en continu

L'appareil montre directement la valeur mesurée par l'électrode sur l'écran. Ces donnés peuvent être gardées ou imprimées à des intervalles de temps programmables. Pour sélectionner ce mode de mesure voir «Reprogrammation de mesure».

Des le mode de mesure standard (par stabilité), appuyez deux fois sur la touche pour visualiser également sur l'écran la valeur mesurée par l'électrode en tout moment, mais sans les options d'acquisition de données.

## Mesure par temps

La lecture apparaît sur l'écran lors que le temps programmé passe. Pour sélectionner ce mode de mesure voir «Reprogrammation de mesure».

## Codification manuelle d'échantillons

Avec le **sensION**<sup>™</sup> + MM340 il est possible d'introduire un code spécifique (max. 15 caractères) pour chaque échantillon par moyen d'un clavier externe de PC ou d'un lecteur de codes de barres. Voir Configurer système, page 17.

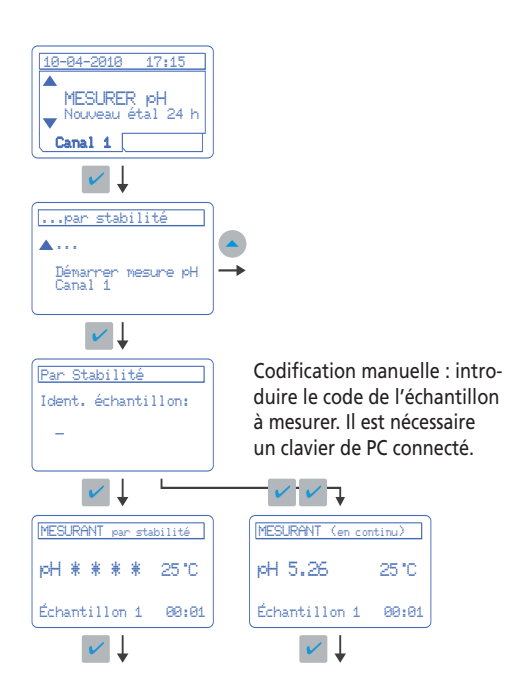

Introduction manuelle de la température

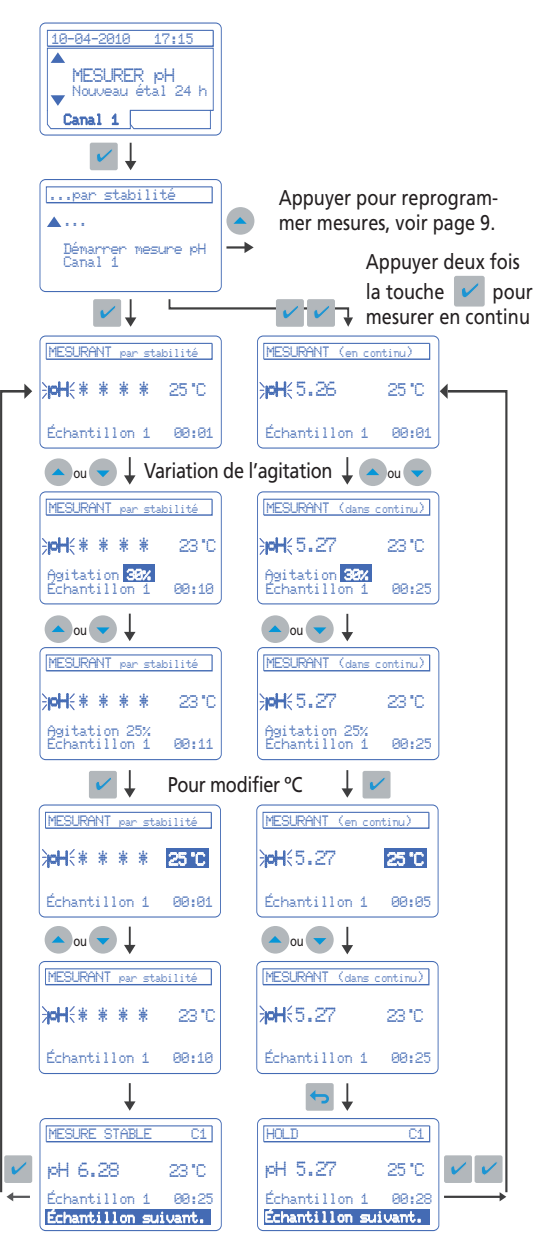

Appuyer ESC pour abandonner la mesure

#### Avec sonde de température connectée.

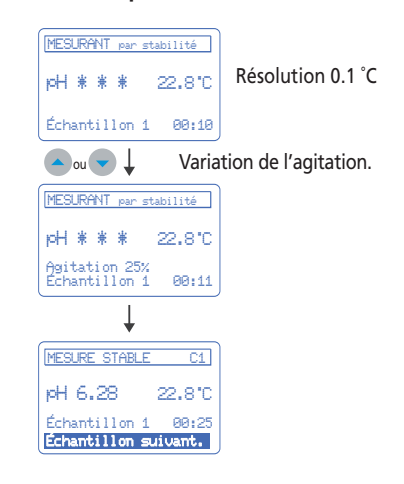

| .8. Reprogrammation de la mesure de pH |                                                                                                    |                                                                                                    |  |  |  |
|----------------------------------------|----------------------------------------------------------------------------------------------------|----------------------------------------------------------------------------------------------------|--|--|--|
|                                        | Programmation d'usine (standard)                                                                                                    | Autres options                                                                                                    |  |  |  |
| Résolution                             | • 0.01 pH                                                                                                    | • 0.1 pH • 0.01 pH • 0.001 pH                                                                                                    |  |  |  |
| Mode de mesure                         | <ul> <li>Par stabilité         <ul> <li>Critère standard (variation &lt; 0.01 pH en 6 s).</li> <li>En continu.</li> <li>Mémorisation du résultat à la fin de la mesure.</li> <li>Impression du résultat à la fin de la mesure.</li> <li>Impression du résultat à la fin de la mesure.</li> <li>Par stabilité.</li> <li>Critère rapide (variation &lt; 0.02 pH en 6 s).</li> <li>Critère stricte (variation &lt; 0.002 pH en 6 s).</li> <li>Critère stricte (variation &lt; 0.002 pH en 6 s).</li> <li>En continu. Sélection de l'intervalle de temps pou - Mémoriser mesures.</li> <li>Par temps. Sélection de l'intervalle de temps pour - Mémoriser mesures.</li> <li>Imprimer mesures.</li> <li>Imprimer mesures.</li> </ul> </li> </ul> |                                                                                                    |  |  |  |
| Visualisez mV                          | • Non                                                                                                    | • Visualisation simultané du pH et mV concernés.                                                                                             |  |  |  |
| Limites                                | • Non                                                                                                    | • Limite supérieur et inférieur. Avis acoustique quand la mesure sera trouvée hors des limites, et un «A» apparaît sur le rapport de mesure. |  |  |  |
| pH isopotentiel                        | • pHiso 7.00                                                                                                    | pHiso 7.00 / Introduction manuelle / Calcul de la valeur.                                                                                    |  |  |  |

#### Diagramme de fluxe de « reprogrammation »

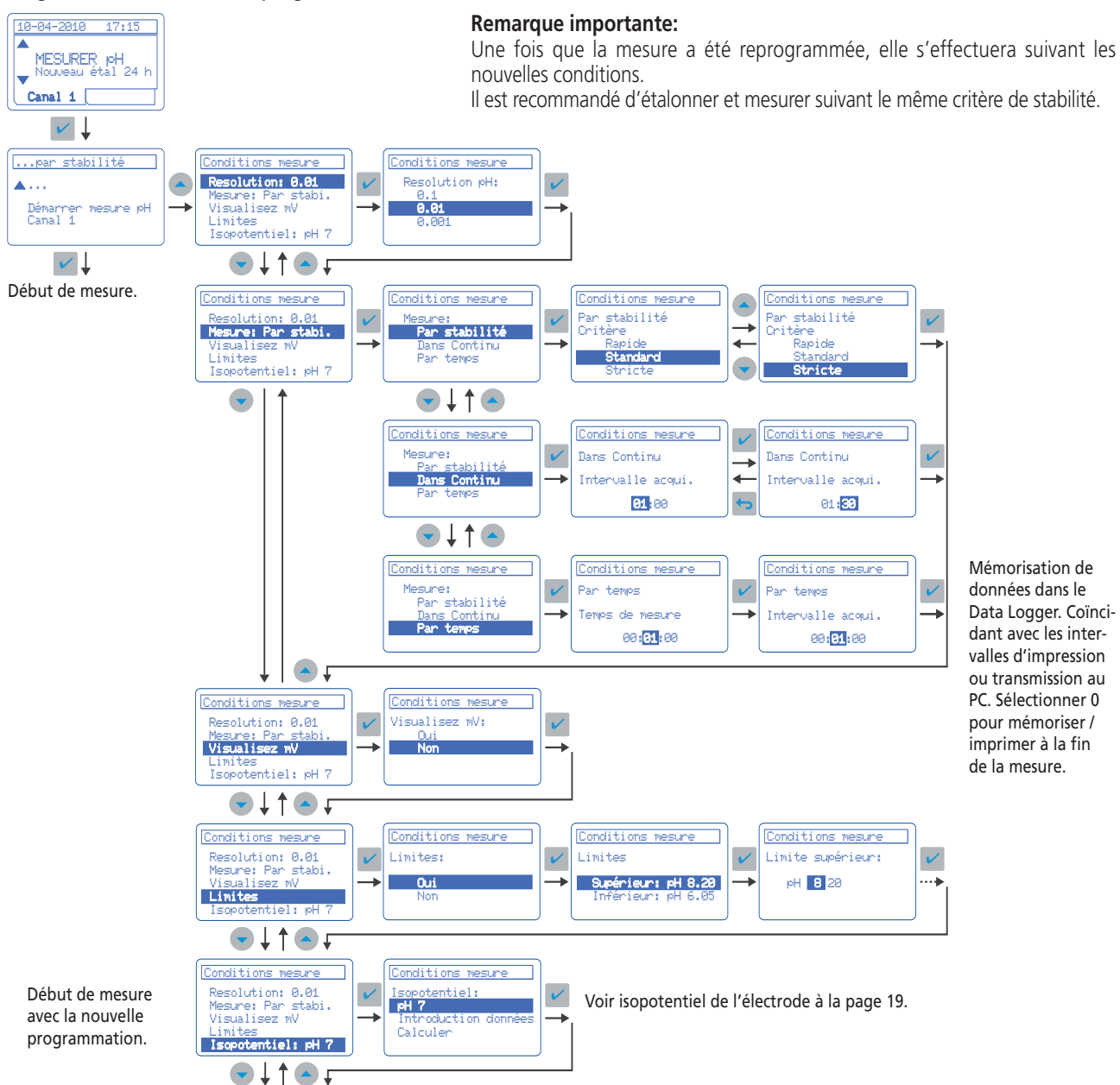

## 4.9. Mesure de pH avec imprimante

### 4.9.1. Configuration de l'imprimante

L'imprimante peut être configurée au moment de la mise en marche ou postérieurement selon :

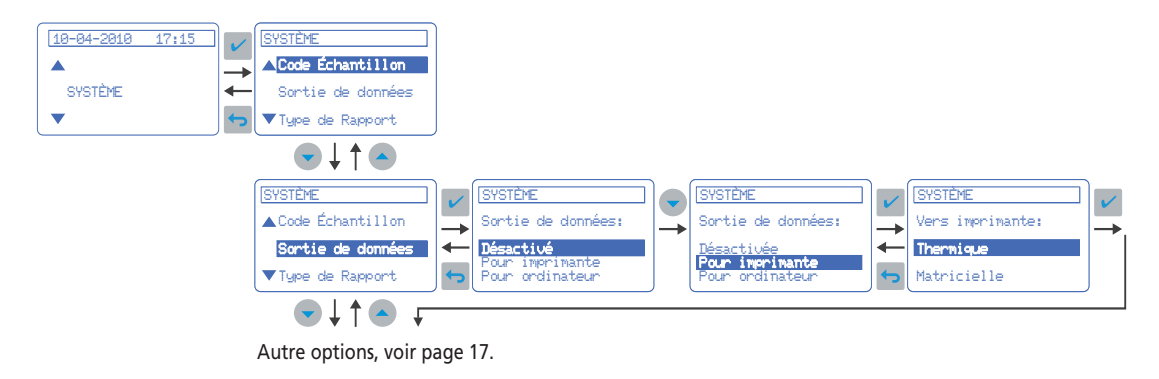

## 4.9.2. Étalonnage

Lors que l'étalonnage est fini s'imprimera automatiquement le rapport correspondant. Le tipe de rapport peut être «abrégé», «standard» ou «GLP» selon qu'on ait sélectionné sur «Configurer système», voir page 17.

#### Rapport abrégé

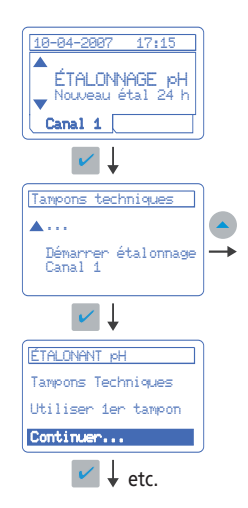

Exemple de rapports d'étalonnage:

Rapport «abrégé».

| RAPPORT d'ÉTA<br>Jeudi, 14 Fév | ALONNAGE<br>/rier 20 | 10             | 5N:708        | CAN/<br>302 V2<br>08 | AL 1<br>L.10<br>3:53 |
|--------------------------------|----------------------|----------------|---------------|----------------------|----------------------|
| Tampons<br>Téchniques          | Pente<br>mV/pH       | Sens.<br>%     | P.A.<br>mV    | т.<br>'С             | t.<br>s              |
| 4.01, 7.00                     | -59.2                | 100.3          | -0.1<br>Agita | 25.3<br>ation        | 6<br>25%             |
| Fréquence d'é                  | étalonna             | ge, 1 <u>-</u> | jour.         |                      |                      |

Rapport standard et GLP.

| Laboratoire<br>Test                                                                                                    |
|----------------------------------------------------------------------------------------------------|
| RAPPORT d'ÉTALONNAGE CANAL 1<br>SN:70802 V1.10                                                                                                    |
| Jeudi, 14 Février 2010 08:53                                                                                                    |
| ELECTRODO pH<br>Code: 50 14T<br>No.série: 7890<br>pHiso.(pH 7): pH 7.00<br>ETALONNAT 14-02-2010 08:50:37<br>Tampons Pente Sens. P.A. T. t.<br>Téchniques mV/pH % mV 'C s |
| 4.01, 7.00 -59.2 100.3 -0.1 25.3 6<br>Agitation 25%                                                                                                    |
| Fréquence d'étalonnage, 1 jour.                                                                                                    |
| Utilisateur: Pedro Martínez                                                                                                    |

#### **Rapport Standard et GLP**

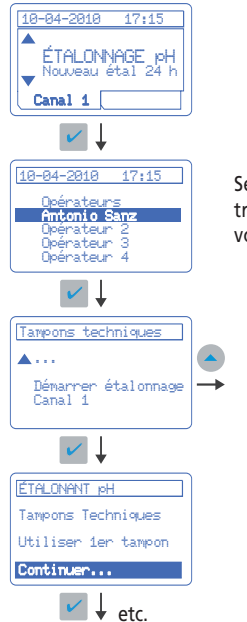

Seulement si on a choisi travailler avec Opérateurs, voir Système page 17.

#### 4.9.3. Mesure

Lors que la mesure est prise le rapport correspondant s'imprime automatiquement.

Le tipe de rapport peut être «abrégé», «standard» ou «GLP» selon qu'on ait sélectionné sur «Configurer système», voir page 17.

#### Rapport abrégé (programmation d'usine)

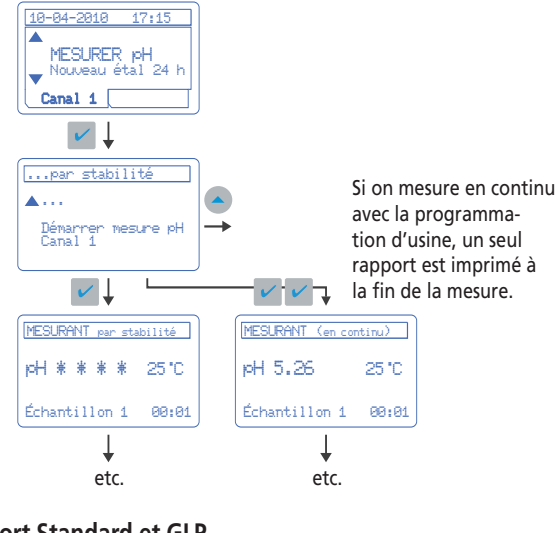

#### **Rapport Standard et GLP**

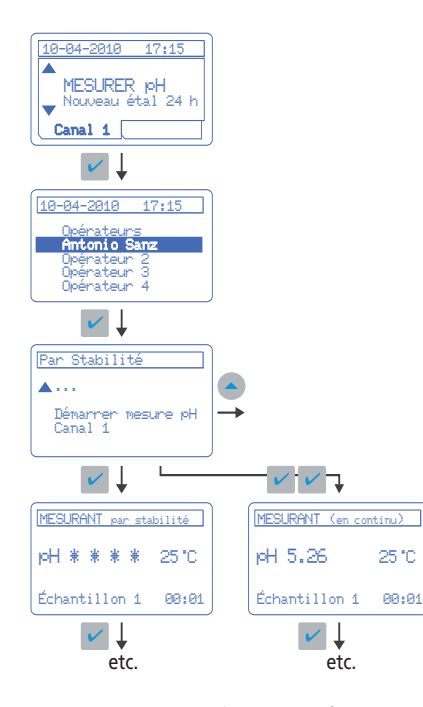

**Échantillons par rappor**t (voir « Configurer système ») Diverses : le résultat des différents échantillons s'imprime l'un après l'autre jusqu'à que la fonction « Mesurer » est arrêtée. Un : un rapport complet pour chaque échantillon.

Impression volontaire et répétition des rapports (copies)
Dans la mesure en continu, si on appuie la touche ✓ pendant la mesure, on obtient un rapport de la valeur mesurée en ce moment. Si la mesure est prise par stabilité si on appuie la touche 
on peut obtenir une copie du rapport.
(Si vous utilisez clavier PC, pulsez F1).

Exemple de rapports de mesure:

Rapport «abrégé».

| RAPPORT de MESURE               |              | CN - 7       | CANAL 1              |
|---------------------------------|--------------|--------------|----------------------|
| Jeudi, 14 Février               | 2010         | SN:7         | 0802 01.10           |
| CONDITIONS<br>MESURE PAR STABIL | ITÉ CRI      | LTÉRE S      | CANAL 1<br>TANDARD   |
| Echantillon                     | рН           | Te'C         | Temps Ag%            |
| 000001<br>000002                | 4.01<br>4.01 | 23.7<br>23.8 | 00:08 25<br>00:11 25 |

#### Rapport standard.

| RAPPORT de MESURE                                                             |         |        | CAN            | AL 1                |
|-------------------------------------------------------------------------------|---------|--------|----------------|---------------------|
| Jeudi, 14 Février                                                             | 2010    | SN:7   | 0802 V1<br>0   | L.10<br>8:53        |
| ÉLECTRODE de pH<br>ÉCode:<br>No.série:<br>pHiso.(pH 7):<br>ETALONNAT 14-02-20 | 010 08: | :50:37 | 50<br>pH       | 14T<br>7890<br>7.00 |
| CONDITIONS<br>MESURE PAR STABILI                                              | TÉ CRI  | TÉRE S | CAN<br>TANDAR  | AL 1<br>D           |
| Echantillon                                                                   | рН      | Te'C   | Temps          | Ag%                 |
| 000001                                                                        | 4.01    | 23.7   | 00:08<br>00:11 | 25<br>25            |

#### Rapport GLP.

| Laboratoire<br>Test<br>                                                                                        |                                                                           |
|----------------------------------------------------------------------------------------------------|---------------------------------------------------------------------------|
| RAPPORT de MESURE                                                                                              | CANAL 1                                                                   |
| Jeudi, 14 Février 20                                                                                           | SN:70802 V1.10<br>010 08:53                                               |
| ÉLECTRODE de pH<br>Code:<br>No.série:<br>pHiso.(pH 7):<br>ETALONNAT 14-02-2010<br>Tampons Sen:<br>Téchniques % | 50 14T<br>7890<br>pH 7.00<br>0 08:50:37<br>s. P.A. T. t. Ag.<br>mV 'C s % |
| 4.01, 7.00 100                                                                                                 | .3 -0.1 25 6 25                                                           |
| CONDITIONS<br>MESURE PAR STABILIT                                                                              | CANAL 1<br>É CRITÉRE STANDARD                                             |
| Echantillon p                                                                                                  | oH Te'C Temps Ag%                                                         |
| 000001 4<br>000002 4                                                                                           | 4.0123.700:08254.0123.800:1125                                            |
| Opérateur: Pedro Man                                                                                           | rtínez                                                                    |

## 4.10. Mesure de mV

L'appareil est livré avec la configuration suivante: Canal 1, pH. Canal 2, ISE. Chacun des deux canaux peut mesurer des pH, mV ou ISE.

## Conditions de mesure

**Résolution**: 1 mV / 0.1 mV **Modes de mesure**: Par stabilité, en continu, par temps. Voir détails dans «Mesure de pH», page 10.

#### Procédure:

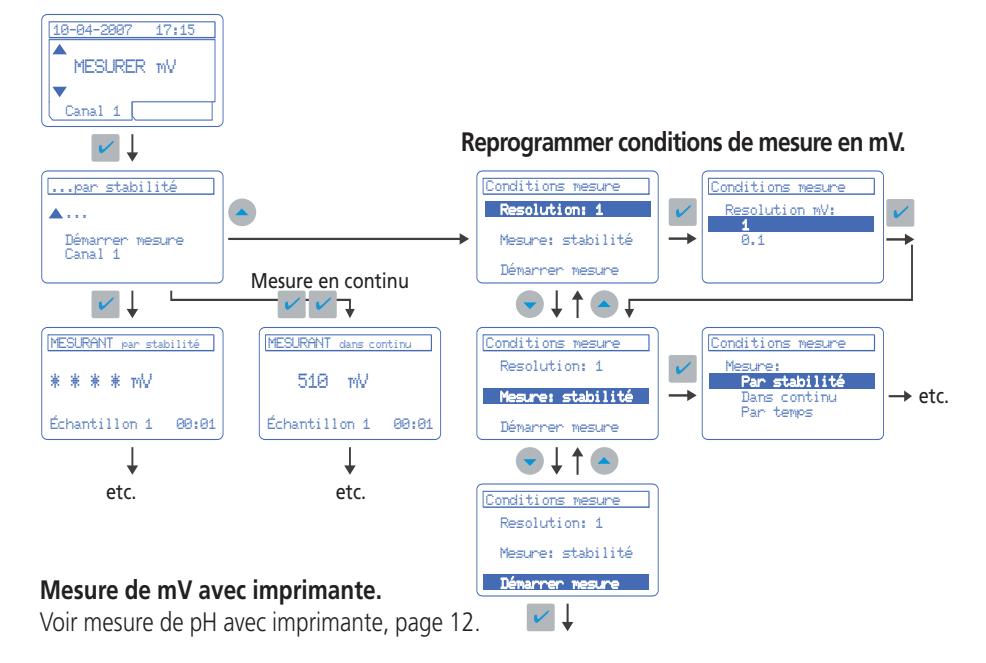

#### **Remarque importante:**

Lors qu'on mesure en mV, la valeur de la température ne s'affiche pas. Pour avoir cette valeur il faut connecter le capteur correspondant.

## Étalonnage de mV

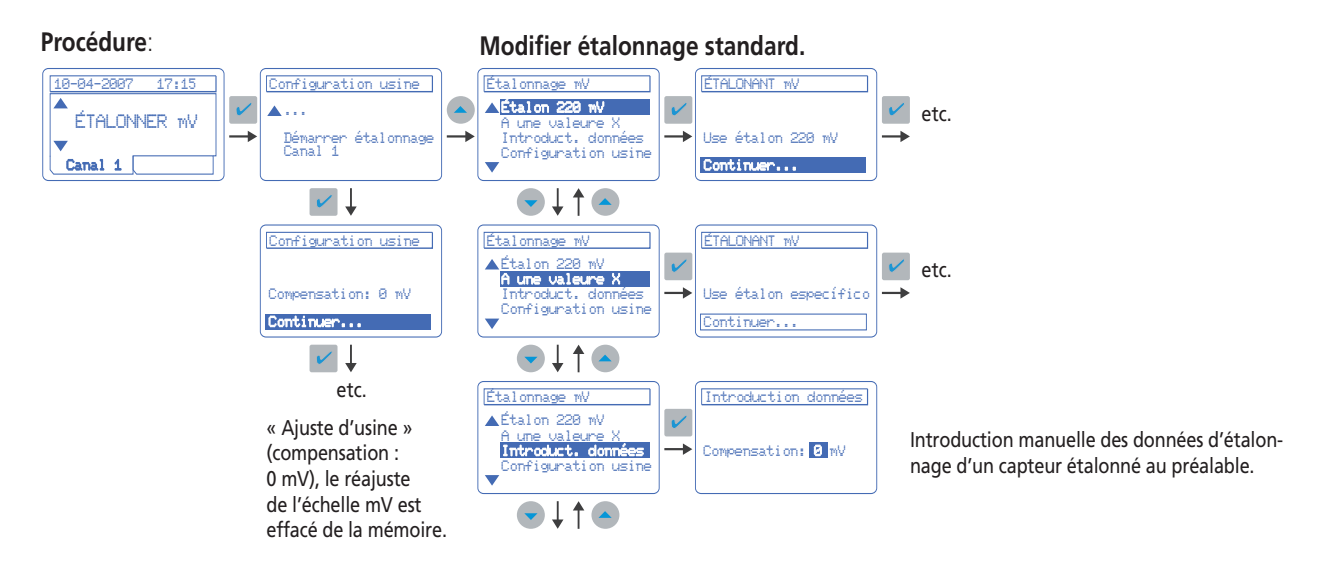

Une fois modifié les mesures, il est nécessaire d'enregistrer les modifications.

## 4.11. Mesure avec électrode sélective

### Courbe no. 1

Le **sensION™** *+ MM340* mémoriser jusqu'à 4 courbes d'étalonnage par canal.

## Mesure par stabilité

C'est le mode de lecture standard du **sensION™** + MM340 Voir plus d'information dans "Mesure de pH", page 10. Critère rapide: variation < 0.5 mV en 6 s. Critère standard: variation < 0.1 mV en 10 s. Critère stricte: variation < 0.05 mV en 10 s. Il est recommandé d'étalonner et mesurer suivant le même critère de stabilité.

### Mesure en continu ou par temps

Voir plus d'information dans "Mesure de pH", page 10.

#### Note:

Les deux canaux, 1 et 2, peuvent mesurer pH, mV ou ISE. On peut sélectionner les unités de mesure sur Système.

Modifier étalonnage ISE.

V

Etalonnage ISB

Courbe n.: 1

Etalonnage IS

Standard

Etalonnage IS

mol/l

mg/l mmol/l

Etalonnage ISB

Nom de l'ion:

Etalonnage IS

No. patrons: 5

Etalonnage ISE

0.00001

Patron 1(mol/1):

F

V

V

Critère stabilité

Etalonnage ISE

Courbe n.:1

Etalonnage ISE

Nom Ion: F-▼No. patrons: 5

Etalonnage ISE

▲Courbe n.:1

Unités: mol/l

▼No. patrons: 5

Courbe n.:1 C.stabil.:star

Etalonnage IS

Etalonnage ISE

▲C.stabil.:standard Unités: mol/1 Nom Ion: F-

Patron 1: 0.00001

patrons: 55

♥↓↑●₣

. patrons: 5

U.stabil.:stan Unités: mol/1 Nom Ion: F-No. patrons: 5

♥↓↑●↓

Courbe n.:1 C.stabil.:standard

♥↓↑●↓

Etalonnage ISE

#### Mesure ISE avec imprimante

Voir «Mesure de pH avec imprimante», page 12.

## Étalonnage ISE

ÉTALONNAGE ISE

✓ ↓

Etalonnage ISE F-

Courbe n. 1 Utiliser patron 0.00001 mol/l

Note : L'instrument

en ordre progressif

de concentration.

demande les patrons

Continuer...

Courbe :

Démannen Canal 2

**A** . . .

10-04-2007

17:15

Canal 2

étalon

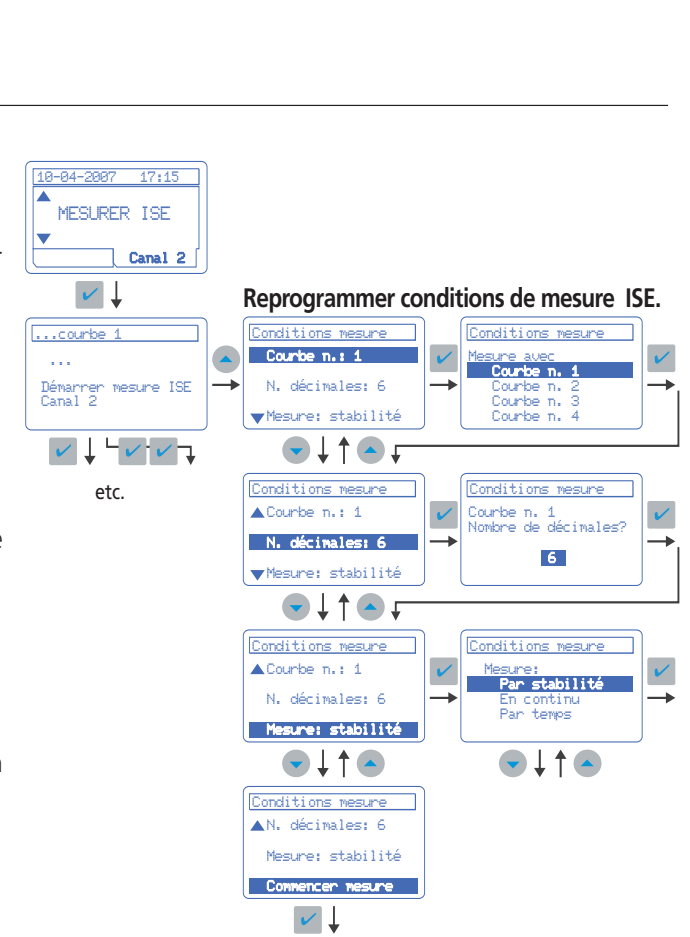

## Courbe numéro

V

V

V

V

1 à 4: Le **sensION™ +** *MM340* mémoriser jusqu'à 4 courbes d'étalonnage par canal.

etc.

#### Critères de stabilité voir en haut de page

Il est recommandé d'étalonner et mesurer suivant le même critère de stabilité.

#### Unités

mol/l, M, g/l, mg/l, ppm, mmol/l, mM, µmol/l ou %: Unités de concentration des patrons d'étalonnage. Les mesures seront effectuées avec ces unités.

#### Nombre de l'ion

5 caractères pour relier la courbe avec l'ion à mesurer.

Nombre de patrons: 2 à 5

#### **Concentration des patrons**

Il est recommandé d'introduire d'abord les patrons de concentration inférieure. L'instrument les mettra en ordre automatiquement.

## 4.12. Data Logger

Le **sensION™** + MM340 mémorise automatiquement les dernières 340 mesures, l'étalonnage en cours (de pH et mV), rapport de l'électrode et les conditions de mesure. Toutes ces données peuvent être consultées à tout moment par visualisation sur l'écran, par impression ou à partir du PC.

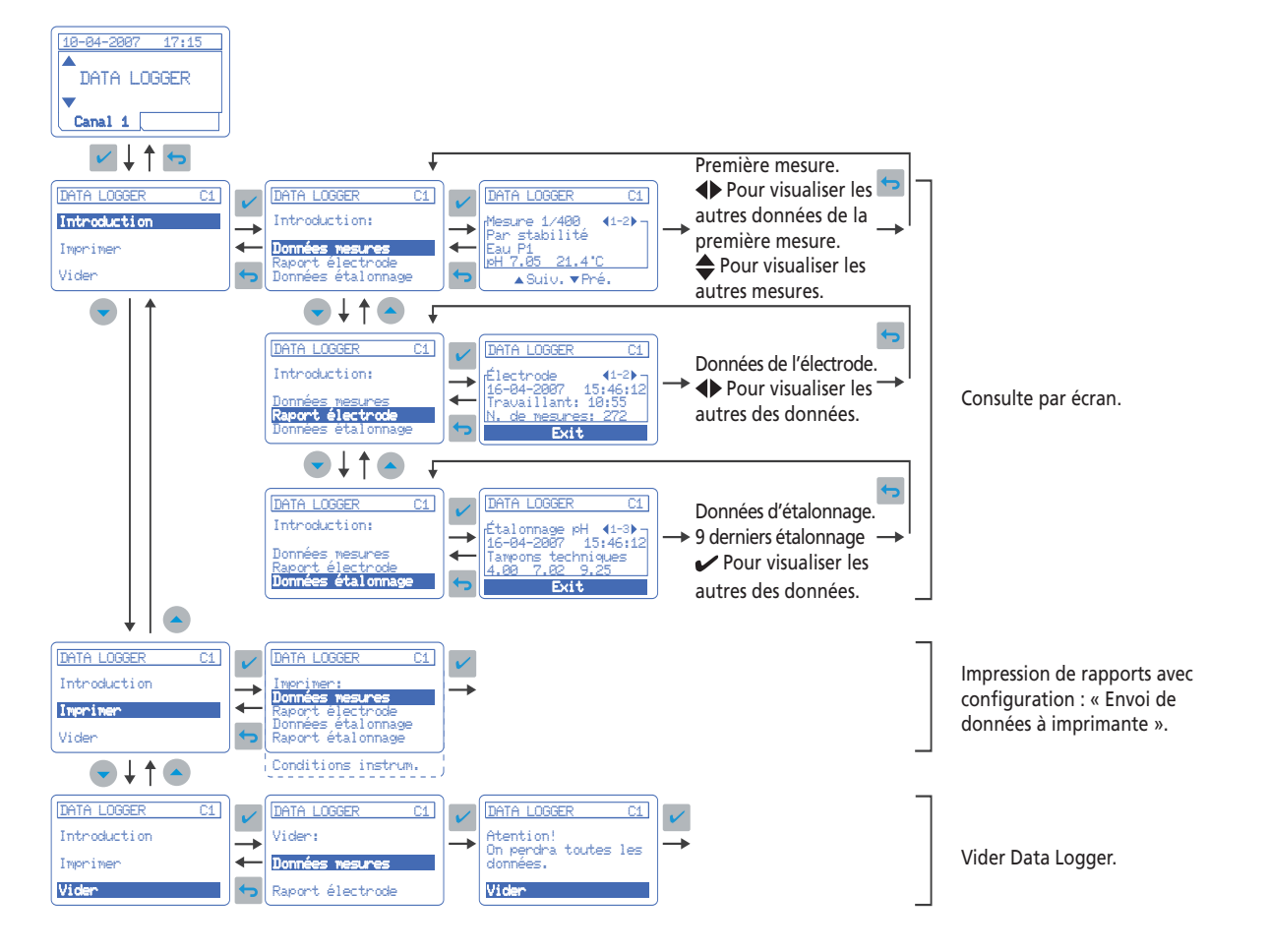

#### Exemples de rapport

| Lundi 30 Ju | lliet 2010 |      | SN:7060 | 2 V1.0<br>15:50 |
|-------------|------------|------|---------|-----------------|
| Échantillon | pH         | °C   | Temps   | Ag%             |
| 15-03-07 14 | 1:36       |      |         |                 |
| 38510       | 10.15      | 23.5 | 00:15   | 30              |
| 15-03-07 14 | 1:40       |      |         |                 |
| 38511       | 9,85       | 23.2 | 00:22   | 30              |
| 15-03-07 14 | 1:46       |      |         |                 |
| 38512       | 10.23      | 22.8 | 00:18   | 30              |
| 16-03-07 08 | 3:36       |      |         |                 |
| Pozo1       | 7.48       | 23.1 | 00:25   | 30              |

| Lundi 30 Julliet 2010<br>RAPPORT ÉLECTRODE |             | SN:70602 V1.(<br>15:5( |
|--------------------------------------------|-------------|------------------------|
| Installée                                  | :           | 01-03-07 15:39:32      |
| Travaillar                                 | nt:         | 06:30                  |
| Numéro de mesures:                         |             | 216                    |
|                                            | Valeur max. | Valeur min.            |
| pН                                         | 13.75       | 1.15                   |
| mV                                         |             |                        |
| T(°C)                                      | 38.2        | 14.3                   |

| DONNÉES É | TALONNAG | GE pH   |              | 15.50     |
|-----------|----------|---------|--------------|-----------|
| ÉTALONNÉE | 29-07-20 | 10 15:4 | 42:51 22.5°C |           |
| Tampons   | Pênte    | Sens    | P.Asym.      | Temps     |
| Tecnics   | mV/pH    | %       | mV           | S         |
| 4.01,7.00 | 58.16    | 99.0    | -1.5         | 18        |
| 7.00,9.21 | 57.91    | 98.5    | -1.5         |           |
|           |          |         | Aait         | ation 30% |

Rapport Standard et GLP : Ce type de rapport a été configuré, on obtient les données de l'électrode, l'entête et l'opérateur sur les rapports de «Données d'étalonnage» et « Rapport de l'électrode».

| SN:70602 V1.0   | Lundi 30 Julliet 2010    |
|-----------------|--------------------------|
| 13.50           | CONDITIONS INSTRUMENT    |
|                 | CANAL 1                  |
| pH              | Unités                   |
| 0.01            | Resolution               |
| Par stabilité   | Mesure                   |
| Standard        | Critère                  |
| Tampons tecnics | Type d'étalonnage        |
| chaque 24 h     | Frequence d'étalonnage   |
|                 | CANAL 2                  |
| ISE             | Unités                   |
| Par stabilité   | Mesure                   |
| Standard        | Critère                  |
| 1, F-           | Courbe no                |
| mol/l           | Unités mesure            |
| 0.00001         | Patron 1                 |
| 0.0001          | Patron 2                 |
| 0.001           | Patron 3                 |
| 0.01            | Patron 4                 |
| 0.1             | Patron 5                 |
|                 | SISTÈME                  |
| Non             | Agitateur no. 2          |
| Automatique     | Codification             |
| Imprimante      | Envoi de données         |
| Thermique       | Type imprimante          |
| Abrégé          | Type rapport             |
| Plusieurs       | Échantillons par rapport |
| Non             | Réglage de température   |

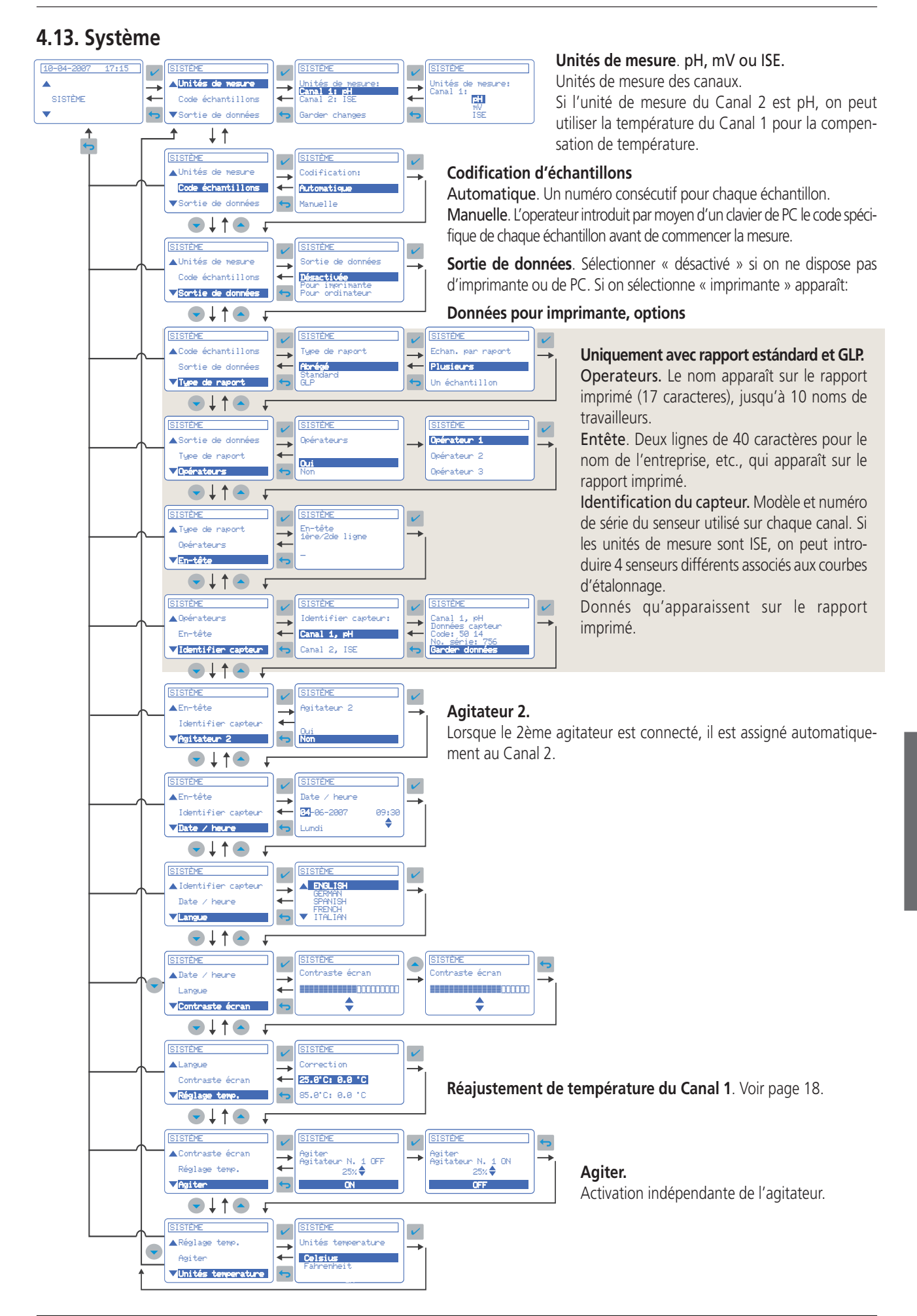

17

## 4.14. Réajuste de la température

Le **sensION™** *+ MM340* permet la correction de la déviation que présente une sonde de température (soit intégrée à l'électrode de pH ou externe) à 25 °C et 85 °C (77 °F and 185 °F). Le pH-mètre peut donc être utilisé comme un thermomètre de précision.

Le capteur de température est connecté au Canal 1.

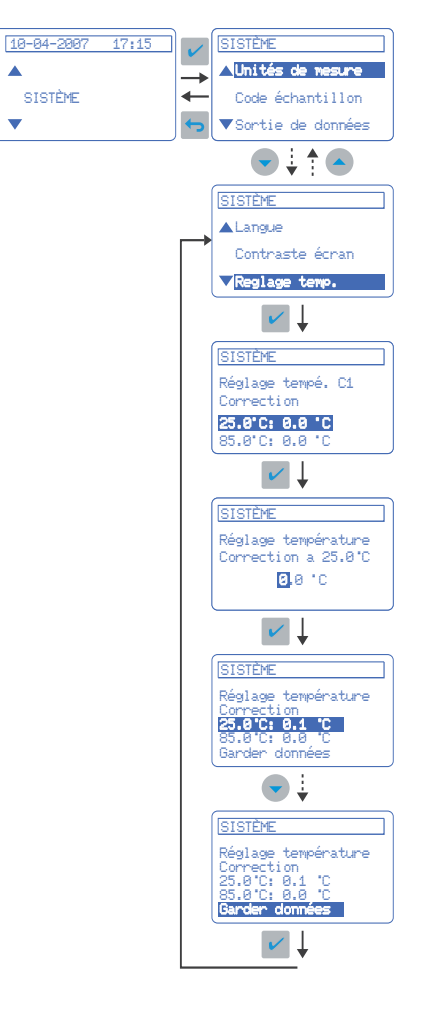

## 4.15. Tampons de l'opérateur

### Application

Lorsque les valeurs des tampons de pH à utiliser ne s'adaptent pas aux tampons techniques ou aux DIN 1926.

## sensION<sup>™</sup>+MM340

L'instrument donne la possibilité de programmer la table pH/Temp. de jusqu'à 3 tampons différents.

#### Programmation de la table :

- Sélectionner « Tampons de l'operateur » suivant le schéma qui apparaît sur « Autres options d'étalonnage pH », page 9.
- Sélectionner « Programmer tampons » et suivre le schéma suivant.

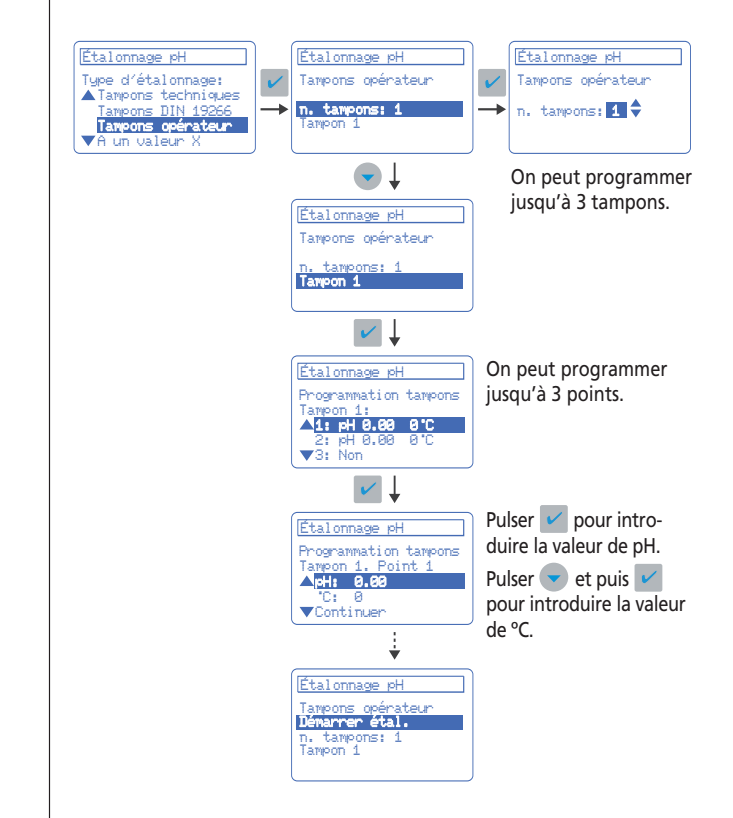

#### **Remarque importante:**

- Les valeurs de température associés au pH des tampons 2 et 3 seront assignés automatiquement par les valeurs introduits pour le tampon 1.

## 4.16. Isopotentiel (pHiso)

## Description

Potentiel (mV), d'une électrode de pH, pas altéré par l'effet de la température. C'est le point où se trouvent les différentes lignes d'étalonnage à différentes températures. Cette valeur correspond normalement au pH 7. Néanmoins, cette valeur est légèrement différent à la réalité.

## Application

Il est recommandé de déterminer le pH d'iso-potentiel réel ( $\neq$  pH 7) lorsque suite à l'étalonnage à température ambiante on mesure à des différentes températures. En plus, il est requis que les mesures soient très exactes.

## sensION<sup>™</sup>+MM340

L'instrument offre 3 possibilités pour l'application du pH-iso : pH 7. Valeur généralement accepté par tous les fabricants. Introduction du valeur réel. Si le pH-iso est connu au préalable on peut l'introduire manuellement.

Calcul de la valeur par l'instrument lui-même.

#### Procédure :

- Étalonner l'instrument en 2 ou 3 points avec les tampons à température d'ambiante, en suivant la procédure habituelle.
- Faire chauffer 10 °C ou plus les tampons utilisés.
- Indiquer « Calcul iso-thermique » au menu « Conditions de mesure » (voir reprogrammation de la mesure de pH à la page 11) et suivre les instructions du pH-mètre.
- L'instrument calcule le pH-iso spécifique de l'électrode utilisé et le mémorise à fin de l'appliquer dans les calculs de compensation de température pour des mesures postérieures.

#### Comportement d'une électrode, exemple:

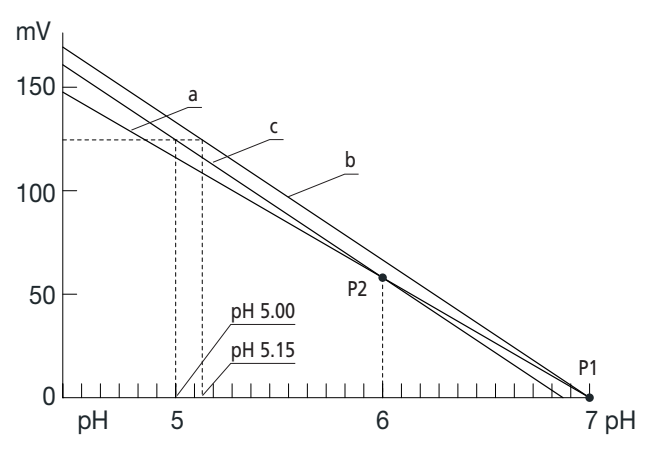

- a) Ligne d'étalonnage de l'électrode à température d'ambiante.
- **b)** Ligne appliquée par un instrument avec pH-iso = 7 en mesurer un échantillon à 70 °C (158 °F).
- c) Ligne réel d'étalonnage de l'électrode à 70 °C (158 °F).
- P1) Iso-potentiel classique, pH-iso 7.
- P2) Iso-potentiel réel de l'électrode, pH-iso 6.

**Erreur:** Lors qu'on applique l'iso-potentiel classique (pH-iso 7) la mesure de pH d'un tampon de pH 5 à 70 °C (122 to 158 °F) serait de pH 5.15.

## 4.17. Solutions

#### Solutions tampon

Valeurs mémorisées dans le **sensION™***+ MM340* (valeurs de pH en fonction de la température).

#### Solutions tampon techniques (DIN 19267)

| °C | °F  |      |      | рН   |      |       | mV  |
|----|-----|------|------|------|------|-------|-----|
| 0  | 32  | 2.01 | 4.01 | 7.12 | 9.52 | 10.30 |     |
| 10 | 50  | 2.01 | 4.00 | 7.06 | 9.38 | 10.17 | 245 |
| 20 | 68  | 2.00 | 4.00 | 7.02 | 9.26 | 10.06 | 228 |
| 25 | 77  | 2.00 | 4.01 | 7.00 | 9.21 | 10.01 | 220 |
| 30 | 86  | 2.00 | 4.01 | 6.99 | 9.16 | 9.96  | 212 |
| 40 | 104 | 2.00 | 4.03 | 6.97 | 9.06 | 9.88  | 195 |
| 50 | 122 | 2.00 | 4.06 | 6.97 | 8.99 | 9.82  | 178 |
| 60 | 140 | 2.00 | 4.10 | 6.98 | 8.93 | 9.76  | 160 |
| 70 | 158 | 2.01 | 4.16 | 7.00 | 8.88 |       | 142 |
| 80 | 176 | 2.01 | 4.22 | 7.04 | 8.83 |       |     |
| 90 | 194 | 2.01 | 4.30 | 7.09 | 8.79 |       |     |

#### Solutions tampon DIN 19266

| °C | °F  |       |       |       | рН    |       |        |        |
|----|-----|-------|-------|-------|-------|-------|--------|--------|
| 5  | 32  | 1.668 | 4.004 | 6.951 | 7.087 | 9.395 | 10.245 | 13.207 |
| 10 | 50  | 1.670 | 4.000 | 6.923 | 7.059 | 9.332 | 10.179 | 13.003 |
| 20 | 68  | 1.675 | 4.001 | 6.881 | 7.016 | 9.225 | 10.062 | 12.627 |
| 25 | 77  | 1.679 | 4.006 | 6.865 | 7.000 | 9.180 | 10.012 | 12.454 |
| 30 | 86  | 1.683 | 4.012 | 6.853 | 6.987 | 9.139 | 9.966  | 12.289 |
| 40 | 104 | 1.694 | 4.031 | 6.838 | 6.970 | 9.068 | 9.889  | 11.984 |
| 50 | 122 | 1.707 | 4.057 | 6.833 | 6.964 | 9.011 | 9.828  | 11.705 |
| 60 | 140 | 1.723 | 4.085 | 6.836 | 6.968 | 8.962 |        | 11.449 |
| 70 | 158 | 1.743 | 4.126 | 6.845 | 6.982 | 8.921 |        |        |
| 80 | 176 | 1.766 | 4.164 | 6.859 | 7.004 | 8.885 |        |        |
| 90 | 194 | 1.792 | 4.205 | 6.877 | 7.034 | 8.850 |        |        |

FRANÇAIS

## 5. Envoi de données via RS 232 C

## Spécifications.

| Baud Rate:    | 9600 bps |
|---------------|----------|
| Longueur mot: | 8 bits   |
| Bits d'arrêt: | 2 bits   |
| Parité:       | Aucune   |
|               |          |

## Comment activer la communication.

Au moment de la mise en marche ou postérieurement sur « Configuration de système », voir page 17.

### Envoi de données pur imprimante

(thermique ou matricielle) Pour imprimante de 40 colonnes. Thermique : Epson compatible (ESC/POS émulation). Matricielle : Citizen compatible.

## Envoi de données au PC

Transmission à travers le RS 232 C des donnés en format d'imprimante. Avec l'application standard HyperTerminal de Windows, il est possible de capturer ces donnés dans le même format que les tickets de l'imprimante, voir pages 12 et 13. Ces données peuvent aussi être exportées au programme Excel.

Voir câbles de connexion à PC à la page 21 (Pièces de rechange et accessoires).

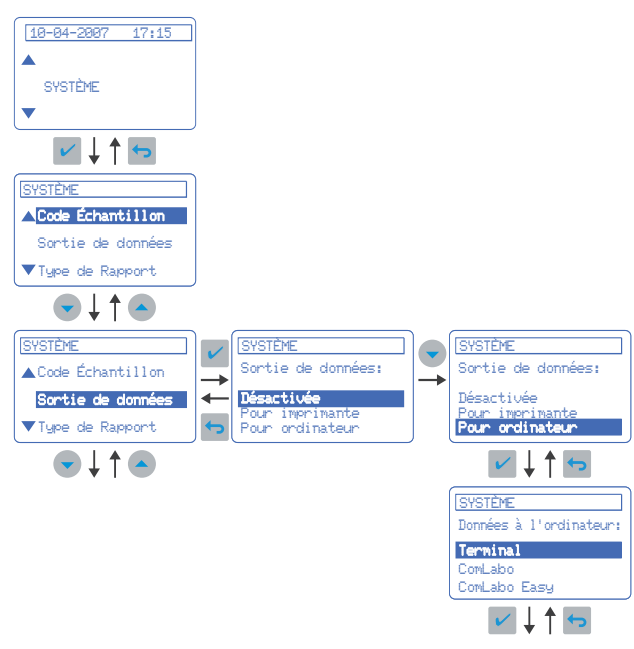

### Envoi de données au PC, software ComLabo

ComLabo (Code LZW8999.99). ComLabo Software fait possible de controller avec le PC plusieurs modules, pH-mètres, conductimètres, burettes automatiques, Sampler, etc.

ComLabo Easy (Code LZW8997.99). ComLabo Easy fait possible d'obtenir des données de pH-mètres et conductimètres avec un PC.

Caractéristiques principales communes Software pour windows. Data Logger. Votre PC garde toutes les données d'étalonnages et mesures prises par les instruments. Assignation de codes des votre PC. Exportation de données au programme Excel.

## 6. Maintenance

## 5.1. Nettoyage de l'instrument

**Remargue importante:** n'utilisez jamais d'agents nettoyants comme de la térébenthine, de l'acétone ou des produits similaires pour nettoyer l'instrument, notamment l'écran et les accessoires.

Utilisez uniquement un chiffon doux humidifié pour nettoyer le boîtier et les accessoires. Vous pouvez également utiliser une solution légèrement savonneuse.

Séchez soigneusement les pièces nettoyées à l'aide d'un chiffon doux en coton.

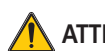

## ATTENTION

Respecter les instructions du fabricant pour les produits chimiques et solvants employés, ainsi que les règles de sécurité courantes au laboratoire

## 6.2. Nettoyage des capteurs

Consultez le manuel d'instructions du capteur utilisé.

## 7. Messages d'avertissement

## Pendant l'étalonnage

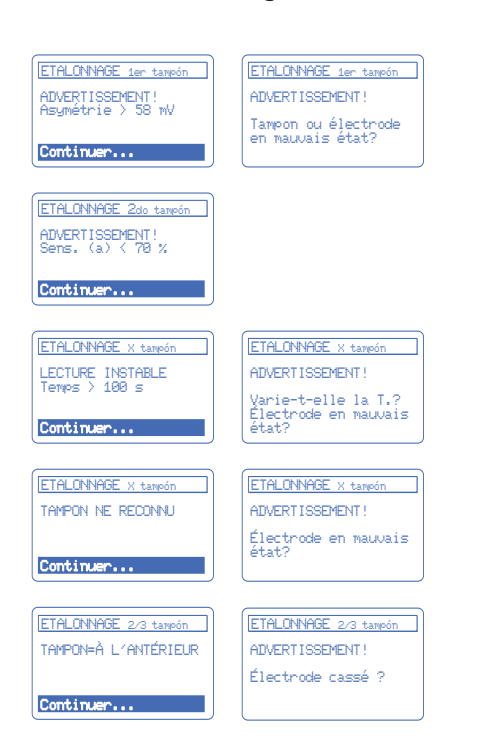

## Pendant la mesure

| MEASURE STABLE                    |                                                   |
|-----------------------------------|---------------------------------------------------|
| рН 12.78 19°C                     |                                                   |
| Étalonner à nouveau               |                                                   |
|                                   |                                                   |
| MESURANT par stabilité            |                                                   |
| 러 hors échelle                    |                                                   |
| Vérifier électrode                |                                                   |
|                                   |                                                   |
| MESURANT par stabilité            |                                                   |
| hors échelle ℃                    |                                                   |
| Verificar sonde temp              |                                                   |
|                                   |                                                   |
| MESURANT par stabilité            | Masura par stabilitá                              |
| LECTURE INSTABLE<br>Temps > 60 s  | Critàra rapida                                    |
| Électrode en mauvais<br>état?     | Cittere rapide.                                   |
|                                   |                                                   |
| MESURANT par stabilité            | Mesure par stabilité                              |
| LECTURE INSTABLE<br>Temps > 150 s | Critère standard.                                 |
| Electrode en mauvais<br>état?     |                                                   |
|                                   |                                                   |
| MESURANT par stabilité            |                                                   |
| LECTURE INSTABLE<br>Temps > 300 s | Mesure par stabilité                              |
| Electrode en mauvais              | Critère stricte.                                  |
|                                   |                                                   |
| MESURANT par stabilité            |                                                   |
| 10.389 mg/l >>>>>                 | SE. Valeur mesurée supérieure à celle de          |
| 89912 89±13                       | l'étalon le plus élève utilise pour l'étalonnage. |
|                                   |                                                   |
| MEGI DANT and stabiliti           |                                                   |
| 0.086 mg/1 <<<<                   | ISE. Valeur mesurée inférieure à celle de         |
|                                   | l'étaion le plus bas utilisé pour l'étalonnage.   |
| 09918 09:11                       |                                                   |

## 8. Pièces de rechange et accessoires

| Code          | Description                                                                                                    |
|---------------|----------------------------------------------------------------------------------------------------|
| LZW9110.98    | Lot de 3 x 50 ml flacons imprimés pour étalon-<br>nage des pH-mètres                                                               |
| LZW9322.99    | Agitateur magnétique                                                                                                    |
| LZW9400.99    | Solution étalon redox 220 mV (à 25 °C), 250 ml.                                                                                    |
| LZW9463.99    | Solution tampon pH 4.01 (à 25 °C), 250 ml.                                                                                         |
| LZW9464.98    | Solution tampon pH 7.00 (à 25 °C), 250 ml.                                                                                         |
| LZW9465.99    | Solution tampon pH 9.21 (à 25 °C), 250 ml.                                                                                         |
| LZW9500.99    | Solution électrolytique, KCI 3M, 250 ml.                                                                                           |
| LZW9502.99    | Solution électrolytique, KCI + glycérine, 250 ml.                                                                                  |
| LZW9620.99    | Solution réctivatrice de membranes, 250 ml                                                                                         |
| LZW8201.99    | Imprimante thermique.                                                                                                    |
| LZW8200.99    | Imprimante matricielle.                                                                                                    |
| LZW9135.99    | Câble RS 232 C, DB-9.                                                                                                    |
| LZW9135USB.99 | Câble RS 232 C, USB.                                                                                                    |
| LZW8999.99    | Logiciel "Comlabo" pour la communication<br>entre les instruments de table avec un PC.<br>Kit avec CD, câble et adaptateur USB.    |
| LZW8997.99    | Logiciel "ComLabo EASY", pour obtenir avec un<br>PC des données des instruments de table.<br>Kit avec CD, câble et adaptateur USB. |
| LZW9319.99    | 2° Agitateur magnétique, avec support pour<br>capteurs                                                                             |
| LZW9321.99    | Support 3 capteurs.                                                                                                    |

Pour les électrodes, demande de brochure spécifique.

## 8. Garantie, responsabilité et réclamations

Le fabricant garantit que le produit livré est exempt de vice matériel et de fabrication et s'engage à réparer ou remplacer, à ses frais, toute pièce défectueuse. Les instruments sont garantis pour une période de 24 mois.

Le fournisseur est responsable des vices, notamment l'absence de biens garantis, à l'exclusion de toute autre demande, de la manière suivante : le fournisseur choisira d'améliorer ou de remplacer toutes les pièces qui sont indubitablement inutilisables ou dont l'utilité est nettement compromise à la suite d'un événement survenu avant le transfert des risques, en particulier en raison de vices de conception, de matériaux ou de finition. Le client est tenu de notifier immédiatement par écrit au fournisseur la constatation de tels défauts et au plus tard dans un délai de 7 jours après la constatation du vice. En l'absence de notification au fournisseur, le produit est considéré comme accepté en dépit du vice constaté. Le fournisseur ne peut être tenu responsable d'aucun autre dommage, direct ou indirect.

Si, pendant la garantie, conformément aux consignes prescrites par le fournisseur, certains travaux de maintenance ou d'entretien spécifiques à l'appareil sont à effectuer par le client (maintenance) ou à faire faire par le fournisseur (entretien) et que ces travaux ne sont pas effectués, le client perdra tout droit à réparation des dommages dus au non-respect de ces prescriptions.

Aucune autre réclamation ne sera acceptée, en particulier celles liées à des dommages immatériels.

Les consommables ainsi que les dommages causés par une manipulation inadaptée, une mauvaise installation ou un usage incorrect de l'appareil sont exclus de la présente clause.

## **Contact Information**

#### HACH LANGE GMBH

Willstätterstraße 11 D-40549 Düsseldorf Tel. +49 (0)2 11 52 88-320 Fax +49 (0)2 11 52 88-210 info@hach-lange.de www.hach-lange.de

#### HACH LANGE

Rorschacherstrasse 30 a CH-9424 Rheineck Tel. +41(0)71 886 91 11 Fax +41(0)71 886 91 66 info@hach-lange.ch www.hach-lange.ch

#### HACH LANGE APS

Åkandevej 21 DK-2700 Brønshøj Tel. +45 36 77 29 11 Fax +45 36 77 49 11 info@hach-lange.dk www.hach-lange.dk

#### HACH LANGE S.R.O.

Lešanská 2a/1176 CZ-141 00 Praha 4 Tel. +420 272 12 45 45 Fax +420 272 12 45 46 info@hach-lange.cz www.hach-lange.cz

#### HACH LANGE

8, Kr. Sarafov str. BG-1164 Sofia Tel. +359 (0)2 963 44 54 Fax +359 (0)2 866 15 26 info@hach-lange.bg www.hach-lange.bg

#### HACH LANGE E.P.E.

27, Avlidos str GR-115 27 Athens Tel. +30 210 7777038 Fax +30 210 7777976 info@hach-lange.gr www.hach-lange.gr

#### HACH LANGE LTD

Pacific Way Salford GB-Manchester, M50 1DL Tel. +44 (0)161 872 14 87 Fax +44 (0)161 848 73 24 info@hach-lange.co.uk www.hach-lange.co.uk

#### HACH LANGE FRANCE S.A.S.

8, mail Barthélémy Thimonnier Lognes F-77437 Marne-La-Vallée cedex 2 Tél. +33 (0)8 20 20 14 14 Fax +33 (0)1 69 67 34 99 info@hach-lange.fr www.hach-lange.fr

#### HACH LANGE AB

Vinthundsvägen 159A SE-128 62 Sköndal Tel. +46 (0)8 7 98 05 00 Fax +46 (0)8 7 98 05 30 info@hach-lange.se www.hach-lange.se

#### HACH LANGE S.R.O.

Roľnícka 21 SK-831 07 Bratislava – Vajnory Tel. +421 (0)2 4820 9091 Fax +421 (0)2 4820 9093 info@hach-lange.sk www.hach-lange.sk

#### HACH LANGE SU ANALIZ SISTEMLERI

Hilal Mah. 75. Sokak Arman Plaza No: 9/A TR-06550 Çankaya/ANKARA Tel. +90 (0)312 440 98 98 Fax +90 (0)312 442 11 01 bilgi@hach-lange.com.tr www.hach-lange.com.tr

#### HACH LANGE D.O.O.

Ivana Severa bb 42 000 Varaždin Tel. +385 (0) 42 305 086 Fax +385 (0) 42 305 087 info@hach-lange.hr www.hach-lange.hr

#### HACH LANGE LTD Unit 1, Chestnut Road Western Industrial Estate IRL-Dublin 12 Tel. +353(0)1 46 02 5 22 Fax +353(0)1 4 50 93 37 info@hach-lange.ie www.hach-lange.ie

HACH LANGE SA Motstraat 54 B-2800 Mechelen Tél. +32 (0)15 42 35 00 Fax +32 (0)15 41 61 20 info@hach-lange.be www.hach-lange.be

#### HACH LANGE LDA

Av. do Forte n°8 Fracção M P-2790-072 Carnaxide Tel. +351 214 253 420 Fax +351 214 253 429 info@hach-lange.pt www.hach-lange.pt

#### HACH LANGE KFT.

Vöröskereszt utca. 8-10. H-1222 Budapest XXII. ker. Tel. +36 (06)1 225 7783 Fax +36 (06)1 225 7784 info@hach-lange.hu www.hach-lange.hu

#### HACH LANGE D.O.O.

Fajfarjeva 15 SI-1230 Domžale Tel. +386 (0)59 051 000 Fax +386 (0)59 051 010 info@hach-lange.si www.hach-lange.si

#### HACH LANGE MAROC SARLAU

Villa 14 – Rue 2 Casa Plaisance Quartier Racine Extension MA-Casablanca 20000 Tél. +212 (0)522 97 95 75 Fax +212 (0)522 36 89 34 info-maroc@hach-lange.com www.hach-lange.ma

#### HACH LANGE GMBH

Hütteldorferstr. 299/Top 6 A-1140 Wien Tel. +43 (0)1 9 12 16 92 Fax +43 (0)1 9 12 16 92-99 info@hach-lange.at www.hach-lange.at

#### DR. LANGE

NEDERLAND B.V. Laan van Westroijen 2a NL-4003 AZ Tiel Tel. +31(0)344 63 11 30 Fax +31(0)344 63 11 50 info@hach-lange.nl www.hach-lange.nl

#### HACH LANGE SP.ZO.O.

ul. Opolska 143 a PL-52-013 Wrocław Tel. +48 (0)71 342 10-83 Fax +48 (0)71 342 10-79 info@hach-lange.pl www.hach-lange.pl

### HACH LANGE S.R.L.

Str. Căminului nr. 3 Sector 2 RO-021741 București Tel. +40 (0) 21 205 30 03 Fax +40 (0) 21 205 30 17 info@hach-lange.ro www.hach-lange.ro

#### HACH LANGE E.П.E.

Auλίδος 27 GR-115 27 Αθήνα Tηλ. +30 210 7777038 Fax +30 210 7777976 info@hach-lange.gr www.hach-lange.gr